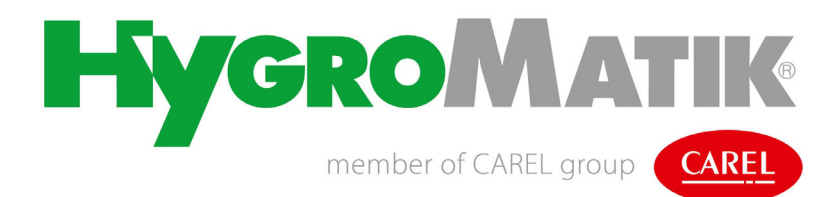

# **Hochdruck-Düsensystem HPS**

Adiabates Befeuchtungs- und Kühlsystem

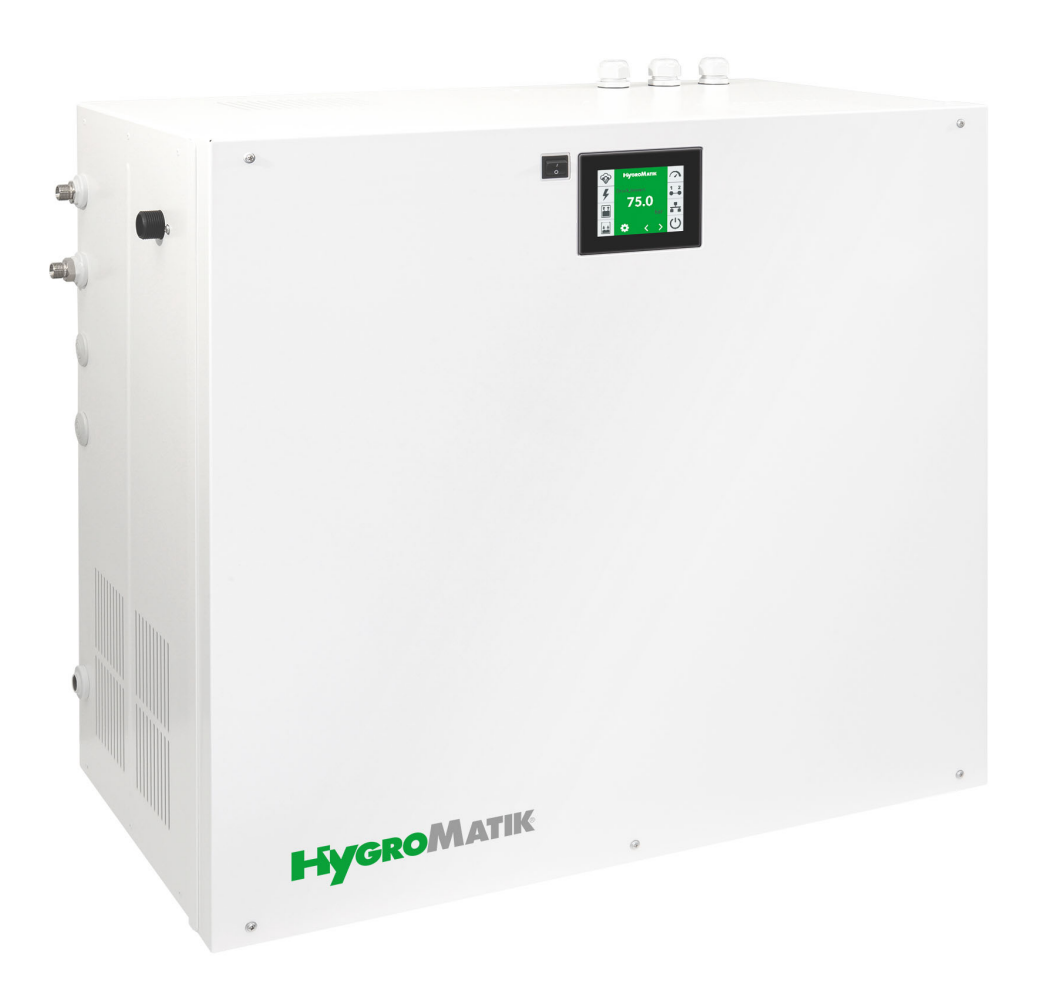

# Betriebsanleitung

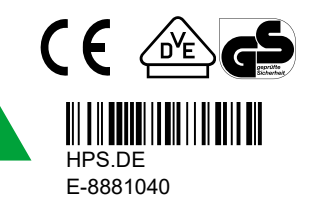

Bestimmte in diesem Produkt [oder Gerät/System] enthaltene Computerprogramme wurden von HygroMatik GmbH entwickelt ("die Arbeit").

Copyright © HygroMatik GmbH [06.09.2024] Hochdruck-Düsensystem HPS

HPS.DE

Aktuelle Version der Betriebsanleitung unter www.hygromatik.com

Alle Rechte und techn. Änderungen vorbehalten.

HygroMatik GmbH gewährt dem legalen Benutzer dieses Produkts [oder Geräts/Systems] das Recht, diese Arbeit einzig innerhalb des Umfangs der legitimen Bedienung des Produkts [oder Geräts/Systems] zu verwenden. Kein anderes Recht ist mit dieser Lizenz gewährt. Insbesondere, und ohne die obige Bestimmung in irgendeiner Weise zu berühren, kann die Arbeit nicht verwendet, verkauft, lizenziert, übertragen, im Ganzen oder in Teilen oder auf jede Art oder Form kopiert oder reproduziert werden, außer wie hier ausdrücklich gestattet, ohne die vorherige schriftliche Zustimmung der HygroMatik GmbH.

#### **A**WARNUNG

#### Stromschlaggefahr!

Gefährliche elektrische Spannung.

Alle Elektroarbeiten nur von ausgewiesenem Fachpersonal (Elektriker oder Fachkraft mit gleichwertiger Ausbildung) ausführen lassen.

| 1. Einleitung                                                                      | 7        |
|------------------------------------------------------------------------------------|----------|
| 1.1 Typografische Auszeichnungen                                                   | 7        |
| 1.2 Dokumentation                                                                  | 7        |
| 1.3 Verwendete Symbole                                                             | 7        |
| 1.3.1 Für Sicherheitshinweise                                                      | 7        |
| 1.3.2 Allgemeine Symbole                                                           | 8        |
| 1.4 Bestimmungsgemäße Verwendung                                                   | 8        |
| 2. Sicherheitshinweise                                                             | 9        |
| 2.1 Betriebliche Sicherheitshinweise                                               | 9        |
| 2.1.1 Bedeutungsumfang                                                             | 9        |
| 2.1.2 Bedienung des Gerätes                                                        | 9        |
| 2.1.3 Betrieb des Geräts                                                           | 9        |
| 2.1.4 Elektrik                                                                     | 9        |
| 2.2 Entsorgung bei Demontage                                                       | 10       |
| 3. Transport                                                                       | 11       |
| 3.1 Allgemeines                                                                    | 11       |
| 3.2 Verpackung                                                                     | 11       |
| 3.3 Zwischenlagerung                                                               | 11       |
| 3.4 Überprüfung auf Richtigkeit und Vollständigkeit                                | 11       |
| 3.5 Lieferumfang                                                                   | 11       |
| 4. Aufbau und Funktion des Hochdruck-Düsensystems                                  | 12       |
| 4.1 Einsatzfelder                                                                  | 12       |
| 4.2 Wirkungsweise                                                                  | 12       |
| 4.3 Prinzipdarstellung der Anlagenkomponenten                                      | 12       |
| 4.4 Steuerungsoptionen (Betriebsmodi)                                              | 13       |
| 4.4.1 Zuluftbefeuchtung Standard                                                   | 13       |
| 4.4.2 Zuluftbefeuchtung 2-Last-Betrieb (normale Anforderungen; Komfortbefeuchtung) | 13       |
| 4.4.3 Zuluftbefeuchtung 3-Last-Betrieb (Prozessbefeuchtung)                        | 13       |
| 4.4.4 Zuluftbefeuchtung 4-Last-Betrieb                                             | 14       |
| 4.4.5 Abluftkühlung                                                                | 14       |
| 4.4.6 Kombinationsanlage                                                           | 14       |
| 4.5 Hauptkomponenten                                                               | 15       |
| 4.5.1 Das Anlagengehäuse mit seinen Anschlüssen                                    | 15       |
| 4.5.2 Elektrische, elektromechanische und elektronische Komponenten                | 15       |
| 4.5.3 Aufbau des Hochdruckdüsensystems                                             | 16       |
| 4.5.3.1 Hochdruck-Pumpengruppe                                                     | 17       |
| 4.5.3.2 By-Pass                                                                    | 17       |
| 4.5.4 Vortex-Module                                                                | 17       |
| 4.5.4.1 Zerstäuberdüsen für Vortex-Module                                          | 18       |
| 4.5.5 Aerosolabscheider                                                            | 18       |
| 156 Befeuchtungsstrecke                                                            |          |
|                                                                                    | 19       |
| 4.6 Spülfunktionen                                                                 | 19<br>19 |

| 5.1 Struktureller Aufbau einer Befeuchterkammer                            | 20 |
|----------------------------------------------------------------------------|----|
| 5.2 Mechanische Montage Vortex Wand                                        | 21 |
| 6. Mechanische Montage                                                     | 22 |
| 6.1 Umgebungsparameter und Montageempfehlungen                             | 22 |
| 6.2 Gerätemontage                                                          | 22 |
| 6.3 Geräteanschlüsse                                                       | 24 |
| 6.4 Geräteabmessungen                                                      | 25 |
| 6.5 Anlagenschema                                                          | 26 |
| 7. Wasser- und Abwasseranschluss                                           | 27 |
| 7.1 Schematische Ansicht                                                   | 27 |
| 7.2 Wasserzulauf                                                           | 28 |
| 7.2.1 Speisewasserqualität                                                 | 28 |
| 7.3 Wasserablauf                                                           | 28 |
| 7.3.1 Wasserablauf der Befeuchterkammer                                    | 29 |
| 7.4 Überprüfung der Wasseranschlüsse                                       | 29 |
| 7.5 Hygiene                                                                | 30 |
| 7.5.1 Sicherstellung der Hygiene (VDI 6022)                                | 30 |
| 7.5.2 Automatischer Spülzyklus                                             | 30 |
| 7.5.3 Luftzuführung für das Zerstäubersystem                               | 30 |
| 8. Elektroanschluss                                                        | 31 |
| 8.1 Vorgehen bei der Installation                                          | 31 |
| 8.2 Anschlussdaten                                                         | 31 |
| 8.3 Sicherheitskette                                                       | 32 |
| 8.4 Überprüfung der Elektroinstallation                                    | 32 |
| 9. Inbetriebnahme                                                          | 33 |
| 10. Beschreibung der Steuerung                                             | 36 |
| 10.1 Allgemeine Beschreibung                                               | 36 |
| 10.2 Aufbau der Steuerung                                                  | 36 |
| 10.3 Hauptplatine                                                          | 37 |
| 10.3.1 Hauptplatine 1                                                      | 37 |
| 10.3.2 Anschlüsse der Hauptplatine 1                                       | 38 |
| 10.3.3 Erweiterungsplatine                                                 | 39 |
| 10.3.4 Austausch / Anschluss Erweiterungsplatine                           | 39 |
| 10.3.5 Anschlüsse Erweiterungsplatine                                      | 40 |
| 10.4 Anschlussklemmen-Block                                                | 40 |
| 10.5 Elektrischer Anschluss                                                | 41 |
| 10.5.1 Anschluss der Steuerspannung                                        | 41 |
| 10.5.2 Anschluss der Sicherheitskette                                      | 41 |
| 10.5.3 Klemmenbeschaltungen für die verschiedenen Betriebsarten            | 42 |
| 10.5.3.1 Klemmenbeschaltungen für Zuluftbefeuchtung (Standardauslieferung) | 42 |
| 10.5.3.2 Klemmenbeschaltung einer Kombinationsanlage (Bestelloption)       | 43 |
| 10.5.4 Allgemeine Verwendung des Digitaleingangs der Hauptplatine          | 44 |
| 11. Das Display                                                            | 45 |

| 12. Bedienung der Steuerung                                                 | 47 |
|-----------------------------------------------------------------------------|----|
| 12.1 Bedienungsgrundlagen                                                   | 47 |
| 12.2 Ansicht 1 - Inbetriebnahme                                             | 49 |
| 12.2.1 Einstellung der Sprache                                              | 49 |
| 12.2.2 Eingabe von Datum und Uhrzeit                                        | 49 |
| 12.2.3 Regeleinstellungen                                                   | 50 |
| 12.2.4 Aufstellung der Inbetriebnahme-Parameter                             | 51 |
| 12.3 Ansicht 2 - Hauptansicht                                               | 52 |
| 12.3.1 Ändern der Sollfeuchte                                               | 53 |
| 12.4 Passwort-Eingabe                                                       | 54 |
| 12.5 Ansicht 3 - Hauptmenü (Basisebene)                                     | 54 |
| 12.6 Untermenüs der Basisebene                                              | 54 |
| 12.6.1 Untermenü Einstellungen                                              | 56 |
| 12.6.2 Untermenü Lesewerte                                                  | 57 |
| 12.6.3 Untermenü Historie                                                   | 59 |
| 12.6.3.1 Erläuterung zur Historie-Verwaltung                                | 59 |
| 12.7 Ansicht 3 - Hauptmenü (Erweiterte Bedienebene)                         | 61 |
| 12.8 Untermenüs der Erweiterten Bedienebene                                 | 61 |
| 12.8.1 Untermenü Einstellungen                                              | 62 |
| 12.8.2 Untermenü Lesewerte                                                  | 62 |
| 12.8.3 Untermenü Steuerung                                                  | 62 |
| 12.8.4 Untermenü Service                                                    | 63 |
| 12.8.4.1 Service-Meldungen                                                  | 63 |
| 12.8.4.2 Vorgehensweise zum Parameter-Update                                | 64 |
| 12.8.5 Untermenü Historie                                                   | 64 |
| 12.8.6 Untermenü Funktionen                                                 | 65 |
| 12.8.6.1 Untermenü Kommunikations-Schnittstelle                             | 66 |
| 12.8.7 Untermenü adiabat                                                    | 67 |
| 12.8.8 Untermenü Aufzeichnung                                               | 67 |
| 12.8.9 Untermenü Zylindererweiterung *)                                     | 69 |
| 13. Störungen und Service-Meldungen                                         | 72 |
| 13.1 Störungsbehandlung                                                     | 72 |
| 13.1.1 Tabelle von Störungsmeldungen, möglichen Ursachen und Gegenmaßnahmen | 72 |
| 13.2 Service-Meldungen                                                      | 76 |
| 14. Wartung                                                                 | 77 |
| 14.1 Wartungstätigkeiten                                                    | 77 |
| 14.1.1 Ölwechsel Hochdruckpumpe                                             | 77 |
| 14.1.2 Kontrolle/Austausch des netzseitigen Wasserfilters                   | 78 |
| 14.1.3 Spülen des netzseitigen Wassersystems                                | 79 |
| 14.1.4 Reinigung der Hochdruck-Düsen                                        | 79 |
| 14.1.5 Reinigung der Aerosolabscheider                                      | 80 |
| 14.1.6 Reinigung des Zerstäuber-systems                                     | 80 |
| 14.1.7 Reinigung der Befestigungsprofile                                    | 80 |

| 14.1.8 Reinigung der Befeuchter-kammer                                   | 80 |
|--------------------------------------------------------------------------|----|
| 14.2 Erweiterte Wartungsanleitung                                        | 81 |
| 14.2.1 Austausch Wellendichtring der HD-Pumpe EH2009                     | 81 |
| 14.2.2 Austausch der Ventile                                             | 83 |
| 14.2.3 Austausch der wasserseitigen Dichtungen                           | 84 |
| 14.2.4 Einstellarbeiten nach Reparatur oder Austausch der Hochdruckpumpe | 85 |
| 14.2.4.1 Einstellung der Überdruck-sicherung                             | 85 |
| 14.2.4.2 Einstellung des optionalen Bypass-Ventils am Verteilerrohr      | 85 |
| 15. Konformitätserklärung                                                | 86 |
| 16. Ersatzteile                                                          | 87 |
| 17. Glossar                                                              | 88 |
| 18. Technische Daten                                                     | 91 |

## 1. Einleitung

#### Sehr geehrter Kunde,

Wir danken Ihnen, dass Sie sich für ein HygroMatik Hochdruck-Düsensystem HPS entschieden haben. Die Bezeichnung "HPS" steht für "High Pressure System". Das Düsensystem wird mit einem Druck zwischen 25 und 75 bar betrieben.

Das HygroMatik Hochdruck-Düsensystem HPS (nachstehend "Hochdruck-Düsensystem" genannt) entspricht dem neuesten Stand der Technik. Es überzeugt durch seine Betriebssicherheit, seinen Bedienungskomfort und seine Wirtschaftlichkeit.

Um das Hochdruck-Düsensystem sicher, sachgerecht und wirtschaftlich betreiben zu können, lesen Sie bitte diese Betriebsanleitung.

Benutzen Sie das Hochdruck-Düsensystem nur in einwandfreiem Zustand sowie bestimmungsgemäß, sicherheits- und gefahrenbewusst und unter Beachtung aller Hinweise in dieser Anleitung.

Wenn Sie noch Fragen haben, wenden Sie sich bitte an uns:

Tel.: +49-(0)4193 / 895-0 (Zentrale)

Tel.: +49-(0)4193 / 895-293 (Technische Hotline)

Fax: +49-(0)4193 / 895-33

#### e-mail: hotline@HygroMatik.de

Bei Rückfragen und Ersatzteilbestellungen bitte immer Gerätetyp und Serien-Nummer (siehe Typenschild am Gerät) bereithalten!

#### 1.1 Typografische Auszeichnungen

- Aufzählungen mit vorausgehendem Punkt: Allgemeine Aufzählung.
- » Aufzählungen mit vorausgehendem Pfeil: Arbeits- oder Bedienschritte, die in der aufgeführten Reihenfolge ausgeführt werden sollten oder müssen.
- Installationsschritt, der geprüft werden muss.

## 1.2 Dokumentation

#### Aufbewahrung

Bitte bewahren Sie diese Betriebsanleitung an einem sicheren Ort auf, an dem sie jederzeit zur Hand ist. Bei Weiterverkauf des Produktes ist sie dem neuen Betreiber zu übergeben. Bei Verlust der Dokumentation wenden Sie sich bitte an HygroMatik.

#### Sprachversionen

Diese Betriebsanleitung ist in verschiedenen Sprachen erhältlich. Nehmen Sie diesbezüglich bitte mit Ihrem HygroMatikhändler oder HygroMatik Kontakt auf.

## **1.3 Verwendete Symbole**

#### 1.3.1 Für Sicherheitshinweise

Zur Gefahrenkennzeichnung werden Symbole verwendet, die den Signalwörtern nach EN 82079-1 (wie auch ANSI Z535.6) entsprechen:

## **A**GEFAHR

Für eine unmittelbar drohende Gefahr, die zu schweren Körperverletzungen oder zum Tod führt.

## 

Für eine möglicherweise gefährliche Situation, die zu schweren Körperverletzungen oder zum Tod führen kann.

## **A**VORSICHT

Für eine möglicherweise gefährliche Situation, die zu leichten Körperverletzungen führen könnte.

## HINWEIS

Für eine möglicherweise schädliche Situation, bei der das Produkt oder eine Sache in seiner Umgebung beschädigt werden könnte.

#### 1.3.2 Allgemeine Symbole

#### Bitte beachten

Dieses Symbol weist auf Gegebenheiten hin, die besondere Aufmerksamkeit verdienen.

#### 1.4 Bestimmungsgemäße Verwendung

Das Hochdruck-Düsensystem dient zur Luftbefeuchtung und Kühlung mit vollentsalztem Wasser mit einer Leitfähigkeit von 5-50  $\mu$ S/cm.

Zur bestimmungsgemäßen Verwendung gehört auch die Einhaltung der von uns vorgeschriebenen Montage-, De- und Wiedermontage-, Inbetriebnahme-, Betriebs- und Instandhaltungsbedingungen sowie Entsorgungsmaßnahmen.

Nur qualifiziertes Personal darf an und mit dem Gerät arbeiten (empfohlen wird eine Zusatzqualifikation nach VDI 6022 Teil B). Personen, die den Transport oder Arbeiten an und mit dem Gerät durchführen, müssen die entsprechenden Teile der Betriebsanleitung und insbesondere das Kapitel "Sicherheitshinweise" gelesen und verstanden haben. Zusätzlich muss das Personal vom Betreiber über möglicherweise auftretende Gefahren unterrichtet werden. Hinterlegen Sie ein Exemplar der Betriebsanleitung am Einsatzort des Gerätes.

#### Anwendungsbereiche:

Die Anwendungsbereiche des Hochdruck-Düsensysstems sind vielfältig. Dort, wo adiabatische Befeuchtung oder Kühlung mit geringem Energiebedarf oder Anlagen mit hoher Regelgenauigkeit verlangt werden, kommen die Hochdruck-Düsensysteme zum Einsatz. So findet man sie zum Beispiel in Büroräumen, Lagerräumen, Produktionshallen, Reinräumen, Krankenhäusern und Konzertsälen.

## HINWEIS

Die in Lüftungs- und Klimaanlagen eingebauten Bauteile müssen für den vorgesehenen Verwendungszweck geeignet sein, d.h. sie müssen korrosionsbeständig und gemäß VDI 6022 leicht zu reinigen, zugänglich und hygienisch einwandfrei sein. Weiterhin dürfen sie das Wachstum von Mikroorganismen nicht begünstigen.

#### Unsachgemäße Verwendung:

Jedwede andere Verwendung, die nicht der oben beschriebenen bestimmungsmäßigen Verwendung entspricht, ist nicht gestattet. Derartiger Einsatz sowie nicht durch Hygro-Matik autorisierte Änderungen von Hard- und Software führen zum Verlust jeglicher Garantie- und Gewährleistungsansprüche.

## HINWEIS

#### Betriebsbedingungen sind einzuhalten!

- Das Hochdruck-Düsensystem ist nicht frostsicher und nicht f
  ür die Au
  ßenmontage geeignet
- Die Raumtemperatur bei Betrieb des Systems sollte zwischen 5 und maximal 40°C liegen.
- Vor Einsatz in einer Höhenlage oberhalb von 1000 m ist zuvor Rücksprache mit HygroMatik zu halten
- Das voreingestellte Druckniveau des Hochdruck-Düsensystems darf nicht oder nur nach Rücksprache mit Hygro-Matik verändert werden
- Das Hochdruck-Düsensystem darf nur nach Rücksprache mit HygroMatik zum Zwecke der Kaltwasserkühlung eingesetzt werden.
- Das Hochdruck-Düsensystem darf nicht oder nur nach Rücksprache mit HygroMatik in einer senkrechten Durchströmung betrieben werden

#### Bitte beachten

Aus hygienischen Gründen (Legionellenvermeidung) sollte die Speisewassertemperatur nicht höher als 15°C sein.

## 2. Sicherheitshinweise

Die Sicherheitshinweise sind gesetzlich vorgeschrieben. Sie dienen dem Arbeitsschutz und der Unfallverhütung.

#### 2.1 Betriebliche Sicherheitshinweise

#### 2.1.1 Bedeutungsumfang

Die Unfallverhütungsvorschrift "DGUV Vorschrift 3" ist zu beachten. Für den Betrieb dieses Gerätes gelten darüber hinausgehende nationale Vorschriften uneingeschränkt. So können Sie sich und andere vor Schaden bewahren.

#### 2.1.2 Bedienung des Gerätes

Jede Arbeitsweise ist zu unterlassen, die die Sicherheit des Gerätes beeinträchtigt. Alle Sicherheits- und Warnhinweise, die sich am Gerät befinden, sind zu beachten.

Bei Funktionsstörungen und Störungen in der elektrischen Energieversorgung das Gerät sofort abschalten und gegen Einschalten sichern. Störungen umgehend beseitigen.

## 

#### Eingeschränkter Benutzerkreis

Gemäß IEC 60335-1 gilt: Dieses Gerät kann von Kindern ab 8 Jahren und darüber sowie von Personen mit verringerten physischen, sensorischen oder mentalen Fähigkeiten oder Mangel an Erfahrung und Wissen benutzt werden, wenn sie beaufsichtigt oder bezüglich des sicheren Gebrauchs des Gerätes unterwiesen wurden und die daraus resultierenden Gefahren verstehen. Kinder dürfen nicht mit dem Gerät spielen. Reinigung und Benutzerwartung dürfen nicht von Kindern ohne Beaufsichtigung durchgeführt werden.

## 2.1.3 Betrieb des Geräts

## 

## Gesundheitsgefahr durch das Einatmen von Aerosolen.

Während des Betriebes des Hochdruck-Düsensystems ist ein Aufenthalt in der Befeuchterkammer nicht gestattet.

## 

#### Gesundheitsgefahr

Das für den Betrieb des Hochdruck-Düsensystems verwendete VE-Wasser ist nicht zum Trinken geeignet.

## HINWEIS

#### Gefahr der Beschädigung des Geräts!

Mögliche Gerätebeschädigung bei wiederholtem Einschalten ohne Störungsbeseitigung. Störungen umgehend beseitigen!

Alle Schutz- und Warneinrichtungen regelmäßig auf einwandfreie Funktion prüfen. Sicherheitseinrichtungen nicht demontieren oder außer Betrieb setzen.

## 2.1.4 Elektrik

## 

#### Stromschlaggefahr!

Gefährliche elektrische Spannung!

Arbeiten an der elektrischen Anlage nur von ausgewiesenem Fachpersonal (Elektriker oder Fachkraft mit gleichwertiger Ausbildung) durchführen lassen.

Geräte an denen Arbeiten durchgeführt werden, spannungsfrei schalten und gegen Wiedereinschalten sichern. Die Spannungsfreiheit muss durch eine Messung sichergestellt werden.

Nach entsprechender Elektro-Montage oder Instandsetzung alle eingesetzten Schutzmaßnahmen testen (z.B. Erdungswiderstand).

## HINWEIS

Nur Originalsicherungen mit der vorgeschriebenen Stromstärke verwenden.

Elektrische Ausrüstung des Gerätes regelmäßig prüfen. Mängel, wie z.B. lose Verbindungen, angeschmorte Kabel oder schadhafte elektrische Isolierung, sofort beseitigen.

Die Verantwortung für eine eigensichere Installation des Hochdruck-Düsensystems obliegt dem installierenden Fachbetrieb.

## 2.2 Entsorgung bei Demontage

Der Befeuchter besteht aus Metall- und Kunststoffteilen. In Bezug auf die Richtlinie 2012/19/EU des Europäischen Parlaments und Europäischen Rates vom 4. Juli 2012 sowie die einschlägigen nationalen Durchführungsbestimmungen informieren wir:

Die Bestandteile der elektrischen und elektronischen Geräte dürfen nicht als Hausmüll entsorgt werden, und somit muss das Verfahren der Mülltrennung zur Anwendung kommen. Für die Entsorgung müssen die von der örtlichen Gesetzgebung vorgesehenen öffentlichen oder privaten Entsorgungssysteme benutzt werden.

## HINWEIS

Der Betreiber ist dafür verantwortlich, dass die Bauteile des Systems gesetzeskonform entsorgt werden.

## 3. Transport

## 3.1 Allgemeines

#### Bitte beachten

Beim Transport des Hochdruck-Düsensystems vorsichtig verfahren, um Schäden durch Gewalteinwirkung oder unvorsichtiges Be- und Entladen zu vermeiden.

## 3.2 Verpackung

Das Hochdruck-Düsensystem wird in einem Karton auf einer Palette geliefert.

## 3.3 Zwischenlagerung

Gerät trocken und vor Frost oder starker Sonneneinstrahlung geschützt lagern.

## Bitte beachten

Nur saubere Komponenten dürfen in einen Lüftungskanal eingebaut werden.

#### 3.4 Überprüfung auf Richtigkeit und Vollständigkeit

Vergewissern Sie sich bei Empfang des Gerätes, dass:

- Typen- und Seriennummer auf dem Typenschild mit den Angaben der Bestell- und Lieferunterlagen übereinstimmen und
- die Ausrüstung vollständig ist und alle Teile in einwandfreiem Zustand vorliegen.

#### Bitte beachten

Bei eventuellen Transportschäden und/oder fehlenden Teilen umgehend beim Spediteur bzw. Lieferanten schriftlich melden. Die Fristen für die Benachrichtigung des Transportunternehmens zum Zweck der Schadensfeststellung betragen\*:

| Transportunter-<br>nehmen    | nach Empfang der<br>Ware |
|------------------------------|--------------------------|
| Kfz- und Bahnspe-<br>diteure | spätestens 4 Tage        |
| Paketdienst                  | sofort                   |

\* Änderung der Fristen der Dienste vorbehalten.

## 3.5 Lieferumfang

Der Lieferumfang umfasst:

- Zerstäubersystem
- Aerosolabscheider
- Hochdruckpumpenstation
- Betriebsanleitung für das System

## 4. Aufbau und Funktion des Hochdruck-Düsensystems

## 4.1 Einsatzfelder

Der typische Einsatz des Hochdruck-Düsensystems dient der Zuluftbefeuchtung. Als Bestelloption steht die Anlage auch in einer Variante zur Verfügung, die zur Abluftkühlung eingesetzt wird. Bei der "Kombinationsanlage" (weitere Bestelloption) stehen beide Betriebsarten zur Verfügung. In diesem Fall entscheidet eine Klemmenbelegung über die aktuelle Betriebsart, die auch auf dem Touchscreen angezeigt wird.

## 4.2 Wirkungsweise

Das Hochdruck-Düsensystem arbeitet mit der Feinstzerstäubung von Wasser.

Einer Hochdruck-Kolbenpumpe wird vollentsalztes Wasser zugeleitet. Mit einem Betriebsdruck von bis zu 75 bar wird das Wasser mittels spezieller Hochdruckdüsen zerstäubt. Diese Düsen erzeugen einen sehr feinen Sprühnebel, der in der Befeuchterkammer von der Luft aufgenommen wird. Dabei wird die Umgebungsluft adiabat abgekühlt.

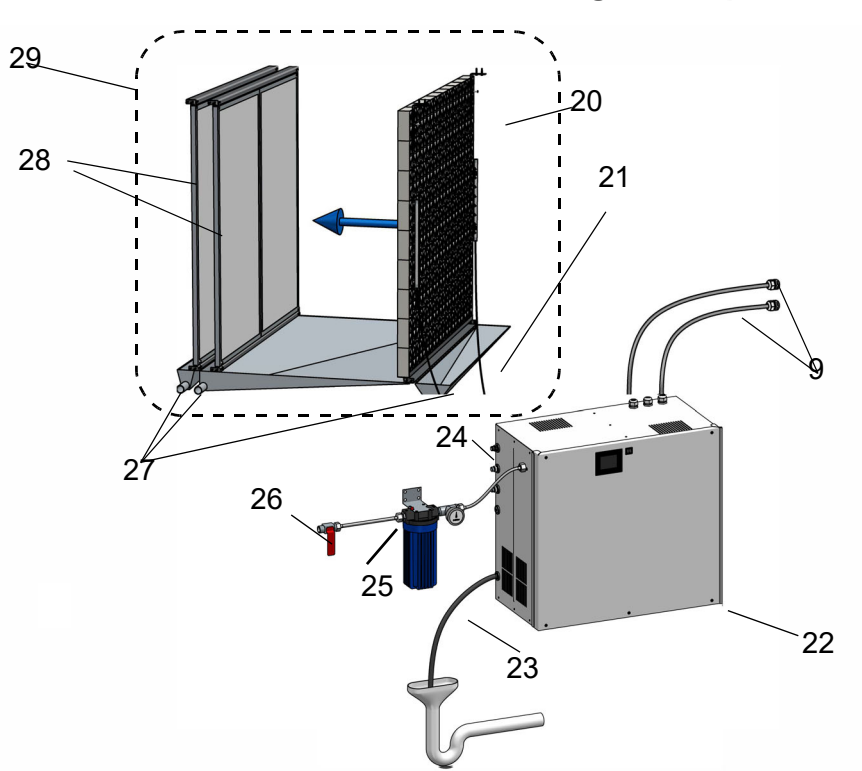

| 4.3 | Prinzipdarstellung der Anla- |
|-----|------------------------------|
|     | genkomponenten               |

| 9  | Elektroanschlüsse                        | 25 | Wasserfilter mit Manometer                 |  |
|----|------------------------------------------|----|--------------------------------------------|--|
| 20 | Sprühsystem im Klimakanal                | 26 | Wasserzuführung via Absperrhahn            |  |
|    | (beispielhaft mit 2 Düsensträngen)       |    |                                            |  |
| 21 | Verbindungsdruckschläuche,               | 27 | Wasserabflüsse (siphoniert)                |  |
|    | Länge max. 15 m*                         |    |                                            |  |
| 22 | Pumpenstation und Steuerung              | 28 | Aerosolabscheider 2-stufig (beispielhaft)  |  |
| 23 | Wasserablaufschlauch 12 mm in Siphon mit | 29 | 9 Einbauten in Befeuchterkammer mit abdun- |  |
|    | freiem Auslauf                           |    | kelbarem Sichtfenster (gemäß VDI 6022) und |  |
|    |                                          |    | Wasserwanne oder in einen Kanal mit Ser-   |  |
|    |                                          |    | vicetüren und Wasserwanne                  |  |
| 24 | Wasseranschlussschlauch                  |    |                                            |  |

\* Verbindungsschläuche zwingend in der Länge anpassen, so dass keine Schlaufen oder Ringe entstehen. Sonst kann ein Leerlaufen und Trocknen gemäß VDI6022 nicht gewährleisten werden.

## 4.4 Steuerungsoptionen (Betriebsmodi)

Die Nutzbarkeit der nachstehend beschriebenen Betriebsmodi richtet sich nach dem tatsächlich vorhandenen physikalischen Ausbau der Anlage, d.h. nach der Anzahl der verfügbaren Düsenstränge (= Lasten). Umgekehrt muss die Anlage auch für die entsprechende Anzahl von Lasten ausgelegt sein. Die gewünschte Anzahl von Lasten wurde bei der Bestellung spezifiziert.

Grundvoraussetzung für den Anlagenbetrieb ist die Freigabe über die Sicherheitskette (Klemmen 1/2 am Klemmenblock X1) mittels eines Max.-Hygrostaten oder anderer bauseitigen Verriegelungsentsperrungen.

## 4.4.1 Zuluftbefeuchtung Standard

Die Ansteuerung erfordert ein bauseitiges Regelsignal von 0...10 V (0..20 mA / 0...140  $\Omega$ ). Über das resultierende Stellsignal werden alle Düsen der vorhanden Düsenstränge proportional mit einem Zerstäubungsdruck von 25 ...75 bar angesteuert. Bei einem Stellsignal von 100% erreicht das System seine maximal mögliche Befeuchtungsleistung.

#### 4.4.2 Zuluftbefeuchtung 2-Last-Betrieb (normale Anforderungen; Komfortbefeuchtung)

Diese Betriebsart setzt den Anlagenausbau mit mindestens zwei unabhängigen Düsensträngen voraus. Die Ansteuerung erfordert ein bauseitiges Regelsignal 0...10 V (0...20 mA / 0...140  $\Omega$ ), das durch die Steuerung in ein internes Stellsignal umgesetzt wird.

Im Bereich von bis zu ca. 50% des Stellsignals wird nur ein Düsenstrang mit einem Zerstäubungsdruck von 25...75 bar angesteuert, die sog. "1. Last". Erreicht das Stellsignal 50% + **Hysterese** (Schaltpunkt 1 plus Hysterese), schaltet die Pumpenstation den zweiten Düsenstrang hinzu und reduziert den Druck auf 25 bar. Bis zu einem Stellsignal von 100% steigt der Ausgangsdruck an den Düsen proportional wieder auf bis zu 75 bar, und das System erreicht die maximal mögliche Befeuchtungsleistung. Oberhalb des Schaltpunktes arbeitet das System in der "2. Last".

Die **Hysterese** ist erforderlich, um eine Schwingneigung der Steuerung auszuschalten. Sie gilt für sämtliche Schaltpunkte, d.h. auch für den Betrieb mit mehr als 2 Lasten. Die Werksvoreinstellung beträgt 1,0%, d.h. die Schaltschwelle für den 2-Last-Betrieb liegt bei 51% nach oben und bei 49% nach unten.

#### 4.4.3 Zuluftbefeuchtung 3-Last-Betrieb (Prozessbefeuchtung)

Diese Betriebsart setzt den Anlagenausbau mit mindestens drei unabhängigen Düsensträngen voraus. Die Ansteuerung der Zuluftbefeuchtung erfordert ein bauseitiges Regelsignal 0...10 V (0...20 mA/ 0...140  $\Omega$ ), das in ein internes Stellsignal umgesetzt wird.

Im Bereich bis ca. 30% des Stellsignals (Schaltpunkt 1) wird nur ein Teil der Düsen mit einem Zerstäubungsdruck von 25...75 bar angesteuert, die sog. "1. Last". Übersteigt das Stellsignal diesen Wert, schaltet die Pumpenstation den zweiten Düsenstrang hinzu und reduziert den Druck auf 25 bar. Im weiteren Bereich bis ca. 60% des Stellsignals steigt der Ausgangsdruck an den Düsen proportional bis zum Maximalwert von 75 bar. Dies ist der Bereich der "2. Last". Bei Übersteigen dieses Werts wird auch der 3. Düsenstrang zugeschaltet ("3. Last") und der Zerstäubungsdruck wird erneut auf 25 bar reduziert. Bei einem Stellsignal von 100% steigt der Ausgangsdruck an den Düsen wieder auf 75 bar und das System erreicht die maximal mögliche Befeuchtungsleistung.

#### 4.4.4 Zuluftbefeuchtung 4-Last-Betrieb

Die 4-Last-Konfiguration erlaubt die genaue Befeuchtungsregelung auch im Bereich kleiner Anforderungswerte.

Die Betriebsart setzt den Anlagenausbau mit vier unabhängigen Düsensträngen voraus. Die Ansteuerung der Zuluftbefeuchtung erfordert ein bauseitiges Regelsignal 0...10 V (0...20 mA / 0...140  $\Omega$ ), das in ein internes Stellsignal umgesetzt wird.

Im Bereich bis ca. 12,5% des Stellsignals (Schaltpunkt 1) wird nur ein Düsenstrang mit einem Zerstäubungsdruck von 25...75 bar angesteuert, die sog. "1. Last". Übersteigt das Stellsignal diesen Wert, schaltet die Pumpenstation den zweiten Düsenstrang hinzu und reduziert den Druck auf 25 bar. In der Folge, bei steigender Befeuchtungsanforderung, steigt der Ausgangsdruck an den Düsen bis ca. 25% des Stellsignals proportional auf bis zu 75 bar ("2. Last").

Bei Übersteigen dieses Werts wird auch die "3. Last" geschaltet und der Zerstäubungsdruck wird erneut auf 25 bar reduziert. Im weiteren Bereich bis ca. 50% des Stellsignals steigt der Ausgangsdruck an den Düsen proportional auf bis zu 75 bar.

Übersteigt das Stellsignal ca. 50 %, wird der 4. Düsenstrang ("4. Last") zugeschaltet und der Zerstäubungsdruck wird erneut auf 25 bar reduziert. Bei einem Stellsignal von 100 % steigt der Ausgangsdruck an den Düsen wieder auf 75 bar und das System erreicht die maximal mögliche Befeuchtungsleistung.

## 4.4.5 Abluftkühlung

Das Hochdruck-Düsensystem wurde entweder gezielt als Anlage zur Abluftkühlung bestellt, oder kann - im Fall einer Kombinationsanlage - in die Betriebsart "Abluftkühlung" geschaltet werden (s. Abschnitt 4.4.6). Für das Regelsignal stehen alle Optionen zur Verfügung, die auch für die Zuluftbefeuchtung möglich sind. Die Abluftkühlung beinhaltet im Gegensatz zur Zuluftbefeuchtung keine Lastschaltung.

Ziel der Abluftkühlung ist es, maximale Kühlleistung in den Zuluftstrom zu übertragen (Wärmetauscher bauseitig), um die Klimaanlagen zu unterstützen. Hierbei wird in der Regel auf 95 - 100 % r.F. befeuchtet. Bei der Freigabe der Anlage werden sofort alle Düsen mit maximaler Leistung versorgt. Stellt der Hygrostat oder ein anderer bauseitiger Sensor fest, dass eine Kühlung nicht mehr notwendig ist, wird hierüber die Freigabe unterbrochen und die Anlage in den Standby-Modus versetzt.

## 4.4.6 Kombinationsanlage

Dieser Anlagentyp erlaubt die Umschaltung zwischen Zuluftbefeuchtung und Abluftkühlung. Die Zuluftbefeuchtung kann in den Steuerungsoptionen "Standard", "2-Lasten" und "3-Lasten" gewählt werden mit freier Auswahl des Stellsignaltyps. Die Abluftkühlung ist nur im einstufigen Betrieb möglich.

### 4.5 Hauptkomponenten

#### 4.5.1 Das Anlagengehäuse mit seinen Anschlüssen

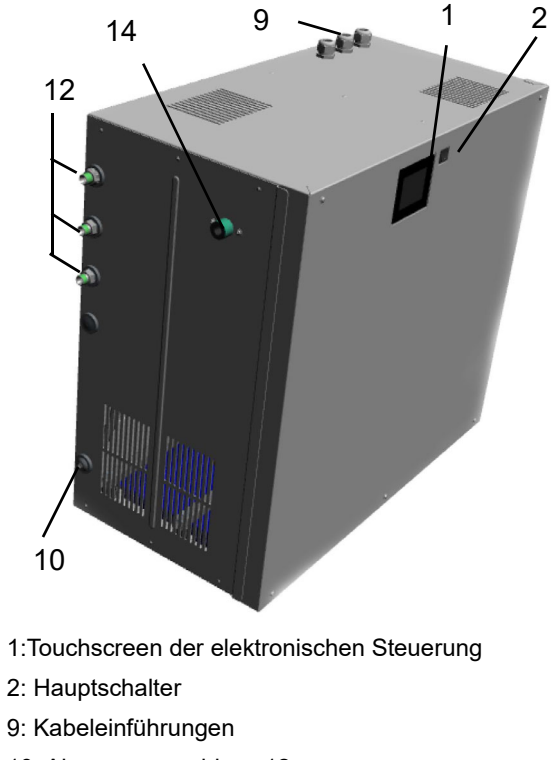

- 10: Abwasseranschluss 12 mm
- 12: Abgänge zu den Düsen
- 14: Wasseranschluss 3/4"

#### 4.5.2 Elektrische, elektromechanische und elektronische Komponenten

Der Steuerschalter dient zum Ein- und Ausschalten des Düsensystems. Ein Frequenzumrichter liefert unterschiedliche Frequenzen und Spannungen für den Asynchronmotor der Pumpenstation. Die Pumpe erzeugt Druckwasser, welches einem Verteilerrohr zugeführt wird. An dessen Ausgängen sitzen Magnetventile, die die Abgänge zur Befeuchterkammer schalten.

Die elektronische Steuerung ist für die Regelung zuständig. Das Bedienfeld erlaubt die Programmierung und Bedienung der Anlage. Im Display werden wichtige Betriebsdaten dargestellt.

4.5.3 Aufbau des Hochdruckdüsensystems

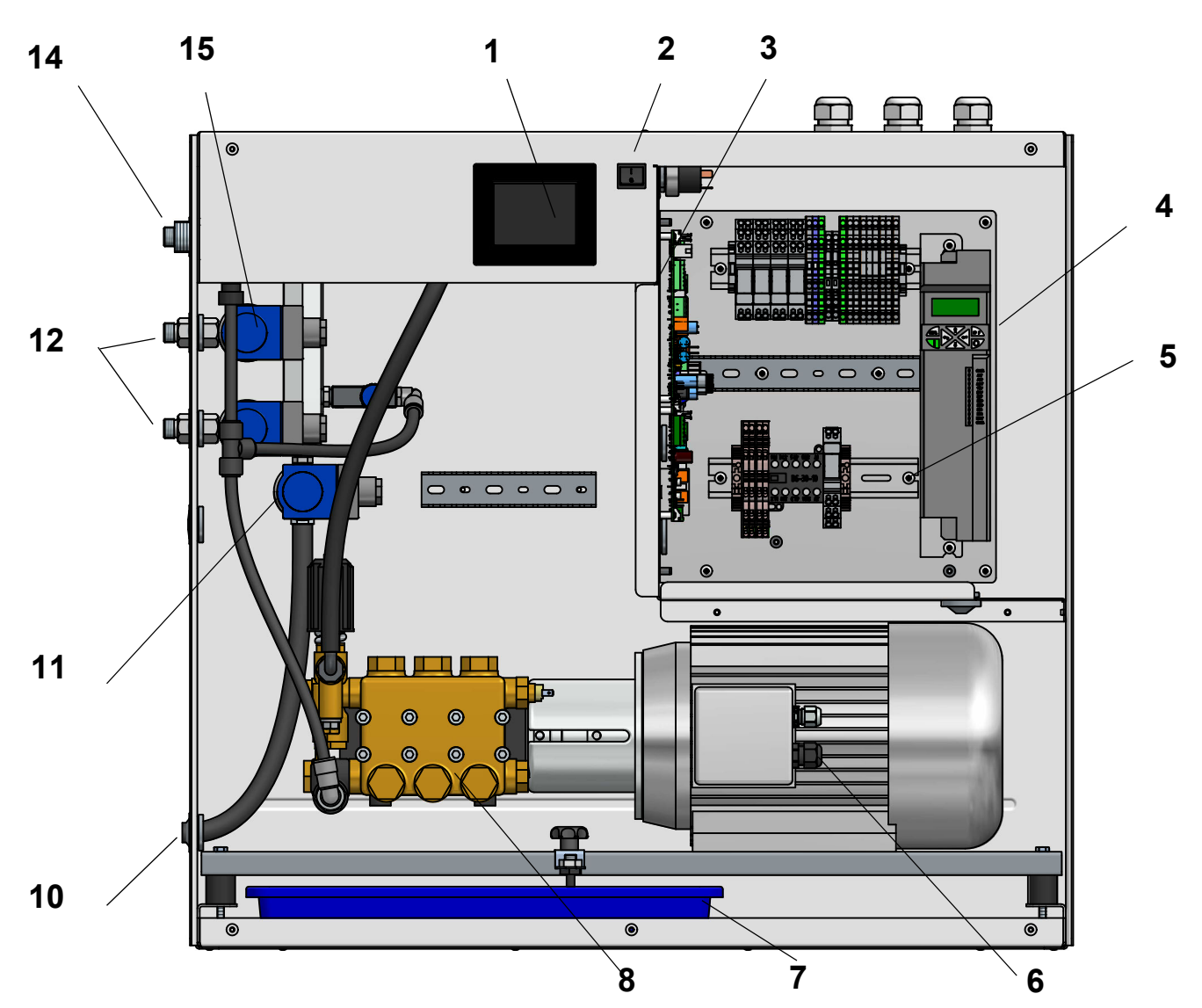

| 1 | Touchscreen der elektronischen Steuerung | 8  | Hochdruckpumpe                  |
|---|------------------------------------------|----|---------------------------------|
| 2 | Hauptschalter                            | 10 | Abwasseranschluss 12 mm         |
| 3 | Elektronische Steuerung                  | 11 | Magnetventil für Spülen         |
| 4 | Frequenzumrichter                        | 12 | Abgänge zu den Düsen            |
| 5 | Hauptschütz                              | 13 | Eingangsmagnetventil (verdeckt) |
| 6 | Pumpenmotor                              | 14 | Wasseranschluss ¾"              |
| 7 | Auffangwanne für Leckagen (Wasser/Öl)    | 15 | Magnetventile für Düsenstränge  |

Der Hauptschalter dient zum Ein- und Ausschalten des Hochdruck-Düsensystems. Ein Frequenzumrichter liefert unterschiedliche Frequenzen und Spannungen für den Asynchronmotor der Pumpenstation. Das Druckwasser wird einem Verteilerrohr zugeführt, an dessen Ausgängen Magnetventile sitzen, welche die Abgänge zur Befeuchterkammer schalten.

Die elektronische Steuerung ist für die Regelung zuständig. Das Touchscreen erlaubt die Programmierung und Bedienung der Anlage. Im Display werden wichtige Betriebsdaten dargestellt.

### 4.5.3.1 Hochdruck-Pumpengruppe

Die Hochdruck-Kolbenpumpe erzeugt einen Druck von bis zu 75 bar.

Der wartungsfreie, mit variablen Frequenzen geregelte Asynchronmotor erlaubt einen Dauerbetrieb bis 50 Hz. In Abhängigkeit von der Pumpendrehzahl kann der Wasserdruck und damit die Menge des zu versprühenden Wassers variiert werden. Der Wasserdruck darf Werte zwischen 25 und 75 bar annehmen. In diesem Bereich liegt das Optimum aus Durchsatz und Aerosolgröße.

## 4.5.3.2 <u>By-Pass</u>

Der By-Pass hat die Aufgabe, bei kleinen Befeuchtungsleistungen die Minimaldrehzahl der Hochdruckpumpe sicherzustellen. Die Einhaltung der Minimaldrehzahl ist wichtig für die Schmierung der Pumpe. Sie hat direkten Einfluss auf deren Lebenserwartung.

Anlagen, die infolge des By-Pass-Ventils Ihre notwendige Gesamtkapazität nicht mehr erreichen würden, erhalten eine geschaltete Version. Ein Magnetventil - angesteuert über das Relais K21 - schließt dann den Bypass, sobald die 2. Last zur Befeuchtung öffnet.

| Pumpenstation | max. Förderleistung [l/<br>h] | max. Befeuchtungsleistung<br>[kg/h] bei 95 % Wirkungsgrad | max. Motorum-<br>drehungen [U/min] |
|---------------|-------------------------------|-----------------------------------------------------------|------------------------------------|
| HPS250        | 260                           | 46 - 250                                                  | 1400                               |
| HPS500        | 620                           | 90 - 600                                                  | 1400                               |

Kennzahlen der Pumpenstation der unterschiedlichen Anlagenmodelle

#### 4.5.4 Vortex-Module

Die Vortex-Module sorgen für eine wirksame Durchmischung des Luftstroms mit dem Wassernebel.

Aufgrund ihres speziellen Aufbaus erzeugen sie Verwirbelungen, die zu einer optimalen Vermischung der Aerosole mit der Luft innerhalb der Befeuchtungsstrecke (min. 0,9 m) führen.

Die Vortex-Module (Maße: 150 x 150 mm) werden einzeln geliefert und sind bauseits zu einer Modulwand zusammenzubauen. Für eine optimale Feuchteaufnahme beträgt die Luftgeschwindigkeit 0,9 bis 2,8 m/s. Der Druckverlust der Vortex-Modul Wand beträgt 80 Pa bei einer Luftgeschwindigkeit von 2,0 m/s.

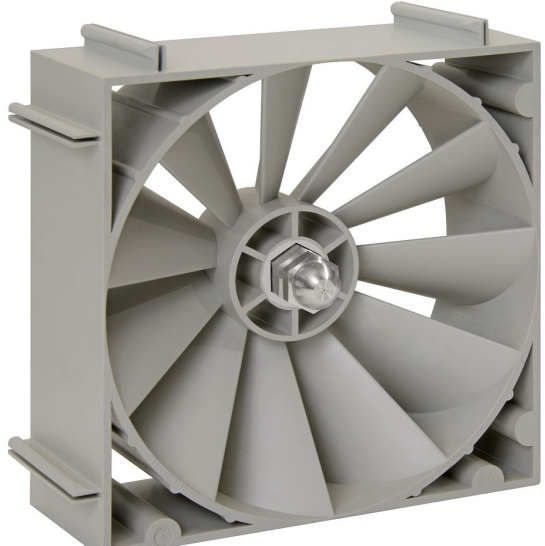

Vortex-Modul

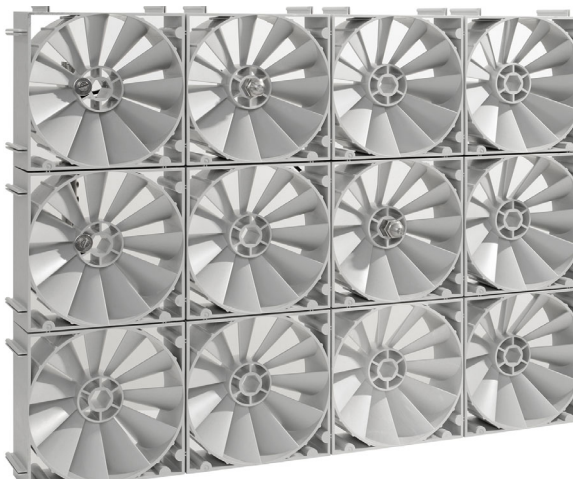

**Vortex-Modulwand** 

#### 4.5.4.1 Zerstäuberdüsen für Vortex-Module

Vollentsalztes Wasser mit einem Druck von 25 bis 75 bar gelangt zu den Hochdruckdüsen. Dort wird das Wasser in feinste, nebelartige Aerosole zerstäubt. Die Aerosole gelangen in den Bereich des verwirbelten Luftstromes hinter den Vortex-Modulen. Dort kommt es zu einer intensiven Vermischung von Luft und Aerosolen.

Es werden zwei verschiedene Typen von Zerstäuberdüsen verwendet: Zerstäuberdüsen mit einem Sprühwinkel von 120° für den allgemeinen Einsatz und solche für den Randbereich der Vortex-Modulwand mit einem Sprühwinkel von 60°.

#### Funktionsweise:

Mit hoher Geschwindigkeit wird Wasser durch den Dralleinsatz in Zirkulation versetzt. An der Austrittsöffnung erfolgt hierdurch die gewünschte Zerstäubung des Wassers in feinste Aerosole.

Der hohe Betriebsdruck des Wassers von bis zu 75 bar wird fast ausschließlich in Austrittsgeschwindigkeit aus der Düse umgewandelt. Je höher der Betriebsdruck, desto feiner sind die Tröpfchen.

Die Aerosolgrößen der HygroMatik-Düsen 60° und 120° liegen in folgenden Bereichen (1,5cm Messabstand zur Düse):

25 bar: 8-50µm

75bar : 6-35µm

Material der Hochdruckdüse: WNr. 1.4404 oder AISI 316L

#### Sprühbild-Charakteristik bei einem Betriebsdruck von 75 bar

- Durchflussmenge 7,1 l/h \*)
- hoher Prozentsatz der Aerosole im Bereich zwischen 6 und 35 µm

\*) Herstellerangaben/ techn. Änderungen vorbehalten

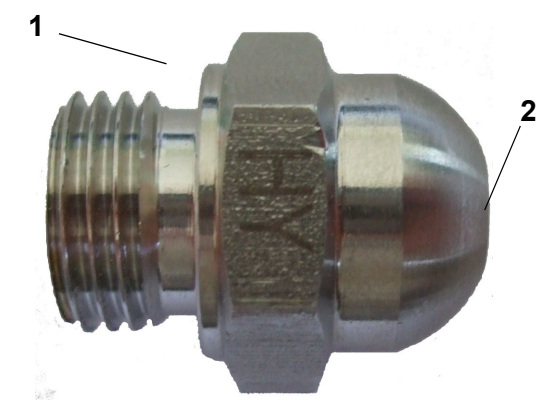

1 - Düsenkörper 2 - Düsenöffnung

#### 4.5.5 Aerosolabscheider

Hinter dem Hochdruck-Düsensystem befinden sich keine zerstäubten Wassertröpfchen mehr im Luftstrom (bei Einhaltung der vorgegebenen Umgebungsparameter). Dazu dienen die Aerosolabscheider, die je nach Anwendung 1stufig oder 2-stufig ausgeführt werden. Die trockenen Abscheidermatten weisen einen geringen Druckverlust (30 Pa je Stufe bei 2,0 m/s Luftgeschwindigkeit und einer durchschnittlichen Luftdichte von 1,2 kg/m<sup>3</sup>) auf.

#### Vorgegebene Umgebungsparameter:

Luftgeschwindigkeit: 0,9 - 2,8 m/s

relative Feuchte: 5 – 95% r.F.

Temp Ein: 20-60°C

Temp Aus: min. 15°C

Außerhalb dieser Werte kann es zu Feuchtedurchschlägen hinter den Aerosolabscheidern kommen - bitte nehmen Sie in solchen Fällen vorab Kontakt zu HygroMatik auf. Die Aerosolabscheider werden in die Befeuchtungskammer mittels Führungsschienen eingesetzt, so dass sie zu Wartungszwecken leicht entnommen werden können. Der Einbau der Aerosolabscheider in die Befeuchterkammer ist ausführlich im Dokument "Montage- und Inbetriebnahmeanweisungen für adiabate HygroMatik Befeuchtungssysteme" beschrieben.

#### 4.5.6 Befeuchtungsstrecke

Der Abstand zwischen dem Zerstäubersystem und Aerosolabscheider wird bei diesem System als "Befeuchtungsstrecke" bezeichnet. Sie ist frei von Hindernissen sowie Einbauten und deshalb leicht kontrollierbar und gut zu reinigen.

#### Bitte beachten

Es wird empfohlen, den Einbau des Feuchtesensors in mindestens 5 m Abstand zum Befeuchtungssystem vorzunehmen.

Bei einer gesamten Einbaulänge des Hochdruck-Düsensystems von standardmäßig 1,5 m sollte die Befeuchtungsstrecke nicht kürzer als 0,9 m sein. Anderenfalls ist Rücksprache mit HygroMatik zu halten.

## 4.6 Spülfunktionen

Das Hochdruck-Düsensystem erlaubt eine Reihe von Spülvarianten, um den Anforderungen an die Hygiene und wartungsarmen Betrieb gerecht zu werden. Das Spülen kann nur mit Leitungsdruck oder auch unter Einsatz der Hochdruckpumpe erfolgen, je nach Parametereinstellung. Auch die Dauer der Spülvorgänge ist einstellbar.

Folgende Spülvarianten sind möglich:

#### Manuelles Spülen

Das manuelle Spülen wird durch einen Funktionsaufruf auf dem Touchscreen im Untermenü "Adiabate Funktionen" gestartet und durch erneutes Berühren gestoppt. Wassereingangsventil und Spülventil werden gleichzeitig geöffnet.

#### <u>Stichleitungsspülen</u>

Die Stichleitungsspülung soll verhindern, dass sich im Wasserzulauf eine Verkeimung infolge stehenden Wassers ausbildet. Wenn die Stichleitungsspülung aktiviert ist, erfolgt nach einer parametrierbaren Wartezeit eine vollautomatische Spülung der Anlage mit Leitungsdruck bei geöffneten Wassereingangsund Spülventilen. Die Sicherheitskette muss dazu nicht geschlossen sein. Die Dauer der Spülung ist parametrierbar.

#### <u>Hygienespülen</u>

Die Notwendigkeit einer Hygienespülung ist durch die VDI 6022 geregelt. Nach einer einstellbaren Wartezeit ohne Anforderung muss die gesamte Anlage inkl. der Düsenstränge durchgespült werden (die VDI sieht dafür 48 h Maximum vor).

#### Anforderungsoptimiertes Spülen

Interne Algorithmen in der Steuerung überwachen die Betriebssituationen und leiten bei Erfordernis ein Spülen der Düsenstränge für die Befeuchtung oder des Düsenstrangs für die Kühlung (sofern vorhanden) ein. Diese Spülvorgänge folgen einem in der Steuerung programmierten Ablauf. Wenn eine Spülung im Gange ist, wird dies auf dem Touchscreen angezeigt.

## 5. Befeuchterkammer

#### 5.1 Struktureller Aufbau einer Befeuchterkammer

Die nachstehende Abb. zeigt schematisch die Anordnung von Vortex-Modulwand und Aerosolabscheidern in einer Befeuchterkammer mit den erforderlichen Hygieneund Sicherheitseinrichtungen (Abläufe, Sichtfenster).

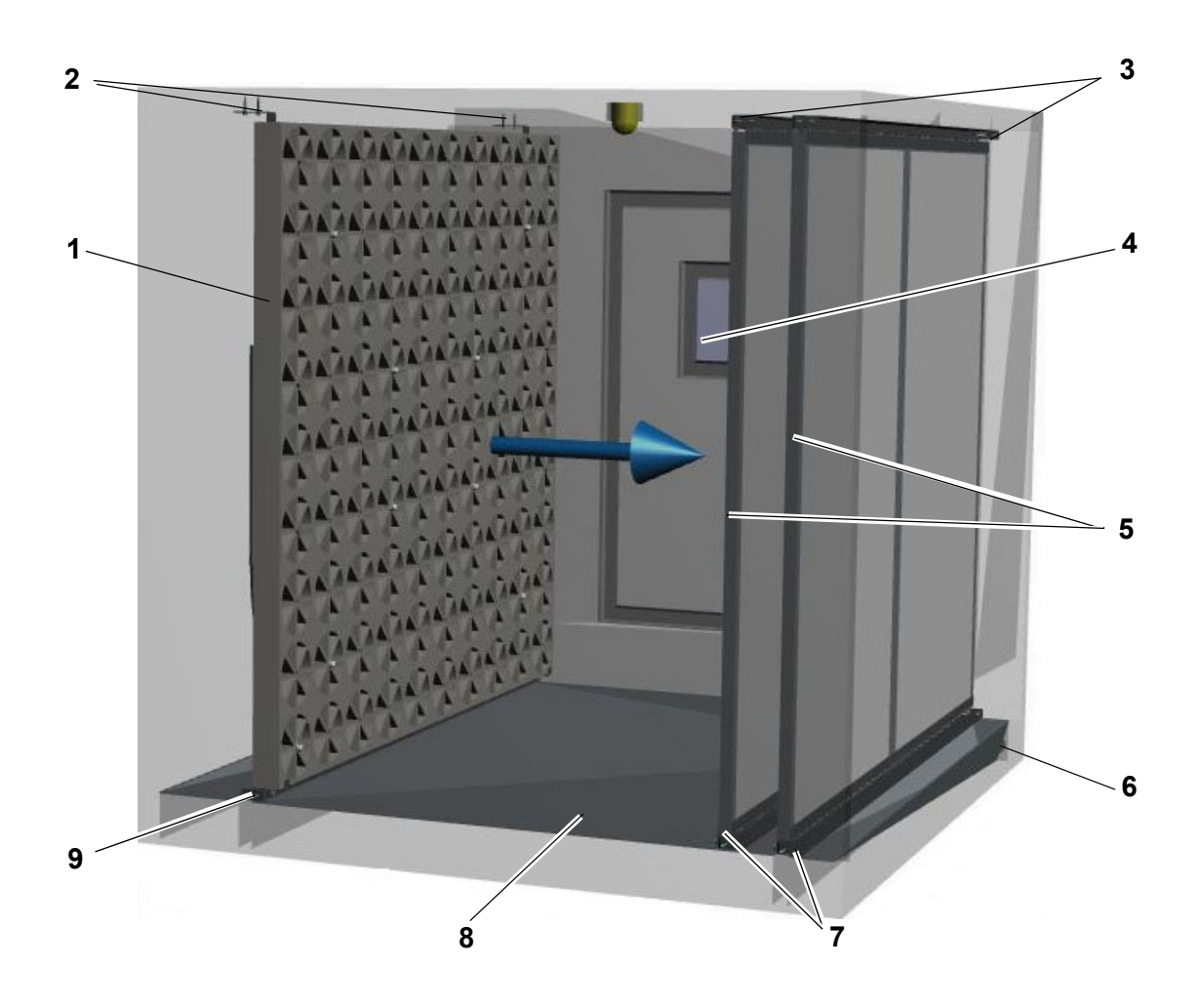

| 1 | Vortex-Modulwand mit Sprühsystem                    | 6 | frei auslaufender Ablauf, siphoniert               |  |  |
|---|-----------------------------------------------------|---|----------------------------------------------------|--|--|
| 2 | oberer Befestigungswinkel für Zerstäuber-<br>system | 7 | untere Führungsschienen für Aerosolab-<br>scheider |  |  |
| 3 | obere Führungsschienen für Aerosolab-<br>scheider   | 8 | Sammelwanne                                        |  |  |
| 4 | Sichtfenster, verdunkelbar                          | 9 | untere Führungsschiene für Zerstäuber-<br>system   |  |  |
| 5 | Aerosolabscheider                                   |   |                                                    |  |  |

#### 5.2 Mechanische Montage Vortex Wand

Dieser Abschnitt wendet sich an das Installationsunternehmen, welches die Kanaleinbauten vornimmt. Für den Betreiber des Düsensystems dienen die nachstehenden Ausführungen nur zur Information.

## Bitte beachten

Die Montage des Geräts und der Befeuchterkammer darf nur durch Personal mit entsprechender Fachkenntnis vorgenommen werden. Für Schäden, die auf eine fehlerhafte Montage zurückzuführen sind, übernimmt HygroMatik keine Haftung.

Der Zusammenbau des Zerstäubersystems und der Einbau der Aerosolabscheider in die Befeuchterkammer sind ausführlich im Dokument "Montage- und Inbetriebnahmeanweisungen für adiabate HygroMatik Befeuchtungssysteme" beschrieben. Nachstehend erfolgt noch einmal eine Auflistung von Kernpunkten zu Übersichtszwecken:

- Die Führungsschienen und Montagewinkel für die Vortex-Modulwand und Aerosolabscheider können eine bauseitige Leistung sein. Für eine Inbetriebnahme müssen die Führungsschienen bereits installiert sein. Ebenso müssen die Vortex-Modulwand und die Aerosolabscheider bereits eingesetzt sein
- Die Führungsschienen müssen so gestaltet sein, dass Vortex-Modulwand und Aerosolabscheider herausnehmbar sind (für Wartungszwecke)
- Der Befeuchterteil sollte wie ein Wäschergehäuse mit einem Gefälle von mind. 1,5° gegen den siphonierten Ablauf am Ende der Befeuchtungsstrecke hin wasserdicht ausgeführt werden
- Der Wasserablauf muss siphoniert und frei auslaufend gestaltet sein
- Die Befeuchterkammer muss beständig gegen VE-Wasser und aerosoldicht sein

- Die minimale Befeuchterstrecke (Abstand zwischen Zerstäubersystem und Aerosolabscheider) beträgt 0,9 m. Dies bedeutet eine Mindest-Gesamteinbaulänge (siehe Abb. 2 im Dokument "Montage- und Inbetriebnahmeanweisung für adiabate HygroMatik Befeuchtungssysteme") von 1,5 m. Sollte diese Einbaulänge nicht zur Verfügung stehen, nehmen Sie bitte Kontakt mit HygroMatik auf
- Vor dem Zerstäubersystem und ab den Aerosolabscheidern ist ein Mindestabstand von je 0,5 m zu anderen Einbauten einzuhalten
- Ist der Vortex-Modulwand ein Ventilator vorgeschaltet, muss der Mindestabstand 1,0 m betragen. Anderenfalls sind geeignete Vorkehrungen zu treffen, um eine laminare Anströmung der Vortex-Modulwand zu gewährleisten.
- Nach Montage ist sicherzustellen, dass die Befeuchterkammer leckagefrei ist
- Vor der Inbetriebnahme ist sicherzustellen, dass die Befeuchterkammer gründlich gereinigt wurde. Insbesondere muss die Befeuchterkammer und der Lüftungskanal frei von Metallspänen sein, um Korrosion auszuschließen.

## HINWEIS

## Mögliche Beschädigung der Vortex-Module durch unzulässig hohe Temperatur.

Die Vortex-Module dürfen keinen Temperaturen >60 °C ausgesetzt werden.

## Bitte beachten

Der An- oder Einbau zusätzlicher Einrichtungen ist nur nach schriftlicher Genehmigung durch den Hersteller zulässig. Bei Zuwiderhandlung entfallen Garantie und Gewährleistung.

## 6. Mechanische Montage

## 

#### Gefahr von Fußverletzungen!

Die Anlage kann bei der Montage umkippen! Die Montage durch zwei Personen wird empfohlen.

## 

#### Stromschlaggefahr!

Gefährliche elektrische Spannung!

Die Anlage muss bei der Montage spannungsfrei geschaltet und gegen Wiedereinschalten gesichert werden. Die Spannungsfreiheit muss durch eine Messung sichergestellt werden.

### 6.1 Umgebungsparameter und Montageempfehlungen

Bei der Wahl des Aufstellortes der HPS-Anlage ist zu beachten:

- Die HygroMatik HPS-Anlage ist konstruktionsbedingt nicht für die direkte Außenmontage geeignet (die Elektronik und wasserführende Komponenten könnten beschädigt werden)
- Die Umgebungstemperatur muss zwischen +5 und +40 °C liegen, damit die Geräteelektronik keinen Schaden nimmt. Frost kann zur Beschädigung von Magnetventil und Pumpe führen, sowie Schläuche platzen lassen
- Die Luftfeuchtigkeit darf 80 % r.F. nicht übersteigen, da jenseits dieses Werts die Elektronik nicht zuverlässig funktioniert oder Schaden nehmen könnte.
- Das Gerät hat die Schutzklasse IP20
- Bei Installation in geschlossenen Räumen ist eine Zwangsbelüftung und ggf. Temperaturkonditionierung erforderlich, um die Umgebungsparameter einhalten zu können.
- Bereits vorhandene Wasseranschlüsse (Zu- und Ablauf) sind zu berücksichtigen.

- Der bauseitige Abwasseranschluss muss ein freier Auslauf nach DIN EN 1717 sein.
- Der Aufstellraum muss ausreichend belüftet und mit einem Bodenablauf versehen sein. Alternativ kann eine Wasserstopp-Einrichtung (z.B. Leckagemelder) zum Einsatz kommen.
- Stets ausschließlich HygroMatik-Ersatzteile verwenden
- Nach Instandsetzungsarbeiten die Betriebssicherheit des Gerätes durch sachkundiges Personal sicherstellen lassen
- Der An- oder Einbau zusätzlicher Einrichtungen ist nur nach schriftlicher Genehmigung durch den Hersteller zulässig.

## HINWEIS

Das Hochdruck-Düsensystem ist IP20 geschützt. Achten Sie darauf, dass die Geräte am Montageort keinem Tropfwasser ausgesetzt sind.

## 6.2 Gerätemontage

HygroMatik HPS Geräte sind zur Wandmontage konzipiert. Die Gerätemontage sollte an einer stabilen Wand erfolgen. Die im Lieferumfang enthaltene Wandhalterung ist aufgrund des hohen Gerätegewichts zwingend zu nutzen.

Falls keine geeignete Wand vorhanden ist, kann diese Halterung alternativ für eine Bodenmontage genutzt werden. Hierfür werden die vertikalen Wandschienen (1\*) in entsprechendem Abstand horizontal auf dem Boden verschraubt.

## HINWEIS

Die mitgelieferten Schrauben sind für die Montage an einer Betonwand/-boden konzipiert. Sollten Sie andere örtliche Begebenheiten auffinden, nutzen Sie bitte entsprechend angepasstes Montagematerial.

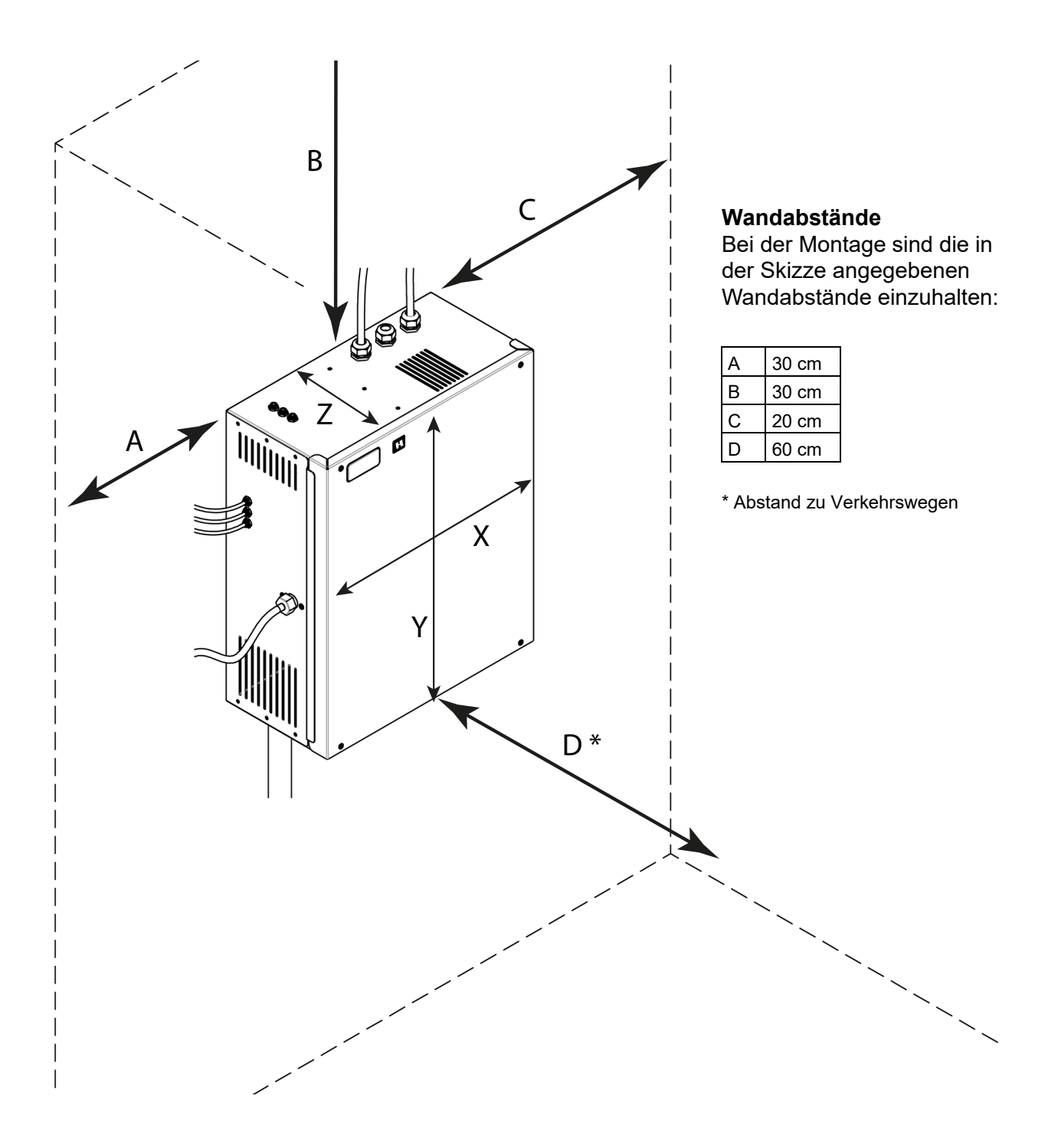

## HINWEIS

Beachten Sie bei der Montageanordnung auch die Notwendigkeit der Verlegung sämtlicher Schläuche mit stetigem Gefälle. Zudem müssen die Schlauchleitungen zwischen Pumpenstation und VortexWand auf kürzest möglichen Weg mit der passenden Länge verlegt werden. Zu lange Schläuche dürfen nicht in Schlaufen oder Ringen gelegt werden, da ansonsten ein Leerlaufen gemäß VDI 6022 nicht gewährleistet werden kann.

#### Montageschritte Wandmontage:

- » Bohrungslöcher für die Schrauben der Wandhalterung anzeichnen
- » Löcher bohren und verdübeln
- » Halterung (1\*+2\*) mit mitgelieferten Montage-Schrauben befestigen.
- » Festen Sitz und Belastbarkeit der montierten Halterung überprüfen!
- » Schalldämm-Puffer (3\*) in die Bodenlöcher der HPS Pumpenstation stecken und befestigen.
- » Pumpenstation in die Wandhalterung einsetzen und festschrauben.

#### Montageschritte Bodenmontage:

- » Bohrungslöcher für die Schrauben der Halterung am Boden anzeichnen.
- » Löcher bohren und verdübeln.
- » Halterungsschienen (1\*) mit mitgelieferten Montage-Schrauben befestigen.
- » Festen Sitz und Belastbarkeit der montierten Halterung überprüfen!
- » Schalldämm-Puffer (3\*) in die Bodenlöcher der HPS Pumpenstation stecken und befestigen.

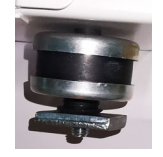

» Pumpenstation in die Halterung einsetzen und festschrauben.

\* siehe Positionsnummern auf der nächsten Seite

## HINWEIS

Verschraubung nur so fest ziehen, dass die Anlage nicht mehr verrutschen kann. Die Schalldämpf-Puffer dürfen nicht komplett gequetscht werden, da sie sonst ihre schalldämmenden Eigenschaften verlieren.

#### Wandmontage

#### Bodenmontage

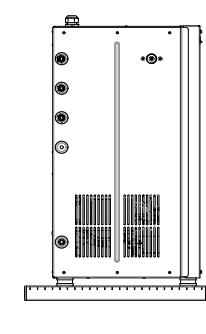

## 6.3 Geräteanschlüsse

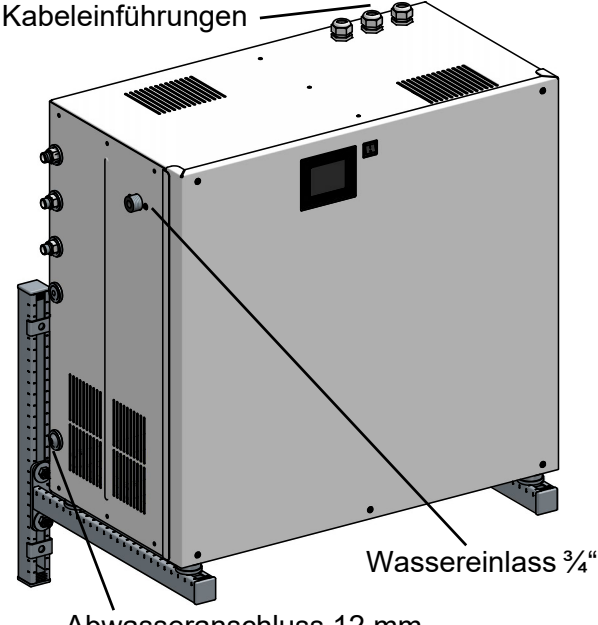

Abwasseranschluss 12 mm

## 6.4 Geräteabmessungen

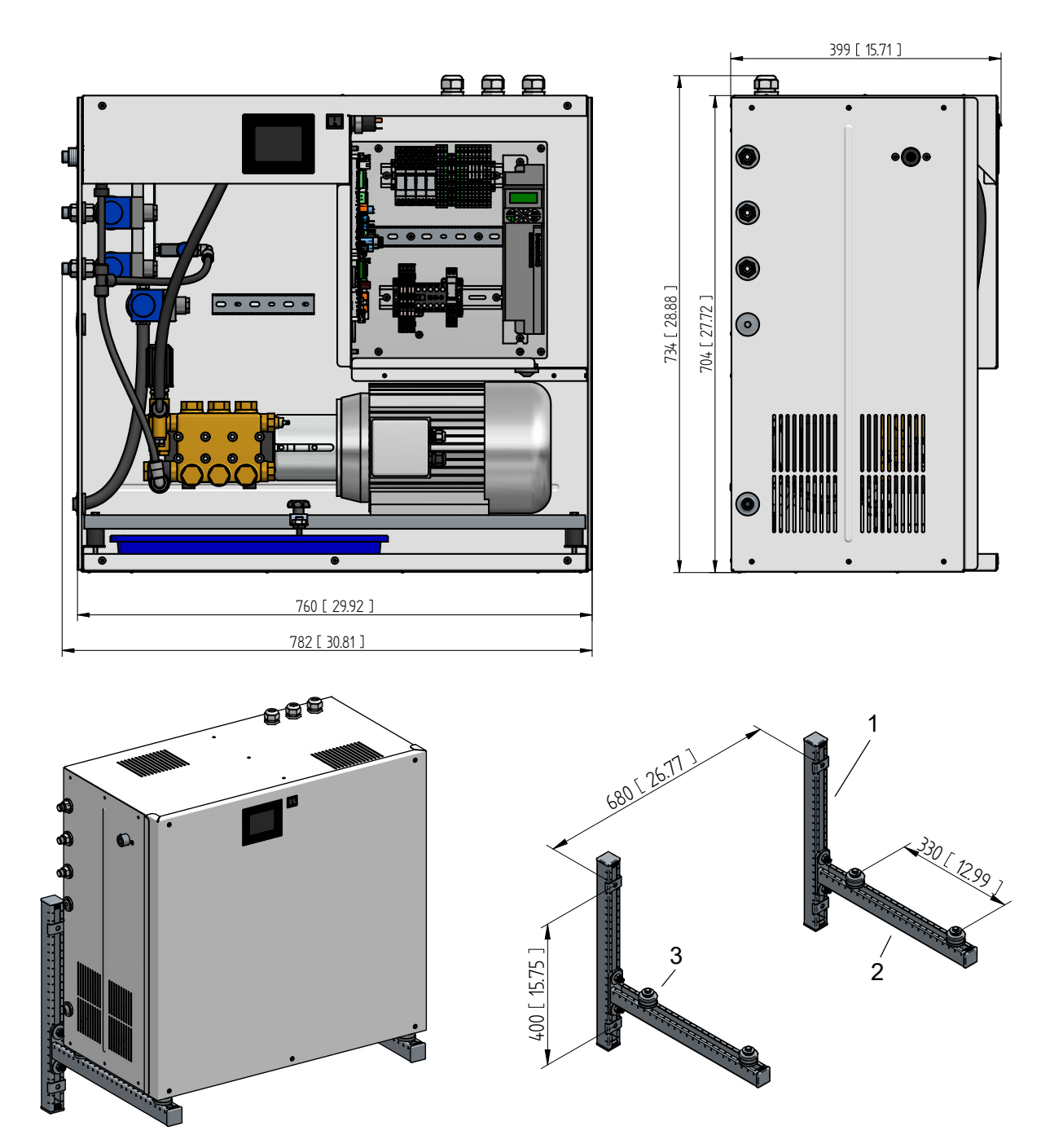

## 6.5 Anlagenschema

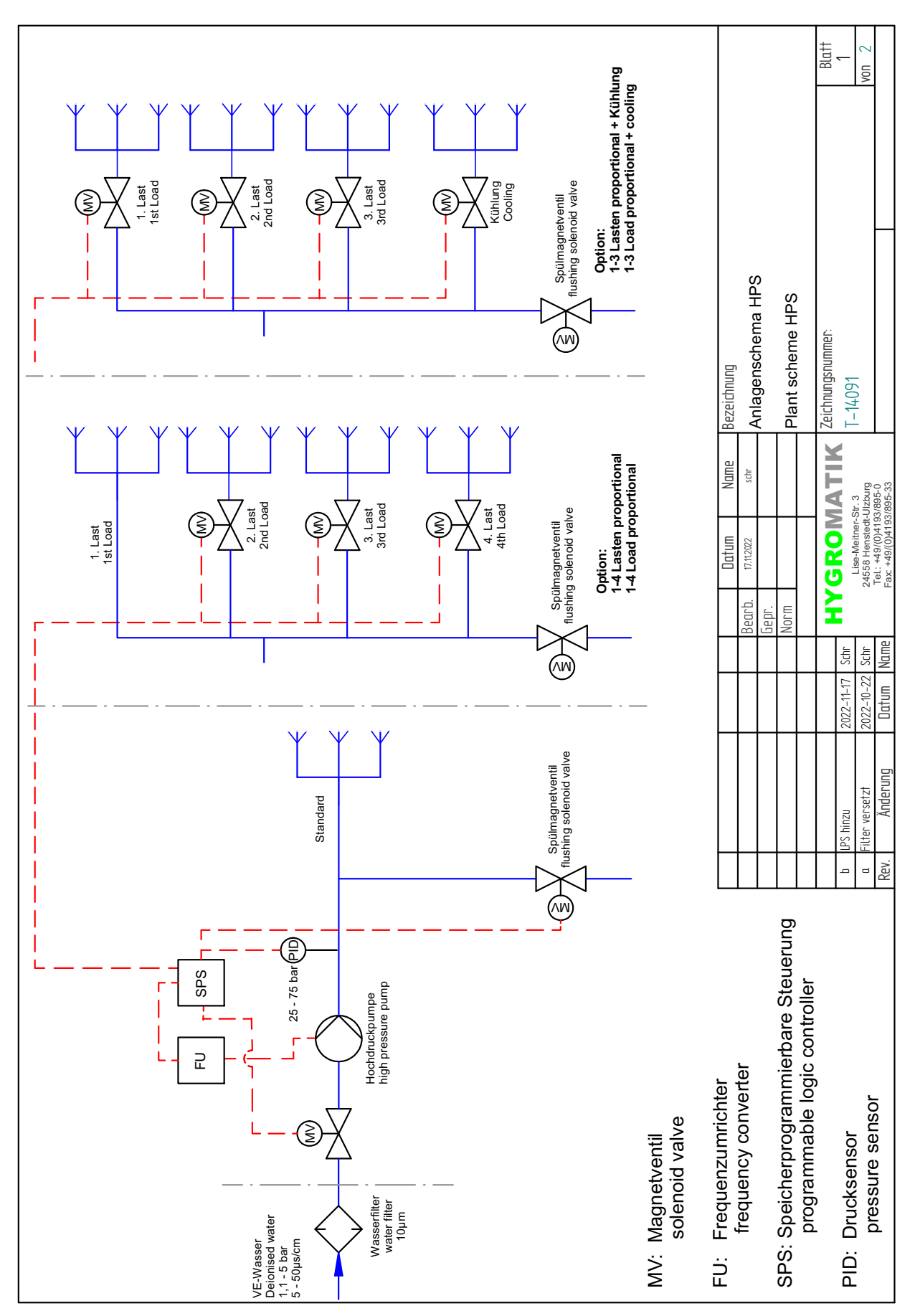

## 7. Wasser- und Abwasseranschluss

## 

#### Stromschlaggefahr!

Gefährliche elektrische Spannung! Die Anlage muss bei der Montage spannungsfrei geschaltet und gegen Wiedereinschalten gesichert werden. Die Spannungsfreiheit muss durch eine Messung sichergestellt werden.

#### Allgemeine Regeln

qualität).

- Örtliche Vorschriften der Wasserwerke bzw. Versorgungsbetriebe beachten
- Alle Arbeiten nur vom Fachmann (Installateur oder Personal mit vergleichbarer Fachkenntnis) vornehmen lassen.
- Der bauseitige Abwasseranschluss muss ein freier Auslauf nach DIN EN 1717 sein.
- Bei Einsatz von vollentsalztem Wasser empfehlen wir die Verwendung von Edelstahl- bzw. Kunststoffrohren.
- Zur Vermeidung der Schwingungsübertragung von der Hochdruckpumpengruppe auf die Rohrleitung wird empfohlen, das letzte Leitungsstück flexibel auszuführen (Schlauch)

sämtliche Hygienevorschriften sind zu beachten (s. Abschnitt Speisewasser-

| 9  | Externer Ablauf, siphoniert (freier Auslauf | 25 | Wasserfilter (Ein- und Ausgangsseite <sup>3</sup> / <sub>4</sub> " |
|----|---------------------------------------------|----|--------------------------------------------------------------------|
|    | erforderlich)                               |    | Außengewinde) mit Manometer 010 bar                                |
| 11 | Ablaufschlauch DN12, Länge ca. 85 cm        | 26 | Wasserzulauf mit Absperrhahn                                       |
| 14 | Wasserzulaufschlauch ¾ "                    | 30 | Montagewinkel                                                      |
| 22 | Pumpenstation mit Steuerung                 | 31 | T-Stück aus Wasseranschluss-Set                                    |
|    |                                             | 32 | Durchführungstülle                                                 |

## 7.1 Schematische Ansicht

## 7.2 Wasserzulauf

Zum Anschluss des Versorgungswassers ist an der linken Geräteseitenwand ein Stutzen mit <sup>3</sup>/<sub>4</sub> "-Außengewinde angebracht.

#### Ausführung des Wasserzulaufs

Wasserfilter in der Nähe der Pumpenstation montieren:

- » Lochmuster des Montagewinkels an geeigneter Stelle auf Wand übertragen.
- » Anschließend bohren, verdübeln und Montagewinkel mit dem dem Wasserfilter beigefügten Montagematerial montieren.
- » T-Stück aus Wasseranschluss-Set auf Wasserfilterausgang aufschrauben und Manometer montieren.
- » Freien Ausgang des T-Stücks mit der Pumpenstation mittels des mitgelieferten Wasseranschlussschlauchs verbinden.
- » An die Eingangsseite des Wasserfilters (<sup>3</sup>/<sub>4</sub> " Außengewinde) die externe Versorgungswasserleitung anschließen.

## **HINWEIS**

Die mitgelieferten Schrauben sind für die Montage an einer Betonwand/-boden konzipiert. Sollten Sie andere örtliche Begebenheiten auffinden, nutzen Sie bitte entsprechend angepasstes Montagematerial.

## 7.2.1 Speisewasserqualität

## Bitte beachten

Das Versorgungswasser für das Hochdruck-Düsensystem muss der VDI 6022 entsprechen, d.h. aus mikrobiologischer Sicht Trinkwasserqualität aufweisen.

Ein abflammbarer Probenahmehahn ist so dicht wie möglich vor der Pumpenstation zu installieren.

Leitfähigkeit: 5...50 µS/cm

Druck: 0,1...0,5 MPa (1...5 bar)

**Volumenstrom:** größer als max. Förderleistung des Düsensystems

Temperatur: 5...15 °C

PH-Wert: 7 +/-1

## 7.3 Wasserablauf

An der linken Gehäuseseite wird durch eine Durchführungstülle ein ca. 85 cm langer Wasserablaufschlauch (DN 12) herausgeführt, der innerhalb der Pumpenstation mit dem Spülventil verbunden ist. Dieser Wasserablauf wird genutzt, um:

- die Druckleitungen zum Spr
  ühsystem nach Wegnahme des Freigabesignals zu leeren und zu entlasten
- bei einem Spülprozess das Spülwasser aus der Speisewasserleitung abzuführen

#### Ausführung des Wasserablaufes

» Schlauch (8) mit Gefälle zum Siphon
 (9) und verlegen. Siphon muss
 freien Auslauf haben.

#### 7.3.1 Wasserablauf der Befeuchterkammer

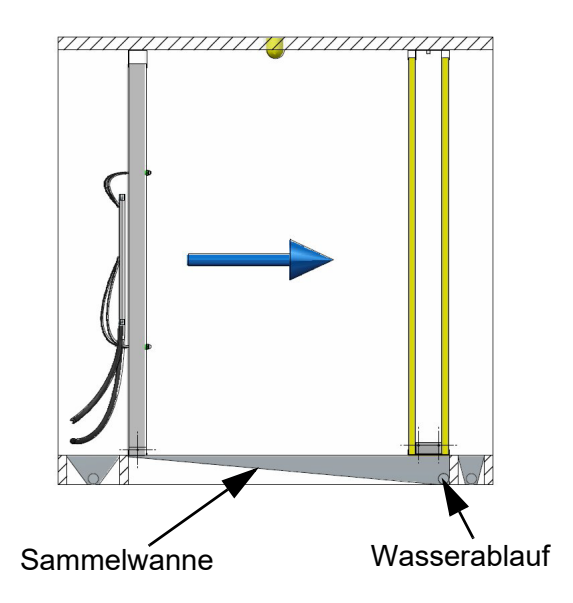

Der Wasserablauf muss an der tiefsten Stelle der Sammelwanne angebracht und mit einem Siphon versehen sein. Das Wasser muss hinter dem Siphon frei auslaufen können.

## 7.4 Überprüfung der Wasseranschlüsse

#### Generell

- Sind alle Schrauben und Schellen korrekt angezogen?
- ☑ Wurde die Wasserzuleitung vor Anschluss gespült?
- Sind die Wasserzuleitung und der Wasserablauf frei von Leckagen?

#### Wasserzulauf

- ✓ Wurde der mitgelieferte Wasserfilter in den Wasserzulauf zur Pumpenstation eingefügt?
- ☑ Liegt die Speisewasserqualität innerhalb des vorgeschriebenen Bereiches?
- Ist der Verbindungsschlauch zwischen Wasserfilter und Pumpenstation an beiden Enden wasserdicht angeschlossen?

#### Wasserablauf

- ✓ Wurde der Wasserablaufschlauch siphoniert und mit Gefälle zum Abfluss verlegt?
- ☑ Ist ein freier Abfluss des Spülwassers gewährleistet?

#### Befeuchterkammer

☑ Ist die Befeuchterkammer mit einem Abfluss an tiefster Stelle versehen?

## 7.5 Hygiene

## 7.5.1 Sicherstellung der Hygiene (VDI 6022)

Das Regelwerk schreibt vor, dass nur inerte Materialien zum Einsatz kommen und Biozide nur als letzte Möglichkeit angewendet werden sollen.

Als Aerosolabscheider wird ein Metallfilter mit Metallgestrick verwendet.

Die Abscheider können - sofern erforderlich leicht gereinigt und wiederverwendet werden. Ein Biozid-Zusatz entfällt.

Alle Komponenten müssen gut zugänglich sein, um eine Reinigung nach VDI 6022 durchführen zu können.

#### 7.5.2 Automatischer Spülzyklus

Gemäß VDI 6022 ist es erforderlich, bei fehlender Anforderung die Anlage alle 48 h zu spülen. HygroMatik hat dafür in der Steuerung einen automatischen Spülzyklus vorgesehen, der dafür sorgt, dass die Anlage alle 24 h selbsttätig eine Spülung durchführt, um Bakterienbildung in stehendem Wasser zu vermeiden. Dadurch kann es bei laufender RLT-Anlage ohne Feuchtanforderung zu kurzzeitiger Feuchterhöhung in der RLT-Anlage kommen.

Der regelgerechte Betrieb der RLT-Anlage ist sicherzustellen, damit eine Abtrocknung nach erfolgter Spülung gewährleistet ist.

## 7.5.3 Luftzuführung für das Zerstäubersystem

## Bitte beachten

Die Luftanströmung des Zerstäubersystems muss laminar sein. Erfolgt diese durch einen Ventilator vor dem Zerstäubersystem, muss der Abstand mindestens 1,0 m betragen. Anderenfalls sind Maßnahmen zu treffen, welche die laminare Anströmung sicherstellen.

#### Luftreinheit

Vor dem Düsen-System ist ein Vorfilter nach ISO ePM1 50% (Klasse F7) vorzusehen.

#### Luftgeschwindigkeit

0,9...2,8 m/s (Idealbedingungen)

Liegt die Luftgeschwindigkeit außerhalb dieses Bereiches, nehmen Sie bitte Rücksprache mit HygroMatik auf.

#### Druckverlust

Ca. 80 Pa (bei einer Luftgeschwindigkeit von 2,0 m/s bei Verwendung einer Vortex-Modulwand und zweier trockener Aerosolabscheider).

## 8. Elektroanschluss

## 

#### Stromschlaggefahr!

Gefährliche elektrische Spannung!

Sämtliche die elektrische Installation betreffenden Arbeiten dürfen nur durch ausgewiesenes Fachpersonal (Elektriker oder Fachkraft mit gleichwertiger Ausbildung) durchgeführt werden.

#### Bitte beachten

Die Überwachung der Qualifikation des Fachpersonals liegt in der Verantwortung des Kunden.

Der Anschluss des Hochdruck-Düsensystems an das Stromnetz darf erst nach Fertigstellung sämtlicher Installationsarbeiten erfolgen.

#### Allgemeine Installationsregeln

- Beachten Sie alle lokalen Vorschriften, die die Ausführung von elektrischen Installationen betreffen
- Elektroanschlusskabel fachgerecht verlegen
- Die elektrischen Anschlüsse entsprechend den Schaltplänen herstellen
- Die Anlage ist fest an das Versorgungsnetz anzuschließen. Dabei sind die Vorsicherungen gemäß den Angaben bei den technischen Daten auszuführen
- Stellen Sie sicher, dass alle Klemmen fest angezogen sind.

## HINWEIS

#### Mögliche Bauteilezerstörung durch elektrostatische Entladung!

Zum Schutz der empfindlichen elektronischen Bauteile müssen vor den Installationsarbeiten Maßnahmen (z.B. ESD-Schutz) gegen Beschädigung durch elektrostatische Entladung getroffen werden.

## 8.1 Vorgehen bei der Installation

## 

#### Stromschlaggefahr durch Remanenzspannung!

Der Frequenzumrichter kann an seinen Anschlussklemmen auch nach dem Abschalten noch für eine gewisse Zeit gefährliche Spannungen aufweisen.

Vor dem Berühren der Anschlüsse ist eine Wartezeit von **mindestens 180 s** einzuhalten!

Es ist ein 2. Schutzleiter an die 2. PE-Klemme anzuschließen, da Ableitströme > 3,5 mA während des Betriebs auftreten. Verwenden Sie:

- 2,5 mm<sup>2</sup> Leitung bei geschützer Verlegung
- 4 mm<sup>2</sup> Leitung bei freier Verlegung

#### Bitte beachten

Soll ein Fehlerstrom-Schutzschalter der Anlage vorgeschaltet werden, ist ein allstromsensitiver Schutzschalter zu wählen.

## 8.2 Anschlussdaten

Spannungsversorgung:

1/N/PE\_AC\_230V, 50 Hz

| Pumpen-<br>gruppe | Nennleis-<br>tung<br>[kW] | Nennstrom<br>[A] | Absicherung<br>[A] |
|-------------------|---------------------------|------------------|--------------------|
| HPS250            | 1,48                      | 6,45             | B16                |
| HPS500            | 2,4                       | 10,4             | B16                |

#### Bitte beachten

Bitte beachten Sie bei der Dimensionierung der Anschlussleitungen, dass die Netzimpedanz niederohmig sein muss! Im Kurzschlussfall muss der Leitungsschutzschalter innerhalb von 0,4 s automatisch abschalten. Der magnetische Kurzschlussauslöser des Leitungsschutzschalters (Typ B) spricht unverzögert an, wenn der fließende Kurzschlussstrom mehr als das 5-fache des Nennstromes beträgt.

## 8.3 Sicherheitskette

Zwischen den Klemmen 1 und 2 des Klemmenblocks X1 liegt die sog. Sicherheitskette. In die Sicherheitskette können Sicherheitseinrichtungen eingedrahtet werden. Bei offener Sicherheitskette geht das Hochdruck-Düsensystem nicht in den Betrieb bzw. der Betrieb wird unterbrochen.

Es ist Stand der Technik, einen Max-Hygrostaten in die Sicherheitskette einzubinden. Der Max.-Hygrostat dient als Sicherheitselement bei einer Fehlfunktion des Feuchtefühlers und schützt gegen Überfeuchtung. Weitere Verriegelungskontakte wie z.B. Windfahnenrelais, Kanaldruckwächter, Lüfterverriegelung etc. sind in der Sicherheitskette zwischen den Klemmen 1 und 2 von X1 seriell zu verschalten.

#### Bitte beachten

Die Kontakte, die auf die Klemmen 1 und 2 von X1 gelegt werden, müssen potentialfrei und zum Schalten von 230 VAC geeignet sein.

## 

Nach Inbetriebnahme des Hochdruck-Düsensystems liegen standardmäßig 230 VAC an der Klemme 1 von ST1.1 der Erweiterungsplatine an (verbunden mit Klemme 1 des Klemmenblocks X1).

## HINWEIS

Bei Ausfall der Lüftungsanlage oder bei zu geringem Zuluft-Volumenstrom (kleiner 0,9 m/s), muss die bauseitige Überwachung das Hochdruck-Düsensystem über die Sicherheitskette abschalten. Andernfalls kann unerwünschter Kondensatanfall hinter den Aerosolabscheidern entstehen.

### 8.4 Überprüfung der Elektroinstallation

Prüfung der Elektro-Montage gemäß den kundenseitigen Anforderungen und den Vorschriften des öffentlichen Stromversorgungsunternehmens durch Elektrofachkräfte durchführen:

- Stimmt die Netzspannung mit der auf dem Typenschild/Lieferschein angegebenen Spannung überein?
- Wurden alle elektrischen Anschlüsse entsprechend den Anschlussplänen durchgeführt?
- Sind alle elektrischen Kabelschraubverbindungen sowie die Steckverbindungen korrekt angezogen bzw. ausgeführt?
- Sind die Abschaltbedingungen zum Schutz im Fehlerfall eingehalten?
- ☑ Wurde das System geerdet?

Anschließend kann das System eingeschaltet werden.

## 9. Inbetriebnahme

Die nachstehende Beschreibung stellt eine Kurzanweisung für die Inbetriebnahme des Hochdruck-Düsensystems dar.

In dieser Form gilt sie in erster Linie für eine Wiederinbetriebnahme nach Stillegung der Anlage. Für die Erstinbetriebnahme durch das ausführende Installationsunternehmen steht mit dem Dokument "Montage- und Inbetriebnahmeanweisung für adiabate HygroMatik Befeuchtungssysteme" eine deutlich detailliertere Anleitung zur Verfügung.

## 

#### Gefahr durch fehlerhafte Installation!

Das Hochdruck-Düsensystem darf nur von HygroMatik-Mitarbeitern oder autorisiertem Personal in Betrieb genommen werden.

## 

#### Stromschlaggefahr!

Gefährliche elektrische Spannung! Sicherheitsvorschriften über das Arbeiten an spannungsführenden Teilen beachten.

#### Inbetriebnahmeschritte

Vor der **Erstinbetriebnahme** sind bauseits die erforderlichen Vorbereitungen zu treffen. Bitte bestätigen Sie durch Vorlage des Bereitschaftsmeldungsformulars am Ende dieses Kapitels per Fax oder e-mail, dass die angeführten Voraussetzungen erfüllt sind.

## Schritt 1: Kabelverbindungen und Schlauchverbindungen prüfen

- » Alle Kabelschraubverbindungen auf festen Sitz pr
  üfen.
- » Schlauchverbindungen auf feste Verschellung bzw. sicheren Anschluß überprüfen.

#### Schritt 2: Einschalten des Hochdruck-Düsensystems

- » Hauptsicherung einschalten.
- » Absperrhahn des Wasserzulaufs öffnen.
- » Gerät mittels Steuerschalter (Pos.I) einschalten.
- » Sicherheitskette schließen

#### Schritt 3: Das Gerät führt einen Selbsttest durch und startet anschließend den Normalbetrieb

- Während des Selbsttests blinkt das Icon mit dem Ein/Aus-Button U für einige Sekunden
- Nach dem Selbsttest der Steuerung erscheint im Display die Inbetriebnahme-Ansicht für die grundlegenden Geräteeinstellungen (Sprache, Datum, Uhrzeit und Ansteuerung bzw. Regeleinstellungen). Hier sind die entsprechenden Einstellungen vorzunehmen, soweit sie nicht bereits durch die Werkseinstellung gemäß der Bestelloption erfolgt sind (zur Einstellung der Parameter siehe Abschnitt 12.2 "Ansicht 1 - Inbetriebnahme" im Kapitel "Bedienung der Steuerung").
- Im Anschluß beginnt der normale Gerätebetrieb. Solange jedoch keine Anforderung vorliegt, erfolgt keine Befeuchtung bzw. Abluftkühlung.

#### Schritt 4: Anforderung auslösen

- » Regelung auf 1-stufigen Betrieb (permanente Feuchteanforderung) im entsprechenden Parmeter im Display einstellen.
- » Sicherheitskette schließen
- Brücke oder Schalter zwischen
   Klemme 3 und 5 setzen (Hauptplatine)
- Die Hochdruckpumpe nimmt den Betrieb auf und leitet das Wasser mit einem Druck von bis zu 75 bar an die Düsen.
- An den Düsen wird das Wasser zerstäubt.

#### Schritt 5: Dichtigkeit und Sprühbild überprüfen

- » Das Hochdruck-Düsensystem ca.
   30 min bei laufendem Klimakanal-Ventilator zum Feuchtigkeitsabtransport in Betrieb halten.
- » Bei Undichtigkeiten das Hochdruck-Düsensystem abschalten.

## Schritt 6: Undichtigkeiten beseitigen und ggf. ein unzureichendes Sprühbild korrigieren

- » Dichtigkeit der Verschlauchung und des Verteilerrohranschlusses überprüfen und ggf. nacharbeiten.
- » Bei tropfenden Düsen Vorhandensein und Sitz der O-Ringe an den Düsen überprüfen.
- » Bei unzureichendem Sprühbild Düsen im Ultraschallbad reinigen, wie im Wartungskapitel beschrieben.
- » Maßnahmen wiederholen, bis keine Beanstandungen mehr vorliegen.

## Schritt 7: Alle elektrischen Funktionen müssen sich ausführen lassen

» Die Menüs aufrufen und die Steuerungsfunktionen des Systems verifizieren.

Die Inbetriebnahme ist abgeschlossen.

| Nummer: 751 F 57 02                                                                                            | Seite: 1 / 1                                                                                      |                                                                                                 |
|----------------------------------------------------------------------------------------------------|---------------------------------------------------------------------------------------------------|-------------------------------------------------------------------------------------------------|
| Verantw. Fachbereich: Technik                                                                                  | Fachlich geprüft: Mar                                                                             | HygroMatik                                                                                      |
| Erstellt am: 14.04.2016                                                                                        | Freigegeben: 17.04.2016 - Kl                                                                      |                                                                                                 |
| Bereitschaftsmeldung für Inbetri                                                                               | iebnahme eines HPS- Systems                                                                       |                                                                                                 |
| Firma                                                                                                    |                                                                                                   | Service/Hotline<br>Lise-Meitner-Str. 3                                                          |
| Adresse                                                                                                    |                                                                                                   | 24558 Henstedt-Ulzburg                                                                          |
| Ansprechparter                                                                                                 |                                                                                                   | Tel. :+49(0)4193/895 -293<br>Fax : -39                                                          |
| lelefon                                                                                                    |                                                                                                   | E-mail : hotline@hygromatik.c<br>Web : www.hygromatik.de                                        |
| Anlage: HPS-                                                                                                   | Auftragsnumm                                                                                      | ner: AB                                                                                         |
| Anlagebezeichnung / Ort:                                                                                       |                                                                                                   |                                                                                                 |
| Sehr geehrte Damen und Herre                                                                                   | n,                                                                                                |                                                                                                 |
| Zur Inbetriebnahme müssen fo<br>Funktion sein:                                                                 | lgende sanitären / elektrischen /                                                                 | Anschlüsse angeschlossen und                                                                    |
| Bauseitige Spannungsver                                                                                        | ersorgung (230V, 50 Hz)                                                                           |                                                                                                 |
| Wasserversorgung (Uml                                                                                          | kehrosmosewasser) mit Leitungso                                                                   | druck von 1 – 5 bar                                                                             |
| Regelsignal 0-10 V sowi                                                                                        | e Sicherheitskette                                                                                |                                                                                                 |
| Abwasseranschluss DN4                                                                                          | 40                                                                                                |                                                                                                 |
| Montageschienen sind g                                                                                         | jemäß Anleitung installiert                                                                       |                                                                                                 |
| Vortexmodulwand inkl. S                                                                                        | Sprühdüsensystem montiert und i                                                                   | n die Montageschienen eingeset                                                                  |
| Aerosolabscheider sind                                                                                         | in die Montageschienen eingeset                                                                   | zt und fachgerecht abgedichtet                                                                  |
| Ventilator, Heizregister ι                                                                                     | und Regelung für einen Testlauf d                                                                 | ler Gesamtanlage.                                                                               |
| Schlauchdurchführung M                                                                                         | /32 für Hochdruckschläuche durc                                                                   | h die Gerätekammer                                                                              |
| Wir benötigen für eine Inbetriel<br>Zeit muss die Anlage auch z<br>werden können. Die Anweser<br>erforderlich. | bnahme des Systems ca. 4 Stur<br>zwischendurch abgestellt sowie<br>nheit des bauseitigen Regelung | nden pro Anlage. Während dies<br>Regelsignale manuell eingeste<br>gstechnikers ist daher zwinge |
| Bitte senden Sie uns diese Bere<br>Termin zu.                                                                  | eitschaftsmeldung möglichst <b>10 4</b>                                                           | Arbeitstage vor dem gewünscht                                                                   |
| Mit freundlichen Grüßen                                                                                        |                                                                                                   |                                                                                                 |
| Ihr HygroMatik Serviceteam                                                                                     |                                                                                                   |                                                                                                 |
| Wir bestätigen, dass die oben a                                                                                | ngeführten Anschlüsse vollständi                                                                  | g bereit sind.                                                                                  |
| Gewünschter Termin für die Inb                                                                                 | etriebsetzung:                                                                                    |                                                                                                 |
| Wenn aus bauseitigen Grün<br>kann, wie z.B. fehlende Was                                                       | nden die Inbetriebnahme vor<br>sser-, oder Spannungsversorg                                       | Ort nicht durchgeführt werd<br>jung, werden die entstanden                                      |
| Wegkosten und der Zeitaufwa                                                                                    | and in Rechnung gestent.                                                                          |                                                                                                 |

## 10. Beschreibung der Steuerung

## 10.1 Allgemeine Beschreibung

Die Steuerung ist in das Hochdruck-Düsensystem integriert und wird über ein 3,5"-Grafik-Display (Touchscreen) an der Gerätevorderseite bedient.

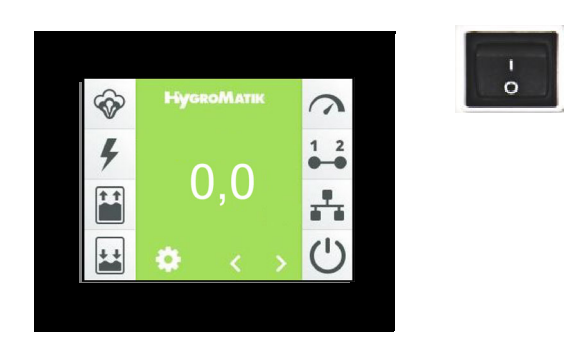

Touchscreen und Hauptschalter

Als einziges weiteres Bedienelement ist der Hauptschalter vorhanden, dessen Positionen wie folgt belegt sind:

Pos. "0": Das Gerät ist ausgeschaltet

Pos. "I": Das Gerät ist eingeschaltet und die Steuerung ist aktiv

Über das Verändern von Parametern kann der Bediener/Betreiber die Steuerung an die Anlagenbeschaffenheit und die Besonderheiten der Verwendung anpassen.

Die Gerätebedienung ist im Kapitel 12 beschrieben.

## 10.2 Aufbau der Steuerung

Die Steuerung besteht aus dem 3,5" Display, der Hauptplatine (auch als "Mainboard" bezeichnet) und einer an der Hauptplatine angesteckten Erweiterungsplatine. Mit zusätzlichen optionalen Relais in Hutschienen-Bauform kann die Hauptplatine für zusätzliche Funktionen erweitert werden.

Die Hutschienen-Relais werden über Kabel mit Stecker angeschlossen. Es sind bis zu 2 zusätzliche Relais-Baugruppen möglich mit jeweils 2 Relais.

Die externe Beschaltung für die Steuerspannung und die Sicherheitskette (aufgelegt auf Klemmenblock X1) wird der Steuerelektronik am Stecker ST1.1 der Erweiterungsplatine zugeführt und von dort zur Hauptplatine durchgeschleift. Die Absicherung der Steuerspannung mit 2 x 2,5 A flink (F1, F2) erfolgt auf der Hauptplatine.

Die Kleinspannung für die Erweiterungsplatine wird von der Hauptplatine über die Steckerkombination ST11.1/ST08 an die Erweiterungsplatine weitergereicht. Über diese Verbindung erfolgt auch der bidirektionale serielle Datenaustausch zwischen den Logikbausteinen auf den beiden Platinen.

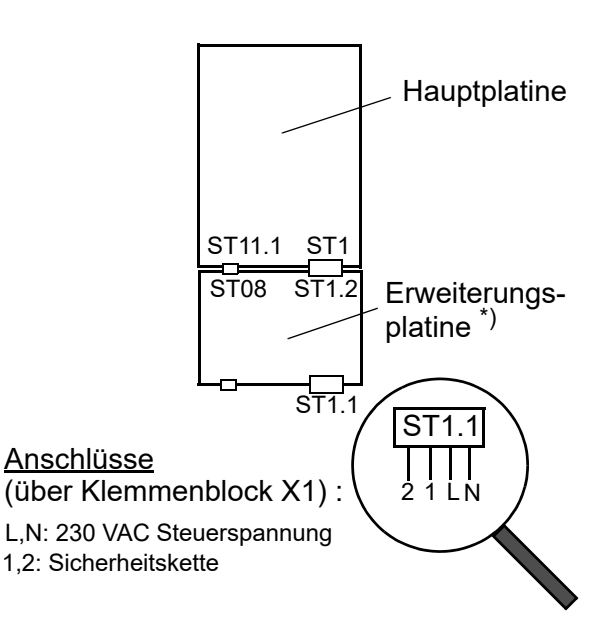

<sup>\*)</sup> Die Erweiterungsplatine wird aus internen Gründen an anderer Stelle dieser Betriebsanleitung auch mit dem Begriff "Zylindererweiterung" in Verbindung gebracht.
### 10.3 Hauptplatine

Die Hauptplatine ist "das Herz" der Steuerung. Bei den HPS und LPS Geräten setzt sich die Hauptplatine immer aus zwei Platinen zusammen (Hauptplatine 1 und Erweiterungsplatine).

#### 10.3.1 Hauptplatine 1

Sämtliche Logikfunktionen und Regelvorgänge für das Hochdruck-Düsensystem werden hier erbracht. Zur Ansteuerung des Hauptschützes, des Spülventils und des Magnetventils für die 2. Last sind drei Relais direkt auf der Hauptplatine angeordnet. Ein viertes Relais, das "Basisrelais", kann für Signalisierungs- und Schaltaufgaben programmiert werden. Für zusätzliche Funktionen sind die optionalen Relais an den Steckern ST10.1 und ST10.2 verwendbar.

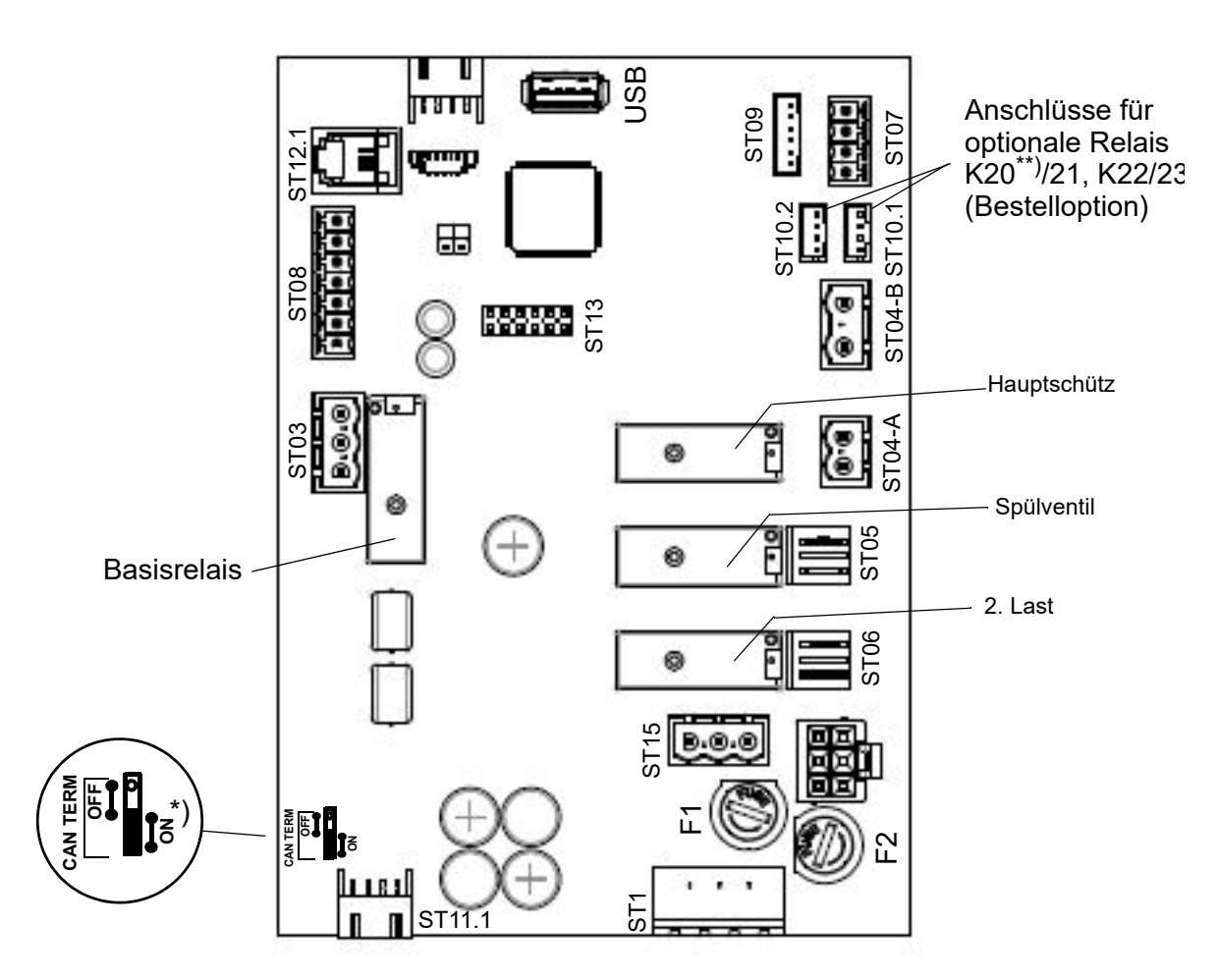

<sup>\*)</sup> Dieser Jumper muss immer auf "ON" stehen

\*\*) Bei 4-Last- und Kombinationsanlagen ist K20 ab Werk verbaut für das Schalten der 4. Last bzw. der Ablüftkühlung

#### Relaiszuweisung ab Werk:

Sofern ab Werk keine verbauten Optionen vorliegen, ist dem Basisrelais (Anschluss ST03) die Belegung "Sammelstörung" zugewiesen. Allen anderen Relais-Kontakte weisen die Belegung "Nicht verwendet" auf.

### 10.3.2 Anschlüsse der Hauptplatine 1

### Eingänge

#### <u>ST08:</u>

- 05: Steuersignaleingang 0...10 VDC
- 06: Steuersignaleingang 0...20 mA
- 07: Steuersignaleingang 0...140  $\Omega$
- 08: Digitaleingang "Start Kühlen" (12 VDC)

#### <u>ST09:</u>

- (0-I): Steckerüberwachung (12 VDC)
- (14): Temperatur 50 °C (5 VDC)
- (16): Temperatur Pumpe (5 VDC)

#### <u>ST04-B:</u>

Druckschalter Wassereingang (230 VAC)

### Ausgänge

#### <u>ST03:</u>

 Potentialfreie Öffner/Schliesser-Kontakte (NC/NO) des Basisrelais'. Das Basisrelais ist in der Werkseinstellung belegt mit "Sammelstörung". Es kann für andere Melde- oder Schaltfunktionen durch entsprechende Parameterveränderung umprogrammiert werden

#### <u>ST04-A:</u>

• 9/N: Hauptschütz (230 VAC)

#### <u>ST05:</u>

• 10/N: Spülventil (230 VAC)

#### <u>ST06:</u>

• 11/N: 2. Last (230 VAC)

#### <u>ST07:</u>

• Steuerausgang für FU-Anschluss (0...10 VDC)

#### <u>ST08:</u>

• 03: +20 VDC Versorgungsspannung (max. 20 mA)

### <u>ST10.1:</u>

20/C: Anschluss von K20 für 4. Last bei Zuluftbefeuchtung bzw. Abluftkühlung bei Kombinationsanlagen

### ST10.1/ST10.2:

Anschlüsse für jeweils ein optional bestellbares Relaispaar K20/K21 (ST10.1) bzw. K22/K23 (ST10.2) jeweils in Hutschienen-Ausführung mit Kabelbaum, i.d.R. frei belegbar. Wird eine 4-Last- oder Kombinationsanlage bestellt, gehören K20 und K21 zum Lieferumfang. K20 wird dann in der Betriebsart "Abluftkühlung" für die Steuerung des "Kühlen"-Ventils verwendet, in der Betriebsart "Zuluftbefeuchtung" zur Schaltung der 4. Last. K21 ist frei belegbar.

### <u>USB:</u>

 Anschluss f
ür USB-Stick zur Verwendung als Datenlogger und f
ür Parameter- oder Software-Updates

### <u>ST1:</u>

Aufnahme von L1, N und der Sicherheitskette (1,2), durchgeschleift via ST1.2 der Erweiterungsplatine

#### <u>ST11.1:</u>

+12 V, GND, CAN-Bus

#### Bidirektional

#### <u>ST12.1:</u>

Serielle Schnittstelle für Touchscreen-Anschluss

#### <u>ST 13:</u>

Sockel für Adapterplatine mit RS485-Schnittstelle

#### 10.3.3 Erweiterungsplatine

Die Erweiterungsplatine stellt neben weiteren Eingängen zusätzliche Relais für das Schalten des Wassereingangsventils und der 3. Last zur Verfügung (die 1. Last ist bei Aufnahme des Befeuchterbetriebs automatisch gewählt, die 2. Last wird auf der Hauptplatine geschaltet). Bei Kombinationsanlagen können nur 3 Lasten geschaltet werden. Die Relaiskontakte an "ST04" werden in diesem Fall zum Schalten des Befeuchtungsbetriebs - in der 1. Last - verwendet.

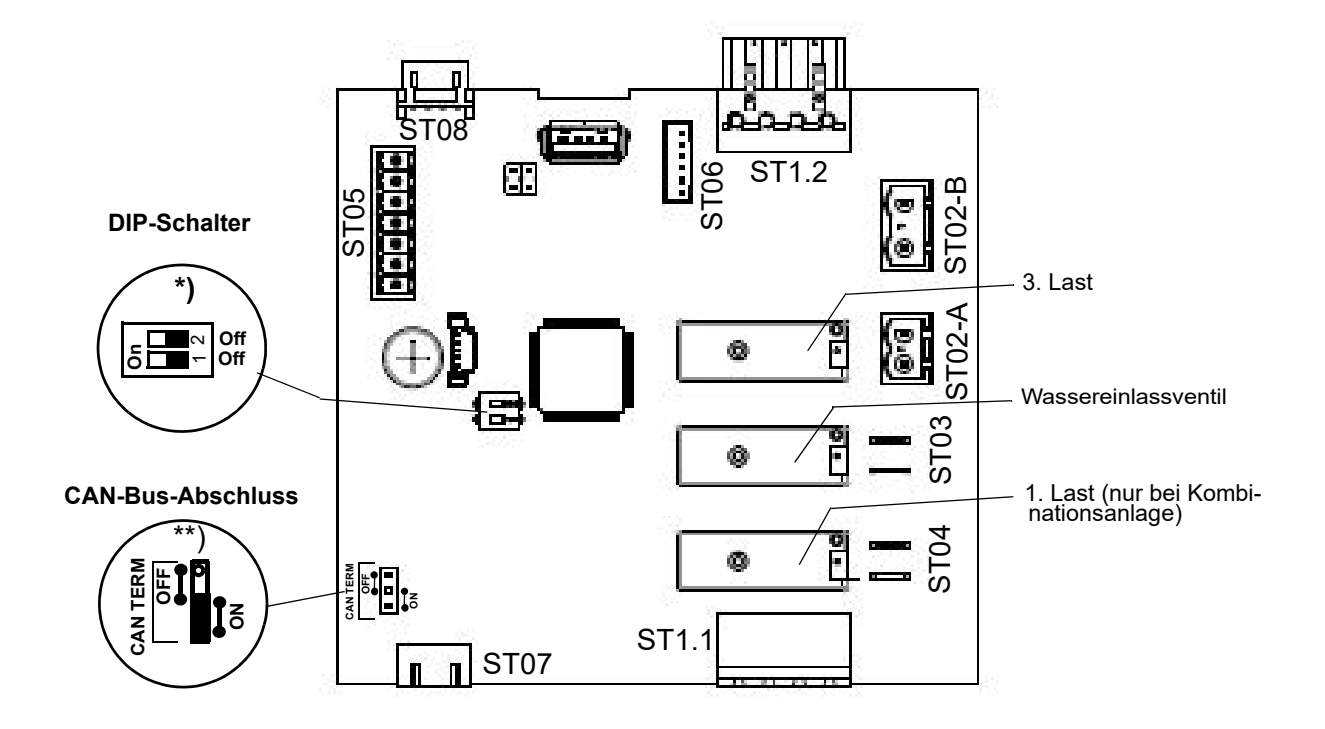

<sup>\*)</sup> Die DIP-Schalter dienen der CAN-Bus-Adresseinstellung. Sie werden werkseitig entsprechend der Gerätekonfiguration eingestellt. Bei Austausch einer Platine ist die alte Einstellung zu übernehmen.

<sup>\*\*)</sup> Damit der Abschlusswiderstand wirksam ist, muss der Jumper für den CAN-Bus-Abschluss beim Erweiterungsboard ebenfalls auf "ON" stehen.

#### 10.3.4 Austausch / Anschluss Erweiterungsplatine

Sollte ein Austausch / Anschluss der Erweiterungsplatine notwendig sein, stellen Sie die DIP-Schalter vorher **beide auf OFF.** 

#### Ab Software-Version SW14-200/ 2.2.00 gilt:

DIP Schalter 1-OFF und 2-ON

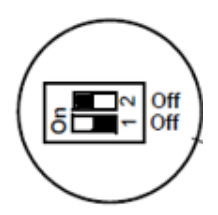

#### 10.3.5 Anschlüsse Erweiterungsplatine

#### Eingänge

#### <u>ST05:</u>

- 03/04/06: HD-Drucksensor (0...20 mA)
- 08: Digitaleingang zur Umschaltung "Befeuchten/Kühlen" bei Kombinationsanlage (12 VDC)

### <u>ST1.1:</u>

 4-polige Schraub-/Steckverbindung f
ür den Anschluss von L1 und N und der Sicherheitskette

#### <u>ST1.2:</u>

• Durchschleifung von ST1.1 zur Weitergabe an ST1 der Hauptplatine

#### <u>ST07:</u>

+12 V, GND, CAN-Bus

#### <u>ST08:</u>

Durchschleifung von ST07

#### Eingänge

#### <u>ST02-B</u>

Temperatur Motor (230 VAC)

#### <u>ST06:</u>

- 0-I: Steckerüberwachung (12 VDC)
- 14: Fehler FU (5 VDC)
- 16: Leckage

#### Ausgänge

#### ST02-A:

• 9/N: 3. Last (230 VAC)

#### <u>ST03:</u>

• 10/N: Wassereinlass-Ventil (230 VAC)

#### <u>ST04:</u>

• 11/N: 1. Last (230 VAC), nur bei Kombinationsanlagen

### 10.4 Anschlussklemmen-Block

Ausführungsbedingt können die angeführten Anschlüsse auch auf den zentralen Klemmenblock X1 geführt werden.

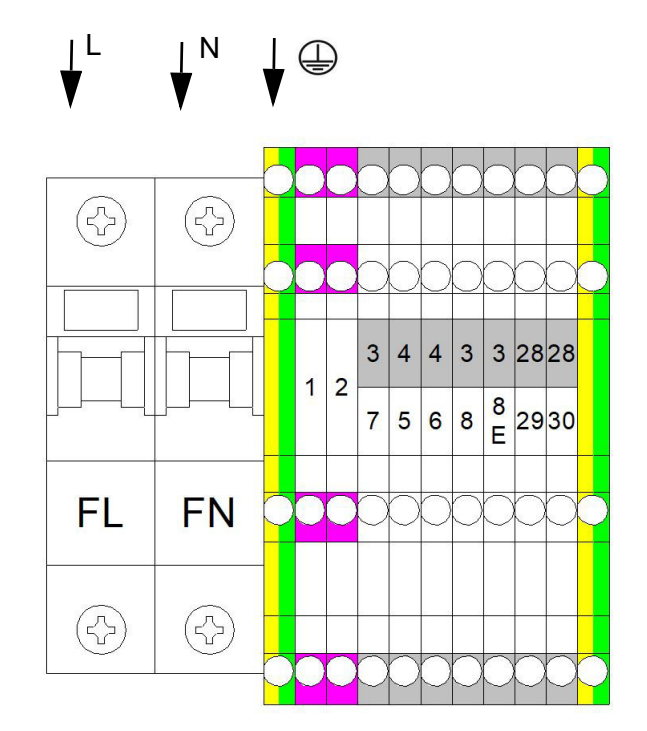

- Spannungsversorgung 230V/50Hz an X1:FL und X2:FN
- Potentialfreier Kontakt f
  ür Freigabe an X1:1 und X1:2
- Bis zu 4 frei programmierbare Relais K20-23
- 1-Stufig X1:3/5
- 0-10V X1:4/5
- 0-20mA X1:4/6
- 0-140 Ohm X1:4/7
- Bei Verwendung aktiver Fühler dient X1:3 als Spannungsversorgung 20VDC (max. 30mA)
- Umschalten zwischen Befeuchten und Kühlen X1:3/8E
- Start Kühlen X1:3/8
- Basisrelais (frei programmierbar) X1: 28 (Bockpol)/ 29(Öffner)/ 30(Schließer)

### 10.5 Elektrischer Anschluss

### **A**WARNUNG

#### Stromschlaggefahr!

Gefährliche elektrische Spannung! Sämtliche die elektrische Installation betreffenden Arbeiten dürfen nur durch ausgewiesenes Fachpersonal (Elektriker oder Fachkraft mit gleichwertiger Ausbildung) durchgeführt werden.

### Bitte beachten

Die Überwachung der Qualifikation des Fachpersonals liegt in der Verantwortung des Kunden bzw. Betreibers.

### HINWEIS

#### Mögliche Bauteilezerstörung durch elektrostatische Entladung!

Zum Schutz der empfindlichen elektronischen Bauteile müssen vor den Installationsarbeiten Maßnahmen gegen Beschädigung durch elektrostatische Entladung getroffen werden.

#### 10.5.1 Anschluss der Steuerspannung

Die Steuerspannung von 230 VAC wird am Klemmenblock X1 aufgelegt und von dort zur Erweiterungsplatine (Stecker ST1.1) geleitet . Ausführungsbedingt sind die betreffenden Anschlüsse mit "FL" und "FN" bezeichnet, wenn eine zusätzliche Absicherung erfolgt.

#### 10.5.2 Anschluss der Sicherheitskette

Zwischen den Anschlussklemmen 1 und 2 von Klemmenblock X1 (weitergeleitet an ST1.1 der Erweiterungsplatine) liegt die sog. Sicherheitskette. In die Sicherheitskette können Sicherheitseinrichtungen eingedrahtet werden. Bei offener Sicherheitskette geht das Hochdruck-Düsensystem nicht in den Betrieb bzw. der Betrieb wird unterbrochen.

Es ist aktueller Stand in der Klima-Technik, einen Max.-Hygrostaten in die Sicherheitskette einzubinden. Der Max.-Hygrostat dient als Sicherheitselement bei einer Fehlfunktion des Feuchtefühlers und schützt gegen Überfeuchtung.

### **A**WARNUNG

#### Stromschlaggefahr!

Gefährliche elektrische Spannung! Nach Inbetriebnahme des Geräts liegt bei Standardverdrahtung an der Klemme 1 von Stecker ST1.1 (Erweiterungsplatine) eine Spannung von 230 VAC an.

#### Sicherheitseinrichtung

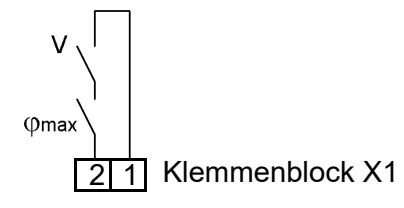

Klemmenbeschaltung 1/2 am Klemmenblock X1 für den Anschluss der Sicherheitskette

#### Bitte beachten

Bei Werksauslieferung ist die Sicherheitskette nicht geschlossen!

### Bitte beachten

Die Kontakte, die an die Anschlüsse 1 und 2 von Klemmenblock X1 gelegt werden, müssen potentialfrei und zum Schalten von 230 VAC geeignet sein.

#### 10.5.3 Klemmenbeschaltungen für die verschiedenen Betriebsarten

Die Standardbetriebsart des Hochdruck-Düsensystems ist die "Zuluftbefeuchtung". Optional kann aber auch eine "Kombinationsanlage" bestellt werden, die beide Betriebs-(Zuluftbedeuchtung/ Abluftkühlung) arten umschaltbar unterstützt (weitere Informationen zu den Betriebsarten s. Kap. 4). Jede dieser Betriebsarten erfordert eine eigene Klemmenbeschaltung. Diese Beschaltungen sind nachstehend ausgeführt. Die (bauseits zur Verfügung zu stellenden) Schaltkontakte müssen nur kleinspannungsgeeignet sein. Bei einer bauseitigen Umrüstung müssen die Digitaleingänge auf der Hauptplatine und ggf. auf der Erweiterungsplatine durch Parametereinstellung der geplanten Verwendung entsprechend konfiguriert werden (s. Kapitel 12). Die betreffenden Parameter sind in Verbindung mit den nachstehend dargestellten Klemmenbeschaltungen ebenfalls angeführt.

Ausführungsbedingt können die angeführten Anschlüsse auch auf den zentralen Klemmenblock X1 geführt sein.

#### 10.5.3.1 Klemmenbeschaltungen für Zuluftbefeuchtung (Standardauslieferung)

Einstufiger Betrieb

Klemmleiste an ST08

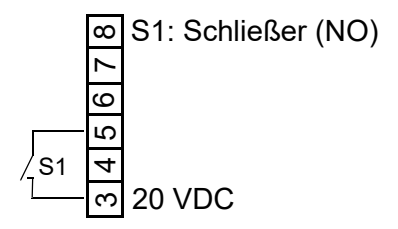

Klemmenbeschaltung 3/5 an der Hauptplatine (Klemmleiste an ST08) für einstufigen Betrieb

Betrieb mit aktivem Feuchtefühler oder externem Regler

Bei Ansteuerung des Hochdruck-Düsensystems über einen aktiven Feuchtefühler oder durch einen externen Regler (z.B. eine SPS) können physikalische Steuersignale im Wertebereich 0...10 V, 0...20 mA oder 0...140  $\Omega$ verarbeitet werden. Für jede dieser Signalarten steht auf der Hauptplatine eine eigene Anschlussklemme zur Verfügung. Bezugspotential ist jeweils die Klemme 4, "GND".

#### Anschlußvarianten (beispielhaft):

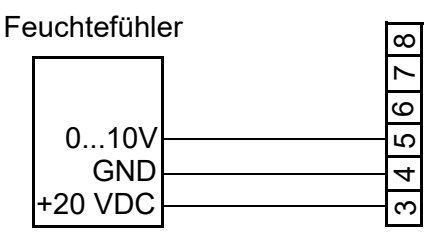

Klemmleiste an ST08

Klemmenbeschaltung 3/4/5 auf der Hauptplatine (Klemmleiste an ST08) für den Anschluss eines aktiven Feuchtefühlers 0...10 V

Bei Verwendung eines Steuersignals 0...10 V wird dieses auf die Klemmen 4 (GND) und 5 (Signal) aufgelegt, ein ohmsches Signal auf 4 und 7. Ein Feuchtefühler mit Stromausgang 0...20 mA wird an 4 (GND) und 6 angeschlossen.

### Bitte beachten

Aktive Feuchtefühler benötigen eine externe Versorgungsspannung. An Klemme 3 stehen dafür +20 VDC zur Verfügung.

Klemmleiste an ST08

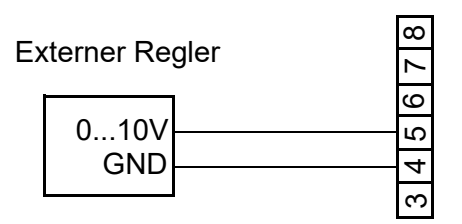

Klemmenbeschaltung 4/5 an der Hauptplatine (Klemmleiste an ST08) für den Ansschluss eines externen Steuersignals 0...10V

Klemmleiste an ST08

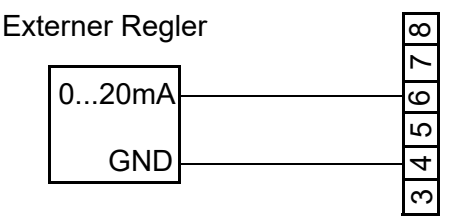

Klemmenbeschaltung 4/6 an der Hauptplatine (Klemmleiste an ST08) für den Anschluss eines externen Steuersignals 0...20mA

#### 10.5.3.2 Klemmenbeschaltung einer Kombinationsanlage (Bestelloption)

Die Kombinationsanlage erlaubt den alternativen Betrieb von Zuluftbefeuchtung und Abluftkühlung. Bei der Zuluftbefeuchtung stehen sämtliche Steuerungsvarianten zur Verfügung. Die Abluftkühlung hingegegen erfolgt immer einstufig. Die Umschaltung zwischen den Betriebsarten "Zuluftbefeuchtung" und "Abluftkühlung" erfolgt mit Schalter S3 an der Klemmleiste ST05 der Erweiterungsplatine. Soll die Abluftkühlung wirksam werden, ist zusätzlich Schalter S2 an ST08 zu schließen. Schalter S1 hat keine Funktion bei der Abluftkühlung. Er wird für die Aktivierung des ein-Betriebs bei Zuluftbefeuchtung stufiaen benutzt (S1 geschlossen).

Umschaltung Zuluftbefeuchtung/Abluftkühlung

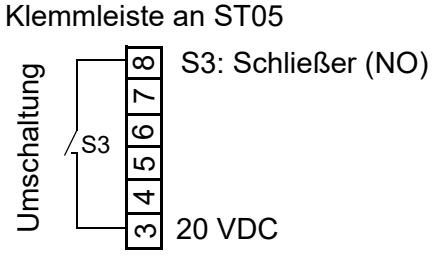

Klemmenbeschaltung 3/8 an der Erweiterungsplatine zur Umschaltung zwischen Zuluftbefeuchtung (S3 offen) und Abluftkühlung (S3 geschlossen) bei Kombinationsanlagen unter Nutzung des Digitaleingangs

Der Parameter "Funktion\_Digitaleingang" (17:Zylindererweiterung/1) muss auf "50" eingestellt sein.

#### Einschalten der Abluftkühlung

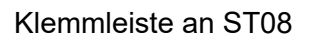

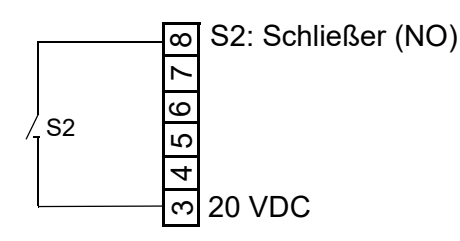

Klemmenbeschaltung 3/8 an der Hauptplatine (Klemmleiste an ST08) für Einschalten der Abluftkühlung (S2 geschlossen). Damit S2 wirksam wird, muss S3 an ST05 geschlossen sein.

Zusätzlich muss der Parameter "Kühlung" (15:Adiabat/12) auf "1" eingestellt sein (nur unter Code "090" sichtbar).

Der Parameter "Funktion\_Digitaleingang" (10:Funktionen/12) muss auf "51" eingestellt sein, damit der Start der Abluftkühlung möglich ist.

#### Einstufiger Betrieb bei Zuluftbefeuchtung

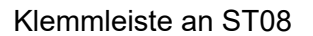

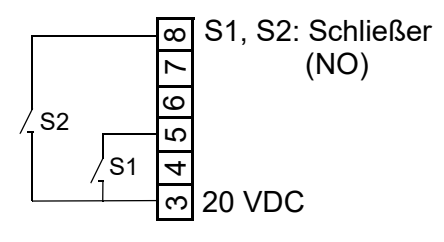

Klemmenbeschaltung 3/5/8 an der Hauptplatine (Klemmleiste an ST08) für Zuluftbefeuchtung (S2 offen). Der einstufige Betrieb wird dann durch Schließen von S1 eingeschaltet.

#### Betrieb mit aktivem Feuchtefühler oder externem Regler

Die Klemmenbeschaltung der Hauptplatine ist wie für eine Standardanlage (Zuluftbefeuchtung ab Werk) auszuführen, nachstehend beispielhaft noch einmal für den Anschluss eines aktiven Feuchtefühler dargestellt. Zusätzlich sind die Klemmen 3/8 an ST05 der Erweiterungsplatine für die Umschaltung zwischen Zuluftbefeuchtung und Abluftkühlung mit S3 zu beschalten (s.o.).

Klemmleiste an ST08

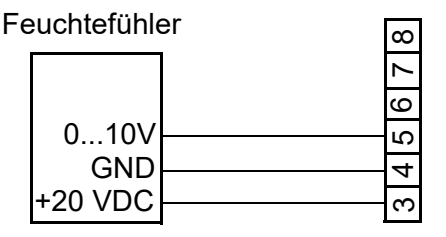

Klemmenbeschaltung 3/4/5 auf der Hauptplatine (Klemmleiste an ST08) für den Anschluss eines aktiven Feuchtefühlers 0...10 V

#### 10.5.4 Allgemeine Verwendung des Digitaleingangs der Hauptplatine

Der Digitaleingang auf der Hauptplatine kann für Schaltfunktionen verwendet werden, sofern nicht werkseitig bereits eine Belegung erfolgte. Dazu muss eine seiner Nutzung entsprechende bauseitige Verdrahtung z.B. mit einem Schalter erfolgen und der betreffende Parameter entsprechend der gewünschten Funktion gesetzt werden (s. Kap. 13 Untermenü "Funktionen").

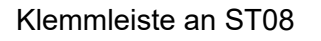

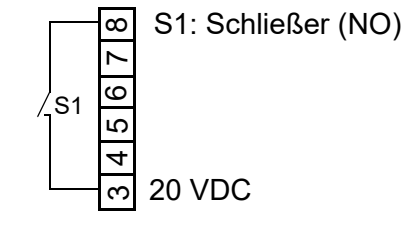

Klemmenbeschaltung 3/8 an der Hauptplatine (Nutzung des Digitaleingangs)

### 11. Das Display

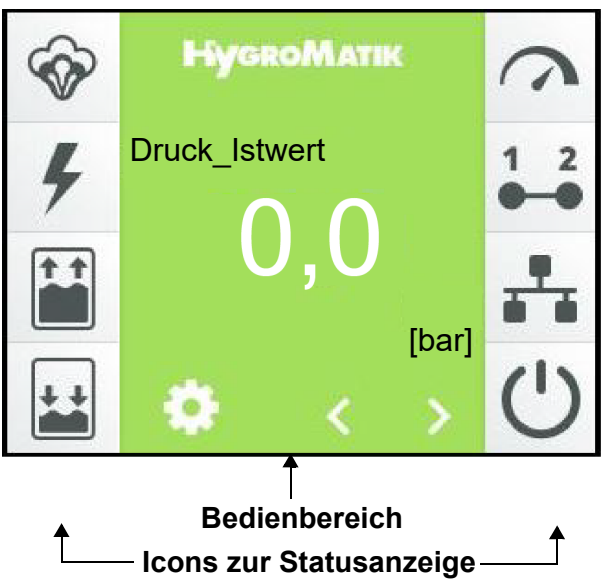

| Verwendung                                                                                                  |
|----------------------------------------------------------------------------------------------------|
| Hauptanzeige für Betriebswerte, Navigation mithilfe der Scroll-Tasten <sup>*)</sup>                         |
|                                                                                                    |
|                                                                                                    |
| Scroll-Tasten, ermöglichen die Anzeige folgender Betriebswerte:                                             |
| Druck-Istwert [bar]                                                                                         |
| Druck-Sollwert [bar]                                                                                        |
| Frequenz-Sollwert [Hz]                                                                                      |
| • Feuchie-Isiweri [%]                                                                                       |
| • Feuchte-Sollwert [%] '7, nach Antippen mithilfe der Bildschirmtastatur**)                                 |
| • Anforderung [%]                                                                                           |
| • Stellsignal intern [%]                                                                                    |
| • Feuchte Istwert max <sup>1),2)</sup>                                                                      |
| <ul> <li>Feuchte_Sollwert_max<sup>1),2)</sup></li> </ul>                                                    |
| <sup>1)</sup> nur bei Einstellung "PI-Regler"                                                               |
| <sup>2)</sup> nur bei Einstellung "Gleitende MaxBegrenzung"                                                 |
| Bildschirmtastatur zur Veränderung des Feuchte-Sollwerts;                                                   |
| wird nach Antippen der Feuchte-Sollwert-Anzeige dargestellt und erlaubt die                                 |
| direkte Sollwert-Eingabe.                                                                                   |
| Abspeicherung der Eingabe mit dem Häkchen oben rechts, Abbruch mit dem "X"<br>oben links                    |
| Button zum Aufruf des Einstellungsmodus' (über Passwortabfrage, Abschnitt                                   |
| 12.4).                                                                                                    |
| Passwort_010" -> Basisebene (s. Abschnitt 12.5) Passwort_010" -> Erweiterte Bedienebene (s. Abschnitt 12.7) |
|                                                                                                    |

| Bedienbereich                                                                                                    | Verwendung                                                                                                    |
|----------------------------------------------------------------------------------------------------|----------------------------------------------------------------------------------------------------|
| HygroMatik<br>Störung (001)<br>Service                                                                                                    | Bei Auftreten einer Störung oder einer Service-Meldung wird anstelle des Hygro-<br>Matik-Logos das betreffende Anzeigefeld gezeigt. Durch Berühren wird die<br>Geräteinfo-Ansicht (s. Abschnitt 12.9) geöffnet. |
| < 02: Information       01: Störmeldung_Garät       Füllen_Ventil 1       02: Störmeldung_Zyl. 1       Füllen_Ventil 1       03: Service-Meldung_Zyl. 1       Dampfmengenzähler       04: Gærðtetyp | Geräteinfo-Ansicht (s. Abschnitt 12.9) zur Anzeige von Störungs- und Service-<br>Meldungen im Klartext. Wird durch Berühren der Störungs- bzw. Service-Mel-<br>dung angezeigt.                                  |

| Icon | Zustand                  | l Bedeutung                                                                                                    |  |  |
|------|--------------------------|----------------------------------------------------------------------------------------------------|--|--|
| Ś    | dunkel<br>hell<br>blinkt | Befeuchtung/Kühlung aktiv<br>keine Befeuchtung/Kühlung<br>Störung (der Störungscode wird im Störungs-Anzeigefeld ausgewie-<br>sen)                                                     |  |  |
| 4    | dunkel<br>hell<br>blinkt | Hauptschütz geschaltet<br>Hauptschütz nicht geschaltet<br>Störung Hauptschütz                                                                                                    |  |  |
| ţ.ţ  | dunkel<br>hell<br>blinkt | Wassereinlass aktiv<br>Wassereinlass nicht aktiv<br>Störung Wassereinlass                                                                                                    |  |  |
| **   | dunkel<br>hell<br>blinkt | Wasserauslass aktiv<br>Wasserauslass nicht aktiv<br>Störung Wasserauslass                                                                                                    |  |  |
| 3    | dunkel<br>hell<br>blinkt | Anforderung liegt vor<br>Keine Anforderung<br>Störung Anforderung                                                                                                    |  |  |
| 1 2  | dunkel<br>hell           | Sicherheitskette geschlossen<br>Sicherheitskette offen                                                                                                    |  |  |
|      | dunkel<br>hell           | Virtuelle Sicherheitskette geschlossen (via Kommunikations-Schnitt-<br>stelle)<br>Virtuelle Sicherheitskette offen                                                                     |  |  |
| Ċ    | dunkel<br>hell<br>blinkt | Betriebsanzeige<br>keine Freigabe zur Feuchteregelung z.B. wegen offener Sicherheits-<br>kette (Details s. Lesewerte/Status_Gerät)<br>Gerät befindet sich in der Initialisierungsphase |  |  |

### 12. Bedienung der Steuerung

### 12.1 Bedienungsgrundlagen

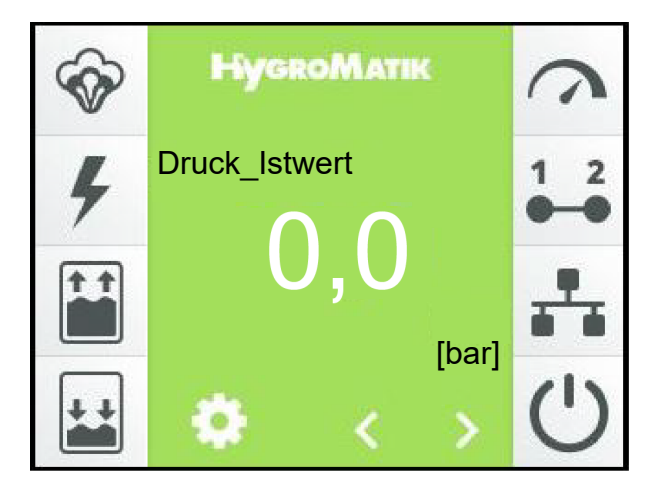

Die Bedienung erfolgt über das eingebaute berührungsempfindliche 3,5-Zoll-Display. Es ermöglicht alle Bedienschritte, die für die Geräteeinstellung und den Gerätebetrieb erforderlich sind. Neben der Bedienung direkt am Gerät ist die Fernbedienung durch eine Gebäudeleittechnik oder eine SPS unter Verwendung der Kommunikations-Schnittstelle möglich. Für diesen Einsatzfall ist eine ergänzende Dokumentation von HygroMatik erhältlich.

#### **Bildschirmansichten**

Die Bedienstruktur verwendet mehrere Bildschirmansichten, die in der Tabelle weiter unten schematisch dargestellt sind.

#### **Benutzerführung**

Bei der Benutzerführung wird unterschieden zwischen der "Basisebene" und der "Erweiterten Bedienebene".

Während auf der Basisebene nur eine grundlegende Gerätebedienung vorgenommen werden kann, erlaubt die Erweiterte Bedienebene auch umfangreiche Parameter- und Geräte-Einstellungen. Die zweite untenstehende Tabelle verdeutlicht dies noch einmal. In den Abschnitten 12.5 und 12.7 sind die möglichen Bedienfunktionen der beiden Ebenen dargestellt.

#### Bezeichnungskonvention für Parameterbezüge

Für sämtliche im Folgenden verwendeten Bezüge auf Parameter wird diese Notation verwendet:

#### xx:name/yy,zz mit

**xx** = Parametergruppe (numerisch)

**name** = Bezeichnung der Gruppe/des Untermenüs/der Bildschirmansicht

yy = Nr. des Parameters

zz = Auswahl für Parametereinstellung

### Übersicht über die Bildschirmansichten

|                                                                                 | Inhalt der Bildschirm-Seite                                                                                                    | Präsentation                                                                                                    | Kap. |
|---------------------------------------------------------------------------------|----------------------------------------------------------------------------------------------------|----------------------------------------------------------------------------------------------------|------|
| Ansicht 1<br>Inbetriebnahme                                                     | Erlaubt die grundlegende Geräteeinstellung (z.B.<br>Bedienersprache) nach dem 1. Einschalten des<br>Geräts. Diese Seite wird anschließend ausgeblendet.<br>Dazu muss sie mit dem Bestätigungs-Häkchen verlas-<br>sen werden. | X 01:Inbetriebnahme      ✓     On Sprache     Deutach     O     Doutach     O     Ostan     O     Ostan     Deutach     O     Ostan     Deutach     O                                                                                                    | 12.2 |
| Ansicht 2<br>Hauptansicht                                                       | Zeigt aktuelle Betriebswerte und Gerätezustandsinfor-<br>mationen (Statussymbole).                                                                                                    | Image: Second active         Image: Second active         Image: S | 12.3 |
| Ansicht 3<br>Hauptmenü<br>(Basisebene mit<br>grundlegenden<br>Bedienfunktionen) | Erlaubt Zugriff auf Untermenüs für eingeschränkte<br>Geräteeinstellungen, Lesewerte und Historie.                                                                                                    | < Hauptmenü 18<br>i<br>i<br>i<br>i<br>i                                                                                                    | 12.5 |
| Ansicht 3<br>Hauptmenü<br>(Erweiterte<br>Bedienfunktio-<br>nen)                 | Erlaubt Zugriff auf Untermenüs für umfangreiche<br>Geräteeinstellungen, Lesewerte, Parameter-Einstel-<br>lungen, Service-Einstellungen und Historie.                                                                         | < Hauptmenü 13                                                                                                    | 12.7 |
| Ansicht 4<br>Geräteinfo                                                         | Wird nur nach Auftreten einer Störung oder einer Ser-<br>vice-Meldung angezeigt; informiert über Gerätedaten,<br>Statistiken, aufgetretene Störungen und den Service-<br>Bedarf.                                             | <         02:Information           01:         02:           03:         04:                                                                                                    | 12.9 |

#### Bedienungsumfänge der Basisebene/ Erweiterten Bedienebene

| Ebene       | ermöglicht                                                              |
|-------------|-------------------------------------------------------------------------|
| Basisebene  | Anzeige der Lesewerte der Hauptansicht                                  |
|             | Einstellung des Sollwerts für die Feuchte in der Hauptansicht           |
|             | Anzeige der Geräteinformationen nach Störungs- oder Statusmeldung       |
|             | • Nach Passworteingabe-Aufruf und Abbruch: Anzeige der kompletten Lese- |
|             | wertliste und Einstellmöglichkeit für einige Service-Parameter          |
| Erweiterte  | Alle Funktionen der Basisebene                                          |
| Bedienebene | Erweiterte Einstellmöglichkeiten für Betriebs- und Service-Parameter    |

### 12.2 Ansicht 1 - Inbetriebnahme

Nach dem Anschluss an das Stromnetz und erstmaligen Betätigen des Steuerschalters erscheint nach dem Selbsttest der Steuerung im Display die Inbetriebnahme-Ansicht für die grundlegenden Geräteeinstellungen:

| х            | 01: Inbetriebnahme   | <b>、</b> |
|--------------|----------------------|----------|
| 01: Sprache  | Deutsch              |          |
| 02: Datum    | 31.10.2020           |          |
| 03: Uhrzeit  | 11:59                |          |
| 04: Steuerur | ng Benutzerdefiniert |          |

### 12.2.1 Einstellung der Sprache

» Berühren der Zeile mit dem Parameter "01: Sprache". Folgende Bildschirmmaske wird angezeigt:

| <          | Sprache 🗸 |  |
|------------|-----------|--|
| Deutsch    | 1         |  |
| English    |           |  |
| Francais   |           |  |
| Castellano | ~         |  |

Die aktuelle gewählte Sprache ist durch ein Häkchen in der betreffenden Zeile markiert. Mit Berühren des Scroll-Down-Buttons wird bei Bedarf die 2. Seite der Bildschirmmaske angezeigt.

- » Änderung der Sprache durch Berühren der Sprachauswahl, wenn gewünscht
- » Bestätigung der Eingabe und Rückkehr zur "Inbetriebnahme"- Ansicht mit dem grünen Häkchen oben rechts (Abbruch durch Berühren des "X" oben links)

#### 12.2.2 Eingabe von Datum und Uhrzeit

Die Parameter "01:Inbetriebnahme/02" (Datum) und "01:Inbetriebnahme/03" (Uhrzeit) erfordern die Eingabe von Ziffern. Dazu wird nach Antippen der betreffenden Zeile eine Bildschirmmaske mit einer virtuellen Tastatur und einem Eingabefeld im Datumsoder Uhrzeit-Format angezeigt.

Exemplarisch wird nachstehend die Datumseingabe beschrieben:

» Antippen der Zeile "02: Datum". Folgende Bildschirmmaske wird angezeigt:

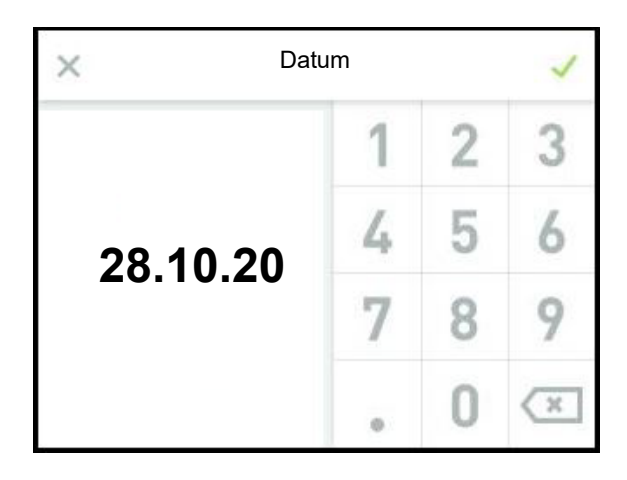

- » Eingabe des Datums im Format TT.MM.JJ (T=Tag, M=Monat, J=Jahr) nur als Ziffern (die Trennpunkte werden automatisch hinzugefügt)
- » Bestätigung der Eingabe und Rückkehr zur "Inbetriebnahme"- Ansicht mit dem grünen Häkchen oben rechts (Abbruch durch Berühren des "X" oben links)

### 12.2.3 Regeleinstellungen

Im nächsten Schritt wird das Regelverhalten der Steuerung festgelegt. In der Bildschirmmaske werden die gebräuchlichsten Kombinationen aus Betriebsart der Steuerung (1stufig, mit externem Regler, mit dem internen PI-Regler, über die Kommunikations-Schnittstelle angesteuert), dem Ansteuersignaltyp (Spannungs-, Strom- oder Widerstandssignal) und dem Ansteuersignalbereich (z.B. 0...10 V) angeboten. Sofern diese Größen bereits anderweitig eingestellt wurden, erscheint das Auswahlhäkchen in der Zeile "Benutzerdefiniert".

Die Parameter werden jeweils in Blöcken auf einer Bildschirmseite angezeigt, die maximal 4 Einträge umfassen. Zwischen den einzelnen Anzeigeblöcken kann mit den Scroll-Tasten gewechselt werden.

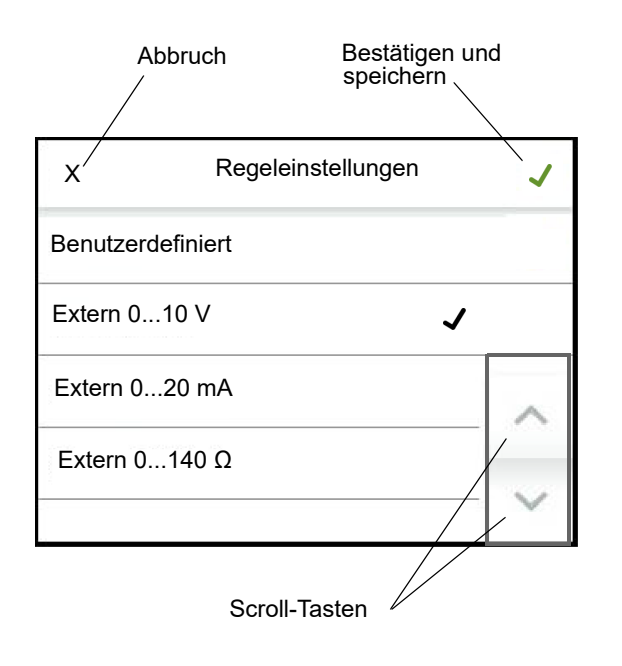

- » Bestätigung der Eingabe und Rückkehr zur "Inbetriebnahme"-Ansicht mit dem grünen Häkchen oben rechts (Abbruch durch Berühren des "X" oben links)
- » Durch erneutes Antippen des grünen Häkchens oben rechts werden die Eingaben gespeichert und die Inbetriebnahme-Ansicht wird verlassen (Abbruch durch Berühren des "X" oben links)

Die Inbetriebnahme ist nun abgeschlossen. Sofern die Inbetriebnahme-Ansicht mit dem Bestätigungshäkchen verlassen wurde, wird automatisch die Hauptansicht im Display dargestellt.

Die Inbetriebnahme-Ansicht wird zukünftig nicht mehr angezeigt. Spätere Änderungen an den während der Inbetriebnahme aufgeführten Parametern müssen dann auf der Erweiterten Bedienebene in den Untermenüs "Einstellungen" und "Steuerung" erfolgen.

### 12.2.4 Aufstellung der Inbetriebnahme-Parameter

01: Inbetriebnahme

| Nr. | Parameter          | Nr. | Einstell-/Wertebereich        | Bedeutung/Bemerkung                                                      |  |  |
|-----|--------------------|-----|-------------------------------|--------------------------------------------------------------------------|--|--|
|     |                    |     | Werksvoreinstellung (WV) fett | [] erläutert den Begriff im Glossar                                      |  |  |
|     |                    |     | min Max WV                    | →[] verweist auf eine verwandte Begriffserklärung                        |  |  |
| 1   | Sprache            |     | Auswahl                       | Auswahl der Sprache                                                      |  |  |
|     |                    | 0   | Deutsch                       | Deutsch                                                                  |  |  |
|     |                    | 1   | English                       | Englisch                                                                 |  |  |
|     |                    | 2   | Francais                      | Französisch                                                              |  |  |
|     |                    | 3   | Castellano                    | Spanisch                                                                 |  |  |
|     |                    | 5   | Italiano                      | Italienisch                                                              |  |  |
|     |                    | 6   | Русский                       | Russisch                                                                 |  |  |
|     |                    | 7   | Svensk                        | Schwedisch                                                               |  |  |
| 2   | Datum              |     | DD.MM.YY                      | Datum einstellen                                                         |  |  |
|     |                    |     |                               |                                                                          |  |  |
| 3   | Uhrzeit            |     | HH:MM                         | Uhrzeit einstellen                                                       |  |  |
|     |                    |     |                               |                                                                          |  |  |
| 4   | Regeleinstellungen |     | Auswahl                       | Kombinationen von Steuerungsart und Eingangssignaltyp/-bereich           |  |  |
|     |                    | 0   | Benutzerdefiniert             | Die Auswahl erfolgte bei der Inbetriebnahme getrennt nach Steuerungsart, |  |  |
|     |                    |     |                               | Signaltyp und Bereich. Hier handelt es sich um einen reinen Lesewert     |  |  |
|     |                    | 1   | Extern_010 V                  | Externer Regler [73] mit Spannungssignal 0…10 V                          |  |  |
|     |                    | 2   | Extern_020 mA                 | Externer Regler [73] mit Stromsignal 0…20 mA                             |  |  |
|     |                    | 3   | Extern_0140 Ω                 | Externer Regler [73] mit ohmschem Signal 0140 Ω                          |  |  |
|     |                    | 4   | PI-Regler_010 V               | Interner PI-Regler [96], Ansteuerung mit Spannungssignal 010 V           |  |  |
|     |                    | 5   | PI-Regler_420 mA              | Interner PI-Regler [96], Ansteuerung mit Stromsignal 420 mA              |  |  |
|     |                    | 6   | PI-Regler_0140 Ω              | Interner PI-Regler [96], Ansteuerung mit ohmschem Signal 0140 $\Omega$   |  |  |
|     |                    | 7   | 1-stufig                      | Einstufiger Betrieb [44]                                                 |  |  |
|     |                    | 8   | Modbus                        | Steuerung durch Software-Steuerbefehle [12] über die                     |  |  |
|     |                    |     |                               | Kommunikationsschnittstelle [13]                                         |  |  |
|     |                    | 11  | PI-Regler_V_Max_mA            | Auswahl des Stromeingangs auf der Hauptplatine für den 2. PI-Regler bei  |  |  |
|     |                    |     |                               | Verwendung der gleitenden MaxBegrenzung [35]                             |  |  |
| 5   | Aufzeichnung       | -   | Auswahl                       | Aufzeichnung [93] von Parametersätzen                                    |  |  |
|     |                    | 0   | Deaktiviert                   | keine Aufzeichnung                                                       |  |  |
|     |                    | 1   | Aktiviert                     | Aufzeichnung starten                                                     |  |  |

### 12.3 Ansicht 2 - Hauptansicht

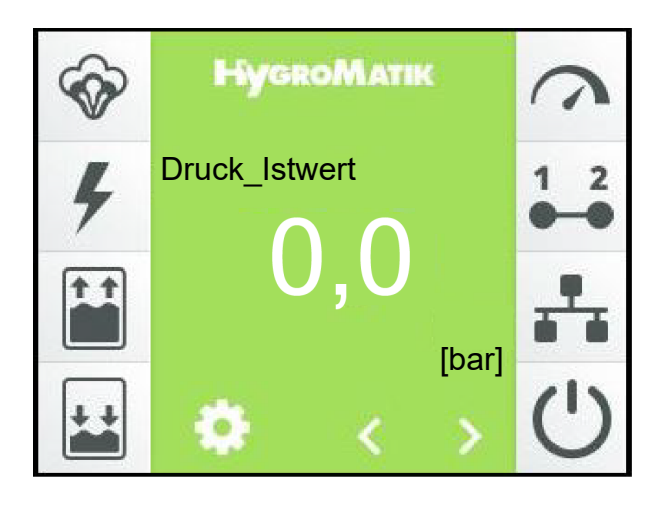

Die Hauptansicht wird nach dem Einschalten des Geräts im Display dargestellt, sofern es sich nicht um die Erstinbetriebnahme (s. Abschnitt "Erstinbetriebnahme") handelt. In der Hauptansicht werden aktuelle Betriebswerte als numerische Angaben sowie Statusinformationen in Form von Symbolen dargestellt. Die Beschreibung der Anzeigeelemente ist im Kapitel 11 ("Das Display") erfolgt. Ein blinkendes Symbol zeigt immer eine Störung an.

Die linke Reihe der Symbole bezieht sich auf die Betriebszustände des Geräts. Die rechte Symbolreihe zeigt den Status von Freigaben an. Damit die Befeuchtung erfolgt, müssen sämtliche Symbole auf der rechten Display-Seite aktiv sein.

Mit den Scroll-Tasten vert und kann der Bediener sich durch die Liste von Anzeigewerten in der Hauptanzeige (s. Kap. 11, "Das Display") bewegen. Mit Ausnahme des Feuchte-Sollwerts, der nur bei Betrieb der Steuerung mit dem internen PI-Regler angezeigt wird und verändert werden kann, handelt es sich ausschließlich um Lesewerte. Die angezeigten Werte sind in der Tabelle im nachstehenden Abschnitt dargestellt und erläutert.

Wenn eine Störung aufgetreten ist oder eine Service-Meldung erfolgt, wird anstelle des HygroMatik-Logos ein Anzeigefeld mit der betreffenden Meldung dargestellt. Durch Berühren dieses Felds gelangt der Bediener zur Geräteinfo-Ansicht. Die Helligkeit der Hauptansicht wird nach voreingestellter Zeit reduziert (Display-Helligkeit wird "gedimmt"). Dann werden auch die beiden Scroll-Icons und das Einstellungs-Symbol ausgeblendet. Durch Berühren des Displays wird der ursprüngliche Zustand wiederhergestellt.

Die Werte für die normale Display-Helligkeit und für den gedimmten Zustand sind vom Bediener einstellbar ebenso wie die Zeitdauer der Hauptanzeige, bis sie in den gedimmten Zustand überführt wird (siehe Abschnitt 12.6.1).

Die Hauptmenüs der Basisebene und der Erweiterten Bedienebene (Bildschirmansicht 3) werden über das Berühren des 💽 - Symbols erreicht.

# Tabelle der in der Hauptanzeige verfügbaren Lesewerte und des Feuchte-Sollwerts (nur bei Betrieb mit dem internen PI-Regler)

| Haup | tseite               |     |                        |                   |          |                                                                                      |
|------|----------------------|-----|------------------------|-------------------|----------|--------------------------------------------------------------------------------------|
| Nr.  | Parameter            | Nr. | Einstell-/Wertebereich |                   | eich     | Bedeutung/Bemerkung                                                                  |
|      |                      |     | Werks                  | voreinstellung (W | /V) fett | [] erläutert den Begriff im Glossar                                                  |
|      |                      |     | Min                    | Max               | WV       | →[] verweist auf eine verwandte Begriffserklärung                                    |
|      | Druck_Istwert        |     |                        | Lesewert          |          | Der aktuell im System vorhandene Anlagendruck in bar                                 |
|      |                      |     |                        |                   |          |                                                                                      |
|      | Druck_Sollwert       |     |                        | Lesewert          |          | Der Sollwert des Anlagendrucks in bar                                                |
|      |                      |     |                        |                   |          |                                                                                      |
|      | Frequenz_Sollwert    |     |                        | Lesewert          |          | Der Sollwert der Frequenz für den Frequenzumrichter                                  |
|      | 1                    |     |                        |                   |          |                                                                                      |
|      | Last_aktuell         |     |                        | Lesewert          |          | Der Lastbereich, in dem die Anlage zum Zeitpunkt des Ablesens arbeitet               |
|      | Faushia Jahuari      |     |                        | Lagowart          |          | latuart [4] dar ral. Equate [9] in 9/                                                |
|      | Feuchte_Istwert      |     |                        | Lesewen           |          | Istwert [1] der feit. Feuchte [2] in %                                               |
|      | Fouchte Sollwert     |     | 0.0                    | 99.0              | 50.0     | Sollwert [3] der relativen Feuchte [2] in %                                          |
|      |                      |     | 0,0                    | 00,0              | 00,0     |                                                                                      |
|      | Anforderung          |     |                        | Lesewert          |          | Die Anforderung [5] ist das Steuersignal, aus dem das int. Stellsignal [42] gebildet |
|      |                      |     |                        |                   |          | wird                                                                                 |
|      |                      |     |                        |                   |          |                                                                                      |
|      | Stellsignal_intern   |     |                        | Lesewert          |          | Internes Stellsignal [42] als Prozentsatz des Stellsignals für die Nennleistung      |
|      |                      |     |                        |                   |          |                                                                                      |
|      |                      |     |                        |                   |          |                                                                                      |
|      | Feuchte_Istwert_max  |     |                        | Lesewert          |          | Der Istwert [1] der r.F. bei der gleitenden MaxBegrenzung [35] in %                  |
|      |                      |     | = 0                    |                   |          |                                                                                      |
|      | Feuchte_Sollwert_max |     | 5,0                    | 99,0              | 80,0     | Vorgabe der max. Feuchte für den Ausschaltpunkt bei der gleitenden Max               |
|      |                      |     |                        |                   |          |                                                                                      |
| 1    |                      | 1   |                        |                   |          |                                                                                      |

### 12.3.1 Ändern der Sollfeuchte

Die Sollfeuchte kann nur verändert werden, wenn der PI-Regler zur Regelung ausgewählt wurde.

- » Mit der , Feuchte-Sollwert [%]" auswählen.
- » Feuchte-Sollwert-Anzeige antippen.
- » Auf der sich öffnenden Bildschirmtastatur den Wert des neuen Feuchte-Sollwerts eingeben.
- » Bestätigung der Eingabe und Abspeicherung mit dem Häkchen oben rechts, Abbruch mit dem "X" oben links.

### 12.4 Passwort-Eingabe

Das Passwort bestimmt darüber, ob das Hauptmenü der Basisebene oder dasjenige der Erweiterten Bedienebene angeboten wird. Die verwendeten Passwort-Codes sind:

**Code 000**: Das Hauptmenü der Basisebene wird zugänglich gemacht. Es genügt allerdings, die Passwortabfrage mit dem grünen Häkchen zu verlassen, ohne vorher den Code explizit einzugeben.

**Code 010**: Das Hauptmenü der Erweiterten Bedienebene wird zugänglich gemacht.

Der Aufruf der Passwort-Eingabe erfolgt in der Hauptansicht durch Berühren des Symbols. Zur Passworteingabe wird eine virtuelle Tastatur im Display dargestellt:

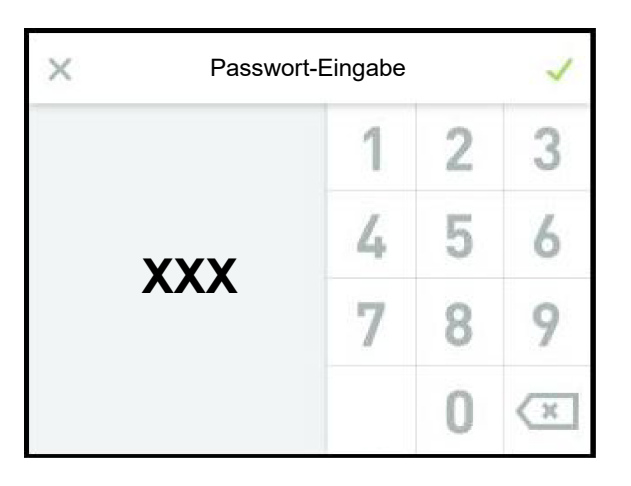

Um auf die Basisebene zu gelangen, reicht es, das X-Symbol (links oben) auszuwählen. Die Erweiterte Bedienebene wird durch sequentielle Eingabe der Code-Ziffern "0", "1" und "0" und das Bestätigen mit dem grünen Häkchen (rechts oben) erreicht.

### 12.5 Ansicht 3 - Hauptmenü (Basisebene)

Nach Auswahl der Basisebene werden die Icons der Untermenüs dargestellt, die ohne Passworteingabe zur Verfügung stehen:

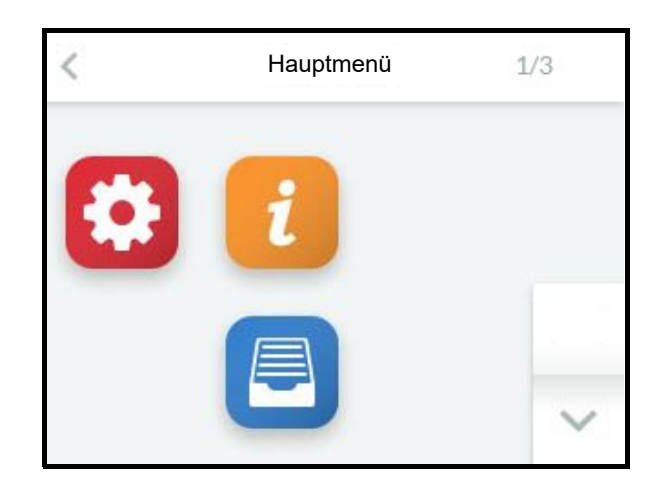

### 12.6 Untermenüs der Basisebene

| Icons | Aufruf des Untermenüs |  |  |  |  |  |
|-------|-----------------------|--|--|--|--|--|
|       | Einstellungen         |  |  |  |  |  |
| i     | Lesewerte             |  |  |  |  |  |
|       | Historie              |  |  |  |  |  |

Durch Berühren des betreffenden Icons gelangt der Bediener auf die Bildschirmseite, auf der die Parameter der jeweilige Gruppe zur Auswahl, Ansicht oder Veränderung angeboten werden.

#### Aufbau der Bildschirmseiten

Die Eingabefelder, in denen Veränderungen vorgenommen werden können, sind in *kursiver* Schrift dargestellt. Je nach Parameter hat die Eingabe zu erfolgen durch:

- die Auswahl unter vordefinierten Angeboten (Multiple choice, s. Beispiel 1)
- die Eingabe von numerischen Werten mithilfe einer Bildschirm-Tastatur (s. Beispiel 2).

Beispiel 1: Auswahl der Bedienersprache:

Auf dem Bildschirm ist durch Berühren des Icons "Einstellungen" und danach "Sprache" die Sprachauswahl aufzurufen:

| <          | Sprache                                                                          | ~ |
|------------|----------------------------------------------------------------------------------|---|
| Deutsch    |                                                                                  | ~ |
| English    | and and an and an an and an an and an and an an an an an an an an an an an an an |   |
| Francais   |                                                                                  |   |
| Castellano |                                                                                  | ~ |

Durch Berühren der gewünschten Sprache erscheint das schwarze Häkchen in der entsprechenden Zeile. Mit dem grünen Häkchen (oben rechts) wird die Auswahl übernommen und der Rücksprung zum übergeordneten Bildschirm vorgenommen.

Soll die Einstellung unverändert bleiben, ist der Rücksprung unmittelbar mit dem **∢** -Icon (oben links) möglich.

Beispiel 2: Einstellung der Display-Helligkeit

Auf dem Bildschirm ist durch Berühren von "Display\_Beleucht.\_normal" die Eingabemaske aufzurufen:

| ×   | Display_Beleuchtnormal 🧹 |   |   |   |  |
|-----|--------------------------|---|---|---|--|
| Мах |                          | 1 | 2 | 3 |  |
|     | Max: 100                 | 4 | 5 | 6 |  |
|     | O<br>Min: 0              | 7 | 8 | 9 |  |
|     |                          | 0 | 0 | X |  |

Die eingestellte Display-Helligkeit wird angezeigt und kann nun mithilfe der Tastatur verändert werden. Übernahme und Rücksprung mit dem grünen Häkchen, Verlassen der Eingabemaske ohne Änderung mit dem "X".

Die Bildschirmmasken werden nach einer gewissen Zeit ausgeblendet. Es wird dann die Hauptansicht im Display gezeigt. Die Zeitdauer bis zur Rückkehr zur Hauptansicht ist vom Bediener einstellbar.

Soll nach dem automatischen Verlassen einer Bildschirmmaske durch Time-out (Zeitablauf) ein Untermenü erneut aufgerufen werden, kann dies nur über das Einstellungssymbol in der Hauptansicht erfolgen. Damit ist auch eine erneute Passwort-Eingabe erforderlich. Solange der Bediener sich im Bereich des Hauptmenüs bewegt, bleibt der vorhandene Zugriff erhalten, d.h. es ist keine erneute Passwort-Eingabe erforderlich.

### 12.6.1 Untermenü Einstellungen

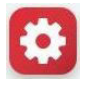

### Tabelle der "Einstellungen"-Parameter

03: Einstellung

| Nr. | Parameter              | Nr. | Ei          | nstell-/Wertebere  | ich      | Bedeutung/Bemerkung                                                                                                    |
|-----|------------------------|-----|-------------|--------------------|----------|----------------------------------------------------------------------------------------------------|
|     |                        |     | Werk        | svoreinstellung (W | /V) fett | [] erläutert den Begriff im Glossar                                                                                                    |
|     |                        |     | min         | Max                | WV       | →[] verweist auf eine verwandte Begriffserklärung                                                                                                    |
| 1   | Sprache                |     | Auswahl     |                    |          | Auswahl der Sprache                                                                                                    |
|     |                        |     | siehe: 01-1 | Sprache            |          |                                                                                                    |
| 2   | Datum                  |     |             | DD.MM.YY           |          | Datum einstellen                                                                                                    |
|     |                        |     |             |                    |          |                                                                                                    |
| 3   | Uhrzeit                |     |             | HH:MM              |          | Uhrzeit einstellen                                                                                                    |
|     |                        |     |             |                    |          |                                                                                                    |
| 4   | Display_Beleuchnormal  |     | 5           | 100                | 100      | Hintergrundbeleuchtung des Displays in ungedimmtem Zustand                                                                                                    |
|     |                        |     |             |                    |          |                                                                                                    |
| 5   | Anzeige_Dauer          |     | 0           | 3600               | 300      | Anzeigedauer f. eine bestimmte Bildschirmseite vor Rücksprung zur Hauptansicht<br>in s                                                                                                    |
|     |                        |     |             |                    |          |                                                                                                    |
| 6   | Display_Beleuchgedimmt |     | 0           | 100                | 50       | Display-Helligkeit für gedimmten Zustand                                                                                                    |
|     |                        |     |             |                    |          |                                                                                                    |
| 7   | Dimmen_nach            |     | 0           | 3600               | 120      | Umschalten der Display-Helligkeit der Hauptseite auf den gedimmten Wert nach<br>Sekunden. Wenn ein Fehler aufgetreten ist oder eine Statusmeldung<br>angezeigt wird, erfolgt kein Dimmen der Hauptseite |
|     |                        |     |             |                    |          |                                                                                                    |
| 8   | Einheiten              |     | Auswahl     |                    |          | Wahl des Einheitensystems                                                                                                    |
|     |                        | 0   | SI          |                    |          | Einheiten werden im Format des SI-Einheitensystems [8] angezeigt                                                                                                    |
|     |                        | 1   | Imperial    |                    |          | Einheiten werden im Format des imperialen Einheitensystems [9] angezeigt                                                                                                    |

### 12.6.2 Untermenü Lesewerte

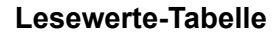

04: Lesewerte

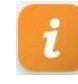

#### Nr. Parameter Einstell-/Wertebereich Bedeutung/Bemerkung Nr. Werksvoreinstellung (WV) fett [] erläutert den Begriff im Glossar WV →[] verweist auf eine verwandte Begriffserklärung min Max 1 Status Gerät Betriebszustand des Geräts lesewer 0 Initialisierung Steuerung führt Initialisierung [10] durch Sicherheitskette\_offen Gerät ist bereit zur Befeuchtung, die Sicherheitskette [11] ist jedoch geöffnet 1 Keine\_Anforderung Gerät ist bereit zur Befeuchtung, es liegt jedoch keine Anforderung [5] vor 2 3 Befeuchten Befeuchten [47] 5 Fernabschaltung Gerät wurde durch einen Software-Steuerbefehl [12] zum Öffnen der Software-Sicherheitskette [83] über die Kommunikationsschnittstelle [13] abgeschaltet 6 Kein Bussignal Über die Kommunikationsschnittstelle [13] wird keine Anforderung [5] signalisiert 15 Kühlen Die Anlage befindet sich im Kühlbetrieb 18 Leistungsbegr.\_Dampf\_Aus Gerät hat durch die Leistungsbegrenzung [32] via externem Regelsignal abgeschaltet 150 Spülen\_Befeuchtung automatische Spülung des/der Düsenstrangs/Düsenstränge für die Befeuchtung 151 Spülen Kühlung automatische Spülung des Düsenstrangs für die Kühlung 152 Spülen\_Hygiene Die Anlage führt eine Hygienespülung durch, weil über einen Zeitraum von x Stunden keine Anforderung zum Befeuchtungs- oder Kühlungsbetrieb vorgelegen hat (x wird als Wartezeit im Parameter 15/1 hinterlegt) 153 Spülen Stichleitung Die Anlage führt zur Vermeidung von Keimbildung eine Spülung der Speisewasserleitung durch 154 Der Druck im Sprühsystem wird abgebaut Entlasten Spülen manuell 155 Ein Spülvorgang (mit Leitungsdruck) wurde manuell über den Touchscreen ausgelöst Spülen\_Befeuchtung\_Kühlung automatische Spülung des Düsenstrangs für die Befeuchtung und Kühlung 156 270 Service-Meldung Eine Service-Meldung liegt vor. Genauere Spezifikation s. Lesewerte 8 für Zyl. 1 bzw. Lesewerte 9 für Zyl. 2 (nur Doppelzylindergeräte) Gerät führt Diagnose [15] durch 900 Diagnose 901 Kein\_Programm Die Steuerung ist noch nicht für den Gerätetyp programmiert Update läuft Ein USB-Stick ist eingesteckt und das Gerät führt einen Update der 902 Parameter durch Ein Parameter-Update wurde erfolgreich durchgeführt. Es ist ein Neustart 903 Neustart des Gerätes erforderlich. 999 Störung Eine Störung ist aufgetreten; die Dampfproduktion wurde angehalten 4 Störungsmeldung\_Gerät lesewert Störungsmeldungen siehe: 02-1 Störungsmeldung Gerät 7 Service-Meldung\_Gerät Service-Meldung allgemein Lesewert siehe: 02-4 Service-Meldung Gerät Die Anforderung [5] ist das Steuersignal, aus dem das int. Stellsignal [42] 17 Anforderung Lesewert aebildet wird 18 Stellsignal\_intern Lesewert Internes Stellsignal [42] als Prozentsatz des Stellsignals für die Nennleistung 22 Sicherheitskette Status der Sicherheitskette [11] Lesewert Die Sicherheitskette ist offen 0 Aus Ein Die Sicherheitskette ist geschlossen 1 23 Sicherheitskette\_virtuell Lesewert Status der virtuellen Sicherheitskette [86] Die Sicherheitskette ist offen 0 Aus 1 Ein Die Sicherheitskette ist geschlossen 33 Gerätetyp Lesewert Typbezeichnung des Geräts 34 Anlagename Lesewert Anlagenname [90], kann ggf. vom Kunden gewählt werden 35 Seriennummer Lesewert Seriennummer 36 Herstelldatum Lesewert Herstelldatum 37 Steuerung\_Baureihe Lesewert Typ der Steuerung Lesewert Software-Version der Steuerung 38 Software-Version Lesewert Sollwert [3] der rel. Feuchte [2] in % 39 Feuchte\_Sollwert Lesewert 40 Feuchte\_Istwert Istwert [1] der rel. Feuchte [2] in %

#### Fortsetzung Lesewerte-Tabelle

04: Lesewerte

| Nr. | Parameter                | Nr.      | Einstell-/Wertebereich                                                                                                    | Bedeutung/Bemerkung                                                      |
|-----|--------------------------|----------|----------------------------------------------------------------------------------------------------|--------------------------------------------------------------------------|
|     |                          |          | Werksvoreinstellung (WV) fett                                                                                                    | [] erläutert den Begriff im Glossar                                      |
|     |                          |          | min Max WV                                                                                                    | →[] verweist auf eine verwandte Begriffserklärung                        |
| 41  | Feuchte_Sollwert_max     |          | Lesewert                                                                                                    | Der Sollwert [3] der r.F. bei der gleitenden MaxBegrenzung [35] in %     |
| 42  | Foughto Istwort may      |          | Lesewert                                                                                                    | Der Istwert [1] der r.E. bei der gleitenden Max "Begrenzung [35] in %    |
| 42  | reachte_istwert_max      |          | Leseweit                                                                                                    | Der istwert [1] der 1.1. ber der gleitenden maxDegrenzung [35] in 70     |
| 55  | V-Signal                 |          | Lesewert                                                                                                    | Gemessener Spannungswert [V] an der Klemme ST0505                        |
|     | 0                        |          |                                                                                                    |                                                                          |
| 56  | mA-Signal                |          | Lesewert                                                                                                    | Gemessener Stromwert [mA] an der Klemme ST0506                           |
|     |                          |          |                                                                                                    |                                                                          |
| 57  | Ω-Signal                 |          | Lesewert                                                                                                    | Gemessener Widerstandswert [ $\Omega$ ] an der Klemme ST0507             |
| 59  | Digitaloingang           |          | Locowort                                                                                                    | Aktuallar Zustand das Digitalaingangas [07]                              |
| 50  | Digitalenigang           | 0        | Aus                                                                                                    | kein Schaltsignal                                                        |
|     |                          | 1        | Ein                                                                                                    | Schaltsignal vorhanden                                                   |
| 61  | Druck_Istwert            |          | Lesewert                                                                                                    | Der aktuell im System vorhandene Anlagendruck in bar                     |
|     |                          |          |                                                                                                    |                                                                          |
| 62  | Druck_Sollwert           |          | Lesewert                                                                                                    | Der Sollwert des Anlagendrucks in bar                                    |
|     |                          |          |                                                                                                    |                                                                          |
| 65  | Frequenz_Sollwert        |          | Lesewert                                                                                                    | Der Soliwert der Frequenz für den Frequenzumrichter                      |
| 66  | Last aktuell             |          | Lesewert                                                                                                    | Die aktuelle Lastsituation im Sprühsvstem                                |
|     |                          | 0        | Aus                                                                                                    | Das Sprühsystem ist nicht in Betrieb                                     |
|     |                          | 1        | 1 Last                                                                                                    | Das Sprühsystem arbeitet im Ein-Last-Betrieb                             |
|     |                          | 2        | 2 Last                                                                                                    | Das Sprühsvstem arbeitet im Zwei-Last-Betrieb                            |
| 1   |                          | 3        | 3 Last                                                                                                    | Das Sprühsvstem arbeitet im Drei-Last-Betrieb                            |
|     |                          | 4        | 4 Last                                                                                                    | Das Sprühsystem arbeitet im Vier-Last-Betrieb                            |
|     |                          | 5        | Küblung                                                                                                    | Das Sprühsystem arbeitet in der Betriebsart Abluftküblung                |
|     |                          | 10       | Limechaltung Aus Druck max                                                                                                    | Der Druck im Sprühsvetem wird vor dem Ausschalten der Befauchtung        |
|     |                          | 10       | Omschaltung_Aus_Druck_max                                                                                                    | reduziert                                                                |
|     |                          | 11       | Entlastung starten                                                                                                    | Die Druckentlastung wird gestartet                                       |
|     |                          | 12       | Entlasten                                                                                                    | Die Druckentlastung ist im Gange                                         |
|     |                          | 20       | Linschaltung Druck max                                                                                                    | Der Druck im Sprübsystem wird vor dem Umschalten der Lasten reduziert    |
|     |                          | 21       | Limschaltung Warten                                                                                                    | Die Limschaltung zwischen 21 asthereichen erfolgt erst nach einer        |
|     |                          | <u> </u> | omeenatang_waten                                                                                                    | Wartezeit (s. Param, 15/8), um einer Schwingneigung entgegenzuwirken     |
|     |                          | 22       | Umschaltung                                                                                                    | Die Anlage befindet sich in der Phase der Umschaltung zwischen 2         |
|     |                          |          | on of the second second s | Lastbereichen                                                            |
|     |                          | 23       | Warte_Einlassventil                                                                                                    | Das Sprühsystem wartet auf die Öffnung des Wassereingangs-               |
|     |                          |          |                                                                                                    | Magnetventils, die druckverlaufsbedingt möglicherweise verzögert erfolgt |
|     |                          | 24       | Spülen_Kühlung_prüfen                                                                                                    | Die Anlage prüft, ob ein Spülen der Befeuchtungsstränge erforderlich ist |
|     |                          | 25       | Spülen_Befeuchtung_prüfen                                                                                                    | Die Anlage prüft, ob ein Spülen des Kühlstrangs erforderlich ist         |
|     |                          | 30       | Spülen_Befeuchtung                                                                                                    | Die Spülung der Befeuchtungsstränge ist im Gange                         |
|     |                          | 31       | Spülen_Kühlung                                                                                                    | Die Spülung des Kühlstranges ist im Gange (nur bei Kombianlagen)         |
|     |                          | 32       | Spülen_Hygiene                                                                                                    | Eine Hygienespülung ist im Gange                                         |
|     |                          | 33       | Spülen_Befeuchtung_Kühlung                                                                                                    | Die Spülung der Befeuchtungsstränge und des Kühlstranges ist im Gange    |
|     |                          |          |                                                                                                    | (nur bei Kombianlagen)                                                   |
|     |                          | 90       | Fehler_Offischalldruck                                                                                                    | Die Scheltnunkte zur Lestumscheltung sind nicht korrekt eingestellt      |
| 67  | Snülmagnetventil         | 99       | Lesewert                                                                                                    | Status des Spülmagnetventils                                             |
| 0/  | Spuinagnetventii         | 0        | Aus                                                                                                    | deschlossen                                                              |
|     |                          | 1        | Ein                                                                                                    | geöffnet                                                                 |
| 68  | Einlassmagnetventil      |          | Lesewert                                                                                                    | Status des Einlassmagnetventils                                          |
|     |                          | 0        | Aus                                                                                                    | geschlossen                                                              |
|     |                          | 1        | Ein                                                                                                    | geöffnet                                                                 |
| 69  | Last 1                   |          | Lesewert                                                                                                    | Status des Magnetventils zur Schaltung der ersten Last (an ST04 11)      |
|     |                          | 0        | Aus                                                                                                    | geschlossen                                                              |
| 70  | Lest 0                   | 1        | Ein                                                                                                    | geonnet                                                                  |
| 70  | Last 2                   | 0        | Aus                                                                                                    | deschlossen                                                              |
|     |                          | 1        | Fin                                                                                                    | geochossen                                                               |
| 71  | Last 3                   |          | Lesewert                                                                                                    | Status des Magnetventils zur Schaltung der dritten Last (an ST02-A 9)    |
|     |                          | 0        | Aus                                                                                                    | geschlossen                                                              |
| 1   |                          | 1        | Ein                                                                                                    | geöffnet                                                                 |
| 72  | Last 4                   |          | Lesewert                                                                                                    | Status des Magnetventils zur Schaltung der vierten Last (an ST10.1 20)   |
|     |                          | 0        | Aus                                                                                                    | geschlossen                                                              |
| 1   |                          | 1        | Ein                                                                                                    | geöffnet                                                                 |
| 73  | Kühlung                  |          | Lesewert                                                                                                    | Status des Magnetventils zur Schaltung der Kühlung (an ST10.1 20)        |
|     |                          | 0        | Aus                                                                                                    | geschlossen                                                              |
|     |                          | 1        | Ein                                                                                                    | geöffnet                                                                 |
| 74  | Gerätebetrieb_Gesamtzeit |          | Lesewert                                                                                                    | Die gesamte Einschaltdauer des Geräts in seit dem ersten Anschluss an    |
|     |                          |          |                                                                                                    | die Stromversorgung (Angabe in Tage/Monate/Jahre/Stunden/Minuten)        |
|     |                          |          |                                                                                                    |                                                                          |

#### 12.6.3 Untermenü Historie

| ( | 1 |
|---|---|
|   |   |

Dieses Untermenü ist identisch auf der Basis- und auf der Erweiterten Bedienebene sichtbar.

#### 12.6.3.1 Erläuterung zur Historie-Verwaltung

Die Steuerung speichert umlaufend Störungsmeldungen. Wenn 10 Störungsmeldungen vorhanden sind, wird die älteste von einer aktuellen Eintragung überschrieben. Ein Störungsmeldungssatz besteht aus folgenden Eintragungen:

- 1. Datum der Störungsmeldung
- 2. Inhalt der Störungsmeldung
- 3. Häufigkeit der Störungsmeldung
- 4. Störungsauslöser (Ursprung der Störung)

| Nr. | Parameter                  | Nr. | Einstell-/Werteber          | reich      | Bedeutung/Bemerkung                                                 |
|-----|----------------------------|-----|-----------------------------|------------|---------------------------------------------------------------------|
|     |                            |     | Werksvoreinstellung (       | WV) fett   | [] erläutert den Begriff im Glossar                                 |
|     |                            |     | min Max                     | ŴV         | →[] verweist auf eine verwandte Begriffserklärung                   |
| 1   | 1. Störungseintrag Datum   |     | Lesewert                    |            | 1. Speichereintrag: Datum/Uhrzeit                                   |
| -   |                            |     |                             |            | ··· · · · · · · · · · · · · · · · · ·                               |
| 2   | 1 Störungsointrag Moldung  |     | Lesewert                    |            | 1 Speichereintrag: Störungsmeldung (Erläuterungen s. Lesewerte 4    |
| -   | 1. Storungseintrag_merdung |     | Lesewert                    |            | /Störungsmeldung)                                                   |
|     |                            |     | siehe: 02.1. Störungsmeldu  | ng Gerät   | (otorungsmetaung)                                                   |
| •   | 1 Stärungssintrag Antohl   |     |                             | ng_Gerat   | 1. Speichereintreg: Häufigkeit des Auftretens (seit Inhetrichnahme) |
| 3   | 1. Storungseintrag_Anzani  |     | Lesewen                     |            | 1. Speichereintrag. Haungkeit des Autretens (seit inbetriebhanme)   |
|     |                            |     |                             |            |                                                                     |
| 4   | 1. Störungseintrag         |     | Lesewert                    |            | 1. Speichereintrag: Quelle des Auftretens                           |
|     |                            | 0   | -                           |            | ist nicht bekannt                                                   |
|     |                            | 1   | Mainboard                   |            | ist das Mainboard                                                   |
|     |                            | 4   | Befeuchter                  |            | ist der Befeuchter                                                  |
|     |                            | 20  | Zylindererweiterung 1       |            | ist die Erweiterungsplatine 1                                       |
| 5   | 2. Störungseintrag Datum   |     | Lesewert                    |            | 2. Speichereintrag: Datum/Uhrzeit                                   |
|     | 5 52                       |     |                             |            |                                                                     |
| 6   | 2. Störungseintrag Meldung |     | Lesewert                    |            | 2 Speichereintrag: Störungsmeldung, s.o.                            |
|     |                            |     | siehe: 02-1 Störungsmeldu   | ng Gerät   |                                                                     |
| 7   | 2 Störungsointrag Anzahl   |     |                             | ing_contat | 2 Speichereintrag: Häufigkeit des Auftretens (seit Inhetriebnahme)  |
| 1   | 2. Storungseintrag_Anzani  |     | Leseweit                    |            | 2. Speichereinitag. Haungkeit des Auftretens (seit inbetriebhannie) |
| •   | 0. Oti muna sinta an       |     | Lasaurat                    |            | 0. On sich ansighten v. Overlle des Auffretens                      |
| ő   | 2. Storungseintrag         |     | Lesewert                    |            | 2. Speichereintrag: Quelle des Auftretens                           |
|     |                            |     | siehe: 07-4 1. Störungseint | rag        |                                                                     |
| 9   | 3. Störungseintrag_Datum   |     | Lesewert                    |            | 3. Speichereintrag: Datum/Uhrzeit                                   |
|     |                            |     |                             |            | 1                                                                   |

#### Tabelle des Historie-Aufbaus

Tritt die identische Störung mehrfach in Folge auf, wird der erste diese Störung betreffende Eintrag mit dem Datum der letzten Auftretens aktualisiert und die Häufigkeit hochgezählt. Es erfolgt kein Eintrag einer neuen Störungsmeldung.

Anders verhält es sich, wenn eine bestimmte Störung mehrfach auftritt, aber nicht in direkter Folge. Dann wird jeweils eine neue Störungsmeldung geschrieben.

### Tabelle des Historie-Aufbaus (Fortsetzung)

| 10 3. Störungseintrag_Meldung  | Lesewert                          | 3. Speichereintrag: Störungsmeldung s.o                              |
|--------------------------------|-----------------------------------|----------------------------------------------------------------------|
|                                | siehe: 02-1 Störungsmeldung_Gerät |                                                                      |
| 11 3. Störungseintrag_Anzahl   | Lesewert                          | 3. Speichereintrag: Häufigkeit des Auftretens (seit Inbetriebnahme)  |
|                                |                                   |                                                                      |
| 12 3. Storungseintrag          |                                   | 3. Speichereintrag: Quelle des Auttretens                            |
| 42 4 Stärungssintrag Datum     | siene. 07-4 1. Storungseintrag    | 4. Speichereintreg, Detum/Uhrzeit                                    |
| 15 4. Storungseintrag_Datum    | Lesewert                          | 4. Speichereintrag. Datum/Onizeit                                    |
| 14 4 Störungspintrag Moldung   | Lesewert                          | 4 Speichereintrag: Störungsmeldung sig                               |
| 14 4. Otorungsennag_meruung    | siehe 02-1 Störungsmeldung Gerät  |                                                                      |
| 15 4. Störungseintrag Anzahl   | Lesewert                          | 4. Speichereintrag: Häufigkeit des Auftretens (seit Inbetriebnahme)  |
|                                |                                   | ······································                               |
| 16 4. Störungseintrag          | Lesewert                          | 4. Speichereintrag: Quelle des Auftretens                            |
|                                | siehe: 07-4 1. Störungseintrag    |                                                                      |
| 17 5. Störungseintrag_Datum    | Lesewert                          | 5. Speichereintrag: Datum/Uhrzeit                                    |
|                                |                                   |                                                                      |
| 18 5. Störungseintrag_Meldung  | Lesewert                          | 5. Speichereintrag: Störungsmeldung s.o                              |
|                                | siehe: 02-1 Störungsmeldung_Gerät |                                                                      |
| 19 5. Störungseintrag_Anzahl   | Lesewert                          | 5. Speichereintrag: Häufigkeit des Auftretens (seit Inbetriebnahme)  |
| 20 5 Otimuraasintaan           | Lasawart                          | Consistenciates as Ousling days Auffredering                         |
| 20 5. Storungseintrag          | Lesewert                          | 5. Speichereintrag: Quelle des Auftretens                            |
| 21 6 Störungseintrag Datum     |                                   | 6. Speichereintrag: Datum/Librzeit                                   |
| 21 0. otorungseintrag_batum    | Losewort                          | o. opeionereininag. Datanijonizen                                    |
| 22 6. Störungseintrag Meldung  | Lesewert                          | 6. Speichereintraa: Störunasmeldung s.o                              |
|                                | siehe: 02-1 Störungsmeldung Gerät |                                                                      |
| 23 6. Störungseintrag Anzahl   | Lesewert                          | 6. Speichereintrag: Häufigkeit des Auftretens (seit Inbetriebnahme)  |
|                                |                                   |                                                                      |
| 24 6. Störungseintrag          | Lesewert                          | 6. Speichereintrag: Quelle des Auftretens                            |
|                                | siehe: 07-4 1. Störungseintrag    |                                                                      |
| 25 7. Störungseintrag_Datum    | Lesewert                          | 7. Speichereintrag: Datum/Uhrzeit                                    |
|                                |                                   |                                                                      |
| 26 7. Storungseintrag_Meldung  | Lesewert                          | 7. Speichereintrag: Storungsmeldung s.o                              |
| 27 7 Störungssintrag Anzohl    | siene: 02-1 Storungsmeidung_Gerat | 7. Speichereintrag: Häufigkeit des Auftretens (seit Inhetriehnahme)  |
| 21 1. Storungseintrag_Anzan    | Losewort                          | 7. Opeiencientrag. Hadingkeit des Autretens (seit inbetriebhanne)    |
| 28 7. Störungseintrag          | Lesewert                          | 7. Speichereintrag: Quelle des Auftretens                            |
|                                | siehe: 07-4 1. Störungseintrag    |                                                                      |
| 29 8. Störungseintrag_Datum    | Lesewert                          | 8. Speichereintrag: Datum/Uhrzeit                                    |
|                                |                                   |                                                                      |
| 30 8. Störungseintrag_Meldung  | Lesewert                          | 8. Speichereintrag: Störungsmeldung s.o                              |
|                                | siehe: 02-1 Störungsmeldung_Gerät |                                                                      |
| 31 8. Störungseintrag_Anzahl   | Lesewert                          | 8. Speichereintrag: Häufigkeit des Auftretens (seit Inbetriebnahme)  |
| 20 9 Stärungssintrag           | Locowert                          | 9 Spainharaintrag: Qualla das Auftratans                             |
| 32 6. Storungseintrag          | siehe: 07-4 1 Störungseintrag     | o. Speichereinitrag. Quelle des Autrietens                           |
| 33 9. Störungseintrag Datum    | l esewert                         | 9 Speichereintrag: Datum/Uhrzeit                                     |
|                                | 2000000                           | or opointion mag. Balan, on Lon                                      |
| 34 9. Störungseintrag_Meldung  | Lesewert                          | 9. Speichereintrag: Störungsmeldung s.o                              |
|                                | siehe: 02-1 Störungsmeldung_Gerät |                                                                      |
| 35 9. Störungseintrag_Anzahl   | Lesewert                          | 9. Speichereintrag: Häufigkeit des Auftretens (seit Inbetriebnahme)  |
|                                |                                   |                                                                      |
| 36 9. Störungseintrag          | Lesewert                          | 9. Speichereintrag: Quelle des Auftretens                            |
|                                | siehe: 07-4 1. Störungseintrag    |                                                                      |
| 3/ 10. Storungseintrag_Datum   | Lesewert                          | 10. Speicnereintrag: Datum/Uhrzeit                                   |
| 29 10 Störungspinters Moldung  | Locowort                          | 10. Speichereintrag: Störungsmeldung sig                             |
| so ro. storungseintrag_weidung | siehe: 02-1 Störungsmeldung Gerät | To: operate remarkay. Stortingsmendung s.o                           |
| 39 10. Störungseintrag Anzahl  | l esewert                         | 10. Speichereintrag: Häufigkeit des Auftretens (seit Inbetriebnahme) |
| to etc. angeonin'ag_nitain     | Loowert                           |                                                                      |
| 40 10. Störungseintrag         | Lesewert                          | 10. Speichereintrag: Quelle des Auftretens                           |
| <u> </u>                       | siehe: 07-4 1. Störungseintrag    |                                                                      |

### 12.7 Ansicht 3 - Hauptmenü (Erweiterte Bedienebene)

Nach Auswahl der Erweiterten Bedienebene durch die entsprechende Passworteingabe (Code 010) wird das betreffende Hauptmenü angezeigt. Es erstreckt sich über mehrere Bildschirmseiten, zwischen denen mit den Scroll-Icons gewechselt werden kann. Bildschirmseite 1 (von 3)

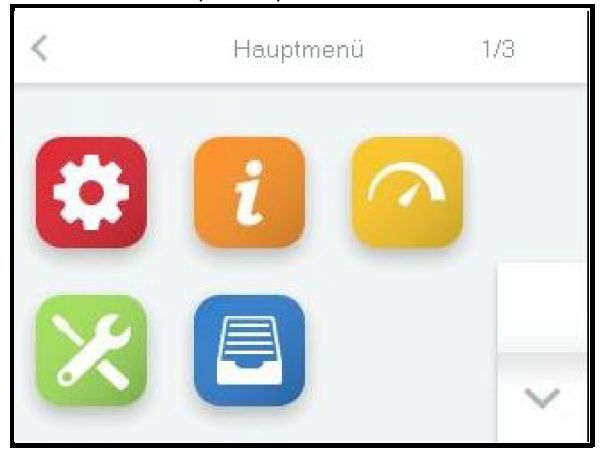

#### Bildschirmseite 2

| < | Hauptmenü | 2/3    |
|---|-----------|--------|
|   |           |        |
|   |           | ~      |
|   |           | $\sim$ |

#### Bildschirmseite 3

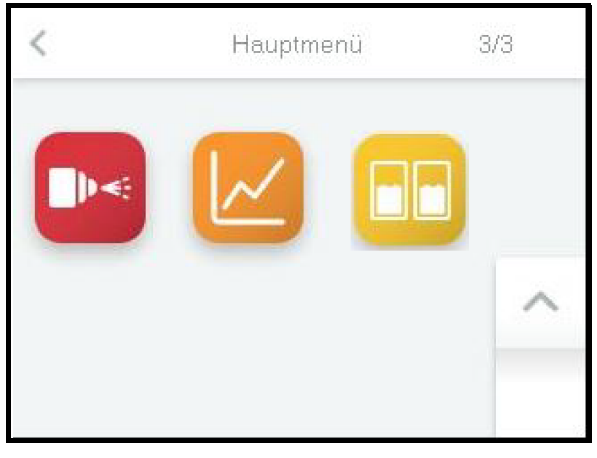

### 12.8 Untermenüs der Erweiterten Bedienebene

Durch Antippen des betreffenden Icons gelangt der Bediener auf die Bildschirmseite, auf der die Parameter der jeweilige Gruppe zur Auswahl, Ansicht oder Veränderung zur Verfügung stehen. Der Aufbau der Bildschirmseiten entspricht den Seiten der Untermenüs der Basisebene (s. Abschnitt 12.6).

| lcon     | Aufruf des Untermenüs             |
|----------|-----------------------------------|
| *        | Einstellungen                     |
| i        | Lesewerte                         |
| <u>^</u> | Steuerung                         |
| ×        | Service                           |
|          | Historie                          |
| 8        | Funktionen                        |
|          | Kommunikations-Schnittstelle      |
|          | Adiabat                           |
|          | Aufzeichnung                      |
|          | Zylindererweiterung <sup>*)</sup> |

<sup>\*)</sup> Die Untermenü-Bezeichnung ist internen Gründen geschuldet (ein "Zylinder" existiert bei diesem Gerät nicht). Das Untermenü dient der Parametrierung der Erweiterungskarte, die an der Hauptplatine angesteckt ist und für bestimmte Funktionen eingesetzt wird.

Die in den Untermenüs verfügbaren Parameter werden nachstehend in Tabellenform beschrieben.

#### 12.8.1 Untermenü Einstellungen

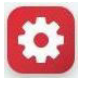

Das Untermenü Einstellungen unterscheidet sich nicht von demjenigen der Basisebene. Die tabellarisch im Abschnitt 12.6.1 aufgeführten Einstellungen stehen auch auf der erweiterten Bedienebene zur Verfügung.

#### 12.8.2 Untermenü Lesewerte

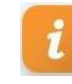

Das Untermenü Lesewerte unterscheidet sich nicht von demjenigen der Basisebene. Die tabellarisch im Abschnitt 12.6.2 aufgeführten Lesewerte stehen auch auf der erweiterten Bedienebene zur Verfügung.

#### 12.8.3 Untermenü Steuerung

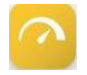

#### Tabelle der "Steuerung"-Parameter

| 05: St | euerung                   |     |                |                    |         |                                                                                  |
|--------|---------------------------|-----|----------------|--------------------|---------|----------------------------------------------------------------------------------|
| Nr.    | Parameter                 | Nr. | Eins           | stell-/Wertebereic | :h      | Bedeutung/Bemerkung                                                              |
|        |                           |     | Werksv         | oreinstellung (WV  | ') fett | [] erläutert den Begriff im Glossar                                              |
|        |                           |     | min            | Max                | WV      | →[] verweist auf eine verwandte Begriffserklärung                                |
| 1      | Regeleinstellungen        |     | Auswahl        |                    |         | Kombinationen von Steuerungsart und Eingangssignaltyp/-bereich                   |
|        |                           |     | siehe: 01-4 F  | Regeleinstellunger | ı       |                                                                                  |
| 2      | Leistung_max.             |     | 25,0           | 100,0              | 100,0   | Die maximale Ausgangsleistung [43] lässt sich zwischen 25 und 100% begrenzen     |
|        |                           |     |                |                    |         |                                                                                  |
| •      | A 1 - • - 4               |     | 0.0            | 50.0               |         |                                                                                  |
| 3      | A Leistungsbegrenzung     |     | 0,0            | 50,0               | 0,0     | Reduzierung der max. Befeuchtungsleistung zum Zweck des Lastadwurfs [101]        |
|        |                           |     |                |                    |         |                                                                                  |
| 4      | Ausgangssignal            |     | Auswahl        |                    |         | Zuordnung des Ausgangssignals (69) zu einer internen Größe                       |
| -      | Ausgungssignun            | 0   | aus            |                    |         | keine Zuordnung                                                                  |
|        |                           | 1   | Stellsignal ex | ktern              |         | Ausgangssignal folgt proportional der Anforderung [5] von externem Regler [73]   |
|        |                           |     | 0 _            |                    |         |                                                                                  |
|        |                           | 2   | Stellsignal_i  | ntern              |         | Ausgangssignal folgt proportional dem internen Stellsignal [42]                  |
|        |                           | 3   | Feuchte_Istw   | ert                |         | Ausgangssignal folgt proportional dem Feuchte-Istwert [1]                        |
| 17     | Feuchte_Sollwert          |     | 0,0            | 99,0               | 50,0    | Sollwert [3] der relativen Feuchte [2] in %                                      |
|        |                           |     |                |                    |         |                                                                                  |
| 20     | PI-Regler_Verstärkung     |     | 0,5            | 100,0              | 5,0     | Proportionalanteil des PI-Reglers (nur bei Auswahl PI-Regler)                    |
|        |                           |     | 0              | 100                | 40      |                                                                                  |
| 21     | PI-Regier_Nachstellzeit   |     | 0              | 100                | 10      | Integralantell des PI-Regiers (nur del Auswahl PI-Regier)                        |
| 22     | Foughts Moldung           |     | 5.0            | 00.0               | 50.0    | Poi Erroichen der eingestellten Fouchte 1%1 zicht eines der Balais an, das für   |
| 22     | reuchte_melaung           |     | 5,0            | 99,0               | 50,0    | diesen Zweck mit dem Code 211 (Feuchte erreicht) belegt sein muss (nur bei       |
|        |                           |     |                |                    |         | Auswahl PI-Regler)                                                               |
|        |                           |     |                |                    |         | 5 /                                                                              |
| 23     | Feuchte_Sollwert_max      |     | 5,0            | 99,0               | 80,0    | Vorgabe der max. Feuchte für den Ausschaltpunkt bei der gleitenden Max           |
|        |                           |     |                |                    |         | Begrenzung [35] (nur bei Auswahl PI-Regler)                                      |
|        |                           |     |                |                    |         |                                                                                  |
| 24     | PI-Regler_Max_Verstärkung |     | 0,5            | 100,0              | 5,0     | Verstärkung des 2. PI-Regler bei Verwendung der gleitenden MaxBegenzung          |
|        |                           |     |                |                    |         | [35] (nur bei Auswahl PI-Regler)                                                 |
| 22     | Dämpfung Analogoingängo   |     | Augwahl        |                    |         | Die Dömefung für kongzitive Fühler wird aktiviert. Nur bei aktivierten DL Degler |
| 33     | Damprung_Analogeingange   |     | Auswani        |                    |         | mödlich                                                                          |
|        |                           | 0   | aus            |                    |         | Dämpfung ausschalten                                                             |
|        |                           | 1   | Ein            |                    |         | Dämpfung einschalten                                                             |
|        |                           |     | ι <u>΄</u>     |                    |         |                                                                                  |

#### 12.8.4 Untermenü Service

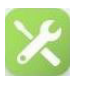

#### 12.8.4.1 Service-Meldungen

Die betriebsbedingt verschleißenden Gerätekomponenten werden im Gerätebetrieb laufend überwacht. Beim Erreichen eines Grenzwerts wird die betreffende Service-Meldung angezeigt. Nach dem Austausch der Komponente bzw. einer Wartung müssen die Service-Meldungen zurückgesetzt werden.

Folgende **Service-Meldungen** sind eingerichtet:

#### <u>Betriebsstunden</u>

Im Parameter "Betriebsstunden\_Service" (06:Service/3) ist eine Betriebsstundenanzahl hinterlegt, bei deren Erreichen die Service-Meldung "Betriebsstunden" (02:Information/4,7) im Display angezeigt wird.

Nach erfolgtem Service ist die Meldung mit dem Parameter "Betriebsstunden\_Reset" (06:Service/10) zurückzusetzen, indem dieser Parameter auf "1" (Ein) gesetzt wird. Der Parameter stellt sich anschließend automatisch wieder auf "0" (Aus).

Zur Beurteilung der verbleibenden Betriebsstunden bis zum nächsten erforderlichen Service dient der Lesewert (06:Service/11) "Betriebsstunden bis Meldung".

#### Hauptschütz

Für Hauptschütze wird seitens der Hersteller die maximale Anzahl von Schaltspielen angegeben. Bei Erreichen eines Grenzwerts wird die betreffende Service-Meldung ausgegeben. Das Hauptschütz ist dann zu tauschen und die Meldung mit dem Setzen des Parameters "Hauptschütz K1\_Reset" (06:Service/12) zurückzusetzen.

| 06: S | : Service                   |     |                               |                        |          |                                                                            |  |  |
|-------|-----------------------------|-----|-------------------------------|------------------------|----------|----------------------------------------------------------------------------|--|--|
| Nr.   | Parameter                   | Nr. | Eins                          | Einstell-/Wertebereich |          | Bedeutung/Bemerkung                                                        |  |  |
|       |                             |     | Werksvoreinstellung (WV) fett |                        | VV) fett | [] erläutert den Begriff im Glossar                                        |  |  |
|       |                             |     | min                           | Max                    | WV       | →[] verweist auf eine verwandte Begriffserklärung                          |  |  |
| 3     | Betriebsstunden_Service     |     | 0                             | 5000                   | 2500     | Voreingestellte Betriebsstunden (s. [37]) bis Auslösung der Servicemeldung |  |  |
|       |                             |     |                               |                        |          |                                                                            |  |  |
| 10    | Betriebsstunden_Reset       |     | Auswahl                       |                        |          | Betriebstundenzähler zurücksetzen?                                         |  |  |
|       |                             | 0   | aus                           |                        |          | nein                                                                       |  |  |
|       |                             | 1   | Ein                           |                        |          | ja                                                                         |  |  |
| 11    | Betriebsstunden_bis_Meldung |     |                               | Lesewert               |          | Verbleibende Anzahl von Betriebsstunden bis Service-Meldung ausgelöst wird |  |  |
|       |                             |     |                               |                        |          |                                                                            |  |  |
| 12    | Hauptschütz_K1_Reset        |     | Auswahl                       |                        |          | K1-Zähler für Hauptschützschaltspiele zurücksetzen →[34]                   |  |  |
|       |                             | 0   | aus                           |                        |          | nein                                                                       |  |  |
|       |                             | 1   | Ein                           |                        |          | ja                                                                         |  |  |
| 13    | Schaltspiele_K1_bis_Meldung |     |                               | Lesewert               |          | Verbleibende Schaltspiele für K1 bis Auslösung der Service-Meldung →[34]   |  |  |
|       |                             |     |                               |                        |          |                                                                            |  |  |
| 26    | Updatefunktion              |     |                               | Lesewert               |          | Status der Update-Funktion [7]                                             |  |  |
|       |                             | 0   | USB-Stick_e                   | instecken              |          | es ist kein USB-Stick gesteckt                                             |  |  |
|       |                             | 1   | Laden                         |                        |          | Der auf dem Stick gespeicherte Parametersatz wird geladen                  |  |  |
|       |                             | 2   | Prüfen                        |                        |          | Der geladene Parametersatz wird geprüft                                    |  |  |
|       |                             | 3   | Update                        |                        |          | Die Aktualisierung des Parametersatzes erfolgt                             |  |  |
|       |                             | 4   | Erfolgreich                   |                        |          | Die Aktualisierung war erfolgreich                                         |  |  |
|       |                             | 5   | Daten_ungül                   | tig                    |          | kein oder nichtkompatibler Parametersatz auf dem USB-Stick                 |  |  |

#### Tabelle der "Service"- Parameter

#### 12.8.4.2 Vorgehensweise zum Parameter-Update

Die nachstehenden Ausführungen erläutern den Umgang mit dem Parameter "Update-Funktion" (s. Parameterzeile 26 in obiger Tabelle).

Die Update-Funktion erlaubt das Überschreiben von Parameter-Einstellungen durch einen auf einem externen USB-Stick gespeicherten Parametersatz. Hierdurch wird es möglich, dass der Betreiber eine Veränderung vornimmt, ohne selber die Parameter verstellen zu müssen. Der geänderte Parametersatz kann von HygroMatik zur Verfügung gestellt werden.

Die Vorgehensweise ist wie folgt:

- » Bei eingeschaltetem Gerät den USB-Stick in die Buchse auf der Hauptplatine (siehe Grafik rechts) einstecken.
- » Im Service-Untermenü "Update-Funktion" aufrufen.

Der Status des Update-Vorgangs wird dargestellt (s. Tabelle). Der erfolgreiche Abschluss wird durch die Status-Angabe "Update erfolgreich" angezeigt.

- » Gerät ausschalten und wiedereinschalten. Der geladene Parametersatz wird aktiviert.
- » Um ggf. den Parametersatz zu einem späteren Zeitpunkt erneut zu laden (z.B. nach einem vorgenommenen Werks-Reset), ist es erforderlich, zuvor die Datei "ImportDone.txt" auf dem USB-Stick zu löschen. Dazu muss der Stick in ein externes Gerät (z.B. PC) eingesteckt werden.

Wenn nach dem Update-Vorgang der Status "Daten ungültig" lautet, ist auf dem USB-Stick kein kompatibler Parametersatz vorhanden.

Der auf einem USB-Stick gespeicherte Parametersatz ist immer mit einer Geräte-Seriennummer gekoppelt und kann ausschließlich nur am diesbezüglichen Gerät verwendet werden.

#### **USB-Anschluss auf Hauptplatine**

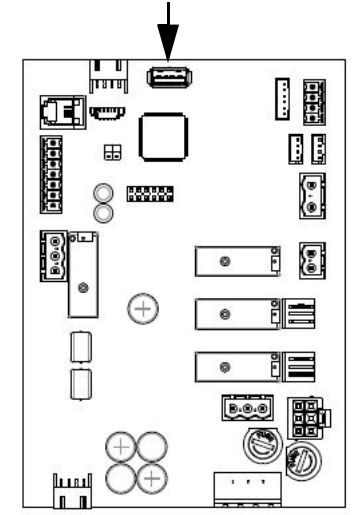

### 12.8.5 Untermenü Historie

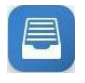

Die Beschreibung der Störungsmeldungs-Historie erfolgte für die Basisebene bereits im Abschnitt 12.6.3.

### 12.8.6 Untermenü Funktionen

### Tabelle der Funktionen-Parameter

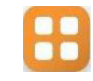

| 10: F |                            |     |                       |                |                                                                                              |
|-------|----------------------------|-----|-----------------------|----------------|----------------------------------------------------------------------------------------------|
| Nr.   | Parameter                  | Nr. | Einstell-/Wei         | rtebereich     | Bedeutung/Bemerkung                                                                          |
|       |                            |     | Werksvoreinstel       | lung (WV) fett | [] erläutert den Begriff im Glossar                                                          |
|       |                            |     | min Ma:               | x WV           | →[] verweist auf eine verwandte Begriffserklärung                                            |
| 9     | Stichleitungsspülung       |     | Auswahl               |                | Magnetventil des Wassereingangs und Spülventil werden gleichzeitig                           |
|       |                            |     |                       |                | zur Stichleitungsspülung [27] ein- und ausgeschaltet                                         |
|       |                            | 0   | Deaktiviert           |                | keine Stichleitungsspülung [27]                                                              |
|       |                            | 1   | Aktiviert             |                | Stichleitungsspülung [27] bei Bedarf durchführen (teilautomatisch oder                       |
|       |                            | _   |                       |                | vollautomatisch, je nach Gerät/Anlage)                                                       |
| 10    | Stichleitungsspülung_Pause |     | 1 576                 | i0 <b>1440</b> | Wartezeit bis zum Einsetzen der Stichleitungsspülung [27] in [min]                           |
|       |                            |     | 4 000                 |                | Devender Offeldeitur zur Murra (071 in 1-1                                                   |
| 11    | Stichleitungsspulung_aktiv |     | 1 600                 | J <b>90</b>    | Dauer der Stichleitungsspulung [27] in [s]                                                   |
| 47    | Funktion Disiteleingeng    |     | Augurahl              |                | Zuerdnung der Digiteleingeng, Eusktien [09] des Digiteleingenge [07] auf der                 |
| 17    | Funktion_Digitaleingang    |     | Auswalli              |                | Hauntolatine                                                                                 |
|       |                            | 0   | Aus                   |                | nicht verwendet                                                                              |
|       |                            | 11  | FCO HVAC              |                | Der aktivierte Digitaleingang [97] mithilfe eines Tasters [106] schaltet den                 |
|       |                            |     | 200_11110             |                | ECO-Betrieb [61] ein erneute Tasterbetätigung schaltet den ECO-Betrieb                       |
|       |                            |     |                       |                | wieder aus (die Ausschaltung kann auch per Fernschaltung erfolgen)                           |
|       |                            | 40  | Leistunasbearenzung   | a              | Der aktivierte Digitaleingang [97] mithilfe eines Tasters [106] schaltet die                 |
|       |                            | _   | 5 5 .                 | 5              | Leistungsbegrenzung zum Lastabwurf [101] ein                                                 |
|       |                            | 50  | Befeuchten/Kühlung    |                | Bei aktiviertem Digitaleingang (Schalter auf Hilfspannung geschlossen) wird                  |
|       |                            |     |                       |                | der Abluftkühlungsbetrieb ermöglich. In der Werksauslieferung für                            |
|       |                            |     |                       |                | Kombinationsanlagen erfolgt die Einstellung jedoch nicht auf der                             |
|       |                            |     |                       |                | Hauptplatine, sondern auf der Erweiterungsplatine, an der auch der                           |
|       |                            |     |                       |                | betreffende Schalter anzuschließen ist (ST05, Klemme 8; s.                                   |
|       |                            |     |                       |                | Klemmenbeschaltungen)                                                                        |
|       |                            | 51  | Kühlung_Ein           |                | Bei der Kombinationsanlage wird die Abluftkühlung mit dem an S108                            |
|       |                            | 60  | Convine Absobalture   | _              | Riemme 8 angeschlossenen Schalter eingeschaltet (einstuliger Betrieb)                        |
|       |                            | 02  | Service_Abschallung   | }              | Der an den Digitaleingang [97] angeschlossene externe Schaltkontakt hat                      |
|       |                            | 63  | Sonvice Hydrostat     |                | ausyelosi(Opilon)<br>Der an den Digitaleingang [07] angeschlessene externe Schaltkentakt hat |
|       |                            | 05  | Gervice_riygrostat    |                | ausgelöst(Ontion)                                                                            |
|       |                            | 64  | Service Luftstrom     |                | Der an den Digitaleingang [97] angeschlossene externe Schaltkontakt hat                      |
|       |                            | -   | -                     |                | ausgelöst(Option)                                                                            |
|       |                            | 65  | Service_Leckage       |                | Der an den Digitaleingang [97] angeschlossene externe Schaltkontakt hat                      |
|       |                            |     |                       |                | ausgelöst(Option)                                                                            |
|       |                            | 70  | Dampf_Freigabe        |                | Der aktivierte Digitaleingang [97] mithilfe eines Schalters (NO) [102] gibt die              |
|       |                            |     |                       |                | Dampfproduktion frei. Öffnen des Schalters unterbricht die Dampfproduktion.                  |
|       |                            |     | OI: 11 11 11          |                |                                                                                              |
|       |                            | 81  | Sticnieitungsspulung  |                | Der mitnline eines Tasters [106] aktivierte Digitaleingang [97] startet eine                 |
|       |                            | 82  | Spülen Hygiene        |                | Der mithilfe eines Tasters [106] aktivierte Digitaleingang [97] startet eine                 |
|       |                            | 02  | opulon_hygiono        |                | Hvaienespüluna                                                                               |
|       |                            | 90  | Relais                |                | Der mithilfe eines Schalters (NO) [102] aktivierte Digitaleingang [97] aktiviert             |
|       |                            |     |                       |                | ein Relais, wenn dieses zugewiesen wurde.                                                    |
| 22    | Nachlauf_MeldgBefeuch.     |     | 0 360                 | 0 <b>60</b>    | Verzögerung der Befeuchten-Meldung in [s] (s. [74])                                          |
|       |                            |     |                       |                |                                                                                              |
| 23    | Belegung_Basisrelais       |     | Auswahl               |                | Das Relais zieht für eine Meldung (M) oder eine Schaltfunktion (S) an, wenn                  |
|       |                            | 0   | Sammelstörung         |                | eine beliebige Störung vorliegt (M)                                                          |
|       |                            | 1   | Sicherheitskette offe | 'n             | die Sicherheitskette [11] geöffnet ist (M)                                                   |
|       |                            | 2   | Keine Anforderung     |                | keine Anforderung [5] vorliegt (M)                                                           |
|       |                            | 3   | Befeuchten            |                | die Dampfproduktion erfolgt (M)                                                              |
|       |                            | 5   | Fernabschaltung       |                | eine Fernabschaltung durch Software-Steuerbefehl [12] erfolgt ist (M)                        |
|       |                            | 6   | Sicherheitskette Klei | inspa.         | die Sicherheitskette [11] über ein zusätzliches Relais geschaltet ist (M)                    |
|       |                            | 7   | Sicherheitskette aes  | chl.           | die Sicherheitskette [11] normal beschaltet ist (M)                                          |
|       |                            | 8   | Befeuchten abfallver  | Z.             | eine Abfallverzögerung [74] nach dem Befeuchten erzeugt werden soll (S)                      |
|       |                            | 12  | Bereitschaftsmeldun   | g              | das Gerät die Initialisierung abgeschlossen hat und nicht im Fehler ist (M)                  |
|       |                            | 13  | Initialisierung       | -              | das Gerät ist in der Initialisierung                                                         |
|       |                            | 20  | Digitaleingang aktiv  |                | der Digitaleingang der Hauptplatine aufgesteuert ist (M)                                     |
|       |                            | 38  | Druck_Wassereinga     | ng_min         | der mindest Wassereingangsdruck nicht erreicht wird.                                         |
|       |                            | 71  | Spülen_Hygiene        |                | eine Hygiene-Spülung [26] erfolgt.                                                           |
|       |                            | 150 | Last 1                |                | Laststufe 1 geschaltet wird (S)                                                              |
|       |                            | 151 | Last 2                |                | Laststufe 2 geschaltet wird (S)                                                              |
|       |                            | 152 | Last 3                |                | Laststufe 3 geschaltet wird (S)                                                              |
|       |                            | 154 | Kühlung               |                | Sommerbetrieb [62] der Anlage mit Ablufkühlung erfolgt (S)                                   |
|       |                            | 155 | Bypass                |                | das MV für den Bypass geschaltet wird.                                                       |
|       |                            | 211 | Feuchte_erreicht      |                | der im Parameter Steuerung 21 (Feuchte_Meldung) eingestellte Wert                            |
| I     |                            |     | _                     |                | erreicht wurde (M)                                                                           |
|       |                            | 270 | Service_allgemein     |                | eine allgemeine Service-Meldung erzeugt wird (M)                                             |

#### Tabelle der Funktionen-Parameter (Fortsetzung)

10: Funktionen

| Nr. Parameter          | Nr. | Einstell-/Wertebereich            | Bedeutung/Bemerkung                                                                                                    |
|------------------------|-----|-----------------------------------|----------------------------------------------------------------------------------------------------|
|                        |     | Werksvoreinstellung (WV) fett     | [] erläutert den Begriff im Glossar                                                                                                    |
|                        |     | min Max WV                        | →[] verweist auf eine verwandte Begriffserklärung                                                                                                    |
|                        | 274 | Service_Hauptschütz K1            | der Service erforderlich ist, nachdem die max. Schaltspiele für K1 erreicht wurden (M)                                                                   |
|                        | 283 | Service_Betriebsstunden           | der Service erforderlich ist, nachdem die max. Anzahl von Betriebsstunden erreicht wurde (M)                                                             |
|                        | 284 | Nicht_Verwendet                   | Das Relais ist nicht verwendet und wird nicht angesteuert.                                                                                               |
| 24 Belegung_Relais K20 |     | Auswahl                           | Relais 1 ist eines der optionalen Hutschienen-Relais, angeschlossen am<br>Stecker ST10.1 der Hauptplatine; Relaisbelegung analog zum Basisrelais         |
|                        |     | siehe: 10-23 Belegung_Basisrelais |                                                                                                    |
| 25 Belegung_Relais K21 |     | Auswahl                           | Relais 2 ist das Zweite der optionalen Hutschienen-Relais, angeschlossen<br>am Stecker ST10.1 der Hauptplatine; Relaisbelegung analog zum<br>Basisrelais |
|                        |     | siehe: 10-23 Belegung_Basisrelais |                                                                                                    |
| 26 Belegung_Relais K22 |     | Auswahl                           | Relais 3 ist eines der optionalen Hutschienen-Relais, angeschlossen am<br>Stecker ST10.2 der Hauptplatine; Relaisbelegung analog zum Basisrelais         |
|                        |     | siehe: 10-23 Belegung_Basisrelais |                                                                                                    |
| 27 Belegung_Relais K23 |     | Auswahl                           | Relais 4 ist das Zweite der optionalen Hutschienen-Relais, angeschlossen<br>am Stecker ST10.2 der Hauptplatine; Relaisbelegung analog zum<br>Basisrelais |
|                        |     | siehe: 10-23 Belegung_Basisrelais |                                                                                                    |

#### 12.8.6.1 Untermenü Kommunikations-Schnittstelle

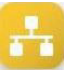

Die Kommunikations-Schnittstelle ist eine serielle RS485-Schnittstelle zur Fernschaltung des Hochdruck-Düsensystems. Sämtliche am Display vornehmbare Bedienoperationen können über diese Schnittstelle auch von z.B. der Gebäudeleittechnik ausgeführt werden.

Zur Übertragung der Steuerbefehle kommt das Modbus-RTU-Protokoll zur Anwendung. Dazu ist eine gesonderte Dokumentation von Hygromatik erhältlich.

#### Tabelle der "Kommunikationsschnittstelle"-Parameter

| Nr. | Balling and a second second seco |     |         |                        |          |                                                                                     |           |
|-----|----------------------------------------------------------------------------------------------------|-----|---------|------------------------|----------|-------------------------------------------------------------------------------------|-----------|
|     | Parameter                                                                                                    | Nr. | Eins    | Einstell-/Wertebereich |          | Bedeutung/Bemerkung                                                                 |           |
|     |                                                                                                    |     | Werks   | voreinstellung (V      | VV) fett | [] erläutert den Begriff im Glossar                                                 |           |
|     |                                                                                                    |     | min     | Max                    | WV       | →[] verweist auf eine verwandte Begriffserklärung                                   |           |
| 1   | Adresse                                                                                                    |     | 0       | 255                    | 1        | Adresse der Kommunikations-Schnittstelle [13]                                       |           |
|     |                                                                                                    |     |         |                        |          |                                                                                     |           |
| 2   | Baudrate                                                                                                    |     | Auswahl |                        |          | Einstellung der Baudrate                                                            |           |
|     |                                                                                                    | 3   | 9600    |                        |          |                                                                                     | 9600      |
|     |                                                                                                    | 4   | 19200   |                        |          |                                                                                     | 19200     |
|     |                                                                                                    | 6   | 38400   |                        |          |                                                                                     | 38400     |
| 3   | Parität                                                                                                    |     | Auswahl |                        |          | Parity-Einstellung                                                                  |           |
|     |                                                                                                    | 0   | None    |                        |          | ohne Parity-Bit                                                                     |           |
|     |                                                                                                    | 1   | Odd     |                        |          | ungerades Parity-Bit                                                                |           |
|     |                                                                                                    | 2   | Even    |                        |          | gerades Parity-Bit                                                                  |           |
| 4   | Stopbits                                                                                                    |     | Auswahl |                        |          | Anzahl der Stop-Bits                                                                |           |
|     |                                                                                                    | 0   | 1       |                        |          | 1 Stopbit                                                                           |           |
|     |                                                                                                    | 1   | 2       |                        |          | 2 Stopbits                                                                          |           |
| 5   | Modbus_Timeout                                                                                                    |     | 0       | 60                     | 20       | Timeout in s für Software-Steuerbefehle [12] über die Kommunikations-               |           |
|     |                                                                                                    |     |         |                        |          | Schnittstelle [13]                                                                  |           |
|     |                                                                                                    |     |         |                        |          |                                                                                     |           |
| 6   | BACnet_MacID                                                                                                    |     | 1       | 127                    | 1        | Physikalische Adresse eines BACnet-Geräts im Netzwerk (s. gesonderte                |           |
|     |                                                                                                    |     |         |                        |          | HygroMatik-Dokumentation)                                                           |           |
| -   |                                                                                                    |     | 0       | 05505                  |          | Numero and sind sufficient Advancianting day lastered since has the stimulation DAC | · 4       |
|     | BAChet_Instanz                                                                                                    |     | 0       | 00030                  | 1        | Nummer zur eindeutigen Adressierung der Instanz eines bestimmten BAC                | net-      |
|     |                                                                                                    |     |         |                        |          | Objekts (s. gesonderte Hygromatik-Dokumentation)                                    |           |
| 8   | BACnet Master max                                                                                                    |     | 1       | 127                    | 127      | Angabe zur maximalen Anzahl von vorhandenen BACnet Master-Geräten i                 | m         |
| Ŭ   | BAGhet_master_max                                                                                                    |     |         | 121                    | 127      | Netzwerk zur Vermeidung unnötiger Abfragevorgänge (s. gesonderte Hygr               | oMatik-   |
|     |                                                                                                    |     |         |                        |          | Dokumentation)                                                                      | S.I.Still |
|     |                                                                                                    |     |         |                        |          |                                                                                     |           |

### 12.8.7 Untermenü adiabat

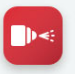

#### Tabelle der Parameter für die adiabaten Funktionen

| 15: A | 15: Adiabat               |        |                        |                  |          |                                                                                                    |  |  |  |
|-------|---------------------------|--------|------------------------|------------------|----------|----------------------------------------------------------------------------------------------------|--|--|--|
| Nr.   | Parameter                 | Nr.    | Einstell-/Wertebereich |                  | reich    | Bedeutung/Bemerkung                                                                                                    |  |  |  |
|       |                           |        | Werksv                 | oreinstellung (' | WV) fett | [] erläutert den Begriff im Glossar                                                                                                    |  |  |  |
|       |                           |        | min                    | Max              | WV       | →[] verweist auf eine verwandte Begriffserklärung                                                                                                    |  |  |  |
| 1     | Spülen_Hygiene            |        | Auswahl                |                  |          | Spülung nach Wartezeit und zu der Uhrzeit, die mit Parameter 15/3 vorgegeben ist                                                                      |  |  |  |
|       |                           | 1<br>2 | Wartezeit<br>Uhrzeit   |                  |          |                                                                                                    |  |  |  |
| 2     | Spülen_Hygiene_Uhrzeit    |        | 00:00                  | 23:59            | 00:00    | Uhrzeitvorgabe zur Ausführung der Hygienespülung                                                                                                    |  |  |  |
|       |                           |        |                        |                  |          |                                                                                                    |  |  |  |
| 3     | Spülen_Hygiene_Wartezeit  |        | 1                      | 2880             | 1440     | Zeitdauer in Minuten bis zur nächsten obligatorischen Hygienespülung                                                                                  |  |  |  |
|       |                           |        |                        |                  |          |                                                                                                    |  |  |  |
| 4     | Spülen_Dauer              |        | 1                      | 600              | 20       | Die Dauer der Spülzeit in Sekunden (mit Pumpendruck oder Leitungsdruck gemäß zuvor getroffener Einstellung)                                           |  |  |  |
|       |                           |        |                        |                  |          |                                                                                                    |  |  |  |
| 5     | Entlasten_Dauer           |        | 1                      | 240              | 5        | Bestimmt die Zeitdauer des Druckabbaus [85] in Sekunden                                                                                               |  |  |  |
|       |                           |        |                        |                  |          |                                                                                                    |  |  |  |
| 6     | Verzögerung_UO            |        | 10                     | 180              | 10       | Verzögerung zwischen dem Offnen des Einlassmagnetventils und des Anlaufs<br>der Hochdruckpumpe. Ermöglicht den Druckaufbau in der Umkehrosmoseanlage. |  |  |  |
| _     |                           |        |                        |                  |          |                                                                                                    |  |  |  |
| 7     | Lastumschaltung_Hysterese |        | 0,5                    | 5,0              | 1,0      | Hysterese in % für die Umschaltpunkte                                                                                                    |  |  |  |
| -     |                           |        |                        | 10               | _        |                                                                                                    |  |  |  |
| 8     | Lastumschaltung_Warten    |        | 1                      | 10               | 3        | Wartezeit in Sekunden, bevor eine durch die Anforderung ausgelöste<br>Lastumschaltung aktiv wird (soll Aufschwingen im Umschaltpunkt verhindern)      |  |  |  |
|       |                           |        |                        |                  |          |                                                                                                    |  |  |  |

#### 12.8.8 Untermenü Aufzeichnung

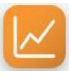

Die Steuerung kann intern umlaufend 10 Datensätze<sup>\*)</sup> aufzeichnen. Zur Aktivierung der Aufzeichnungsfunktion muss der Parameter "Aufzeichnung" (16:Aufzeichnung/1) auf "1" (aktiviert) gesetzt werden. Im Abstand von jeweils 10 s erfolgen dann Momentaufnahmen des Gerätezustands, die bei der Störungsbeseitigung hilfreich sein können. Wenn alle Speicherplätze gefüllt sind, überschreibt ein neuer Datensatz die älteste Eintragung. Ein aufgezeichneter Datensatz wird maximal 7 Tage lang vorgehalten.

Die komplette Aufzeichnung [93] kann auf einen FAT32-formatierten USB-Stick gespeichert werden. Die Vorgehensweise ist wie folgt:

- » Das Untermenü "Aufzeichnung" aufrufen.
- » Den USB-Stick in die Buchse auf der Hauptplatine (siehe Grafik unten) einstecken.
- » Den Parameter "Speichern\_Starten" (16:Aufzeichnung/2)) auf "1" (Ein) stellen. Die Speicherung startet automatisch. Danach kehrt die Einstellung des Parameters "Speichern\_Starten" auf "0" (Aus) zurück.

USB-Anschluss auf Hauptplatine

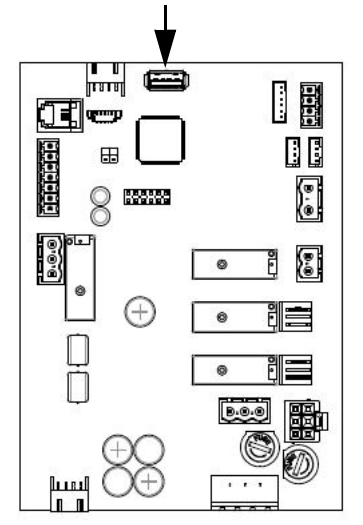

Mit dem Aufruf des Parameters "Speichern\_Status" (16:Aufzeichnung/4) kann der **Status** überprüft werden. "1" (Aktiviert) bedeutet, dass der Schreibvorgang im Gange ist.

Das **Löschen** des kompletten Speichers erfolgt durch Setzen des Parameters "Aufzeichnung\_Löschen" (16:Aufzeichnung/5) auf "1" (Ein).

### Bitte beachten

Beim Löschen des Aufzeichnungsspeichers kann das Display kurzzeitig "?" anzeigen, da während des Löschvorgangs kein Zugriff auf die Geräteparameter erfolgt.

<sup>\*)</sup> Ein Datensatz besteht aus folgenden Einträgen:

Status\_Gerät Störungsmeldung\_Gerät Sicherheitskette Anforderung Feuchte\_Istwert Feuchte\_Sollwert Feuchte\_Sollwert\_max<sup>\*\*)</sup> Feuchte\_Sollwert\_max<sup>\*\*)</sup> Druck\_Istwert Druck\_Sollwert Frequenz\_Sollwert Last\_aktuell

<sup>\*\*)</sup> nur bei Verwendung der gleitenden Max.-Begrenzung

#### Tabelle der Aufzeichnungsfunktionen

16: Aufzeichnung

| Nr. | Parameter            | Nr. | Einstell-/Wertebereich        |  | lich     | Bedeutung/Bemerkung                                             |  |
|-----|----------------------|-----|-------------------------------|--|----------|-----------------------------------------------------------------|--|
|     |                      |     | Werksvoreinstellung (WV) fett |  | /V) fett | [] erläutert den Begriff im Glossar                             |  |
|     |                      |     | min Max WV                    |  | WV       | →[] verweist auf eine verwandte Begriffserklärung               |  |
| 1   | Aufzeichnung         |     | Auswahl                       |  |          | Aufzeichnung [93] von Parametersätzen                           |  |
|     |                      | 0   | Deaktiviert                   |  |          | keine Aufzeichnung                                              |  |
|     |                      | 1   | aktiviert                     |  |          | Aufzeichnung starten                                            |  |
| 2   | Speichern_starten    |     | Auswahl                       |  |          | Speichern der vorhandenen Aufzeichnung [93] auf einen USB-Stick |  |
|     |                      | 0   | aus                           |  |          | keine Aktion                                                    |  |
|     |                      | 1   | Ein                           |  |          | Speichervorgang starten                                         |  |
| 3   | Speichern_abbrechen  |     | Auswahl                       |  |          | Speichern abbrechen                                             |  |
|     |                      | 0   | aus                           |  |          | keine Aktion                                                    |  |
|     |                      | 1   | Ein                           |  |          | Speichervorgang abbrechen                                       |  |
| 4   | Speichern_Status     |     | Lesewert                      |  |          | Status des Speichervorgangs                                     |  |
|     |                      | 0   | Deaktiviert                   |  |          | Speichern nicht möglich                                         |  |
|     |                      | 1   | aktiviert                     |  |          | Speichern ist aktiviert                                         |  |
| 5   | Aufzeichnung_löschen |     | Auswahl                       |  |          | Aufzeichnung löschen                                            |  |
|     |                      | 0   | aus                           |  |          | keine Aktion                                                    |  |
|     |                      | 1   | Ein                           |  |          | Aufzeichnung löschen                                            |  |

## 12.8.9 Untermenü Zylindererweiterung \*)

|   |  | -  |
|---|--|----|
|   |  |    |
| _ |  | ۰. |
|   |  |    |
|   |  |    |

|               | ST04-B     |
|---------------|------------|
| ⊕∟            | ©<br>102-A |
| 1 18 <b>.</b> | ST035      |
| MARY INC.     | ST04       |
|               | , , ,      |

#### Tabelle der Parameter für die Erweiterungs-Platine

17: Zylindererweiterung

| Nr. | Parameter               | Nr. | Einstell-/Wertebereich        |                                      | reich     | Bedeutung/Bemerkung                                                 |
|-----|-------------------------|-----|-------------------------------|--------------------------------------|-----------|---------------------------------------------------------------------|
|     |                         |     | Werksvoreinstellung (WV) fett |                                      | (WV) fett | [] erläutert den Begriff im Glossar                                 |
|     |                         |     | min                           | Max                                  | WV        | →[] verweist auf eine verwandte Begriffserklärung                   |
| 1   | Digitaleingang_Funktion |     | Auswahl                       |                                      |           | Zuordnung der Digitaleingang-Funktion [98] des Digitaleingangs [97] |
|     |                         |     | siehe: 10-17                  | siehe: 10-17 Funktion Digitaleingang |           |                                                                     |

\*) s. Anmerkung im Abschnitt 10.3.5

### 12.9 Ansicht 4 - Geräteinfo

Nach dem Auftreten einer Störung oder einer Service-Meldung erscheint in der Hauptanzeige anstelle des HygroMatik-Logos ein Anzeigefeld, das Auskunft über die Art der Meldung gibt. Inhaltlich sind die Meldungen im Kap. 14 beschrieben.

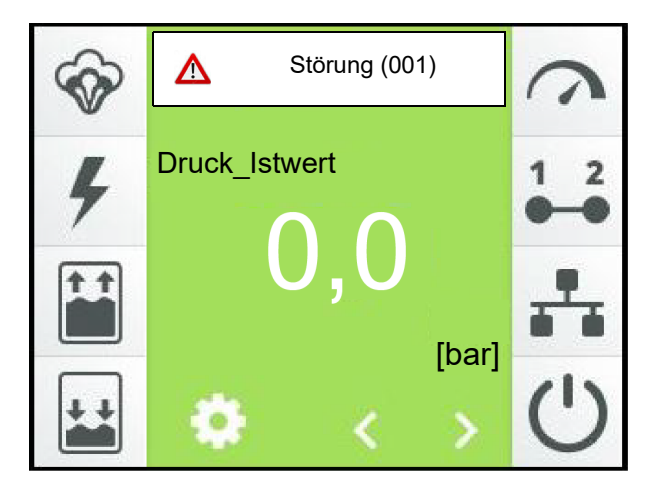

Durch Berühren dieses Anzeigefelds wird die Geräteinfo-Ansicht aufgerufen, die sich über mehrere Bildschirmseiten erstreckt und umfassende Gerätedaten enthält. Beispielhaft ist hier eine mögliche erste Bildschirmseite dargestellt:

| < 02: Infor               | mation  |  |  |  |  |  |
|---------------------------|---------|--|--|--|--|--|
| 01:Störungsmeldung_Gerät  |         |  |  |  |  |  |
| Druck_Sensor              |         |  |  |  |  |  |
| 04: Service-Meldung_Gerät |         |  |  |  |  |  |
| Keine Service-Meldung     |         |  |  |  |  |  |
| 07: Gerätetyp             |         |  |  |  |  |  |
| HP                        | S250-L1 |  |  |  |  |  |
| 08: Anlagenname           |         |  |  |  |  |  |
| Un                        | it 1    |  |  |  |  |  |

Der Inhalt der Bildschirmseiten ist der nachstehenden Tabelle zu entnehmen.

#### Einträge der Geräteinfo-Ansicht

02: Information

| Nr. Parameter N         | Nr. | Einstell-/Wertebereich        | Bedeutung/Bemerkung                                              |  |
|-------------------------|-----|-------------------------------|------------------------------------------------------------------|--|
|                         |     | Werksvoreinstellung (WV) fett | [] erläutert den Begriff im Glossar                              |  |
|                         |     | min Max WV                    | →[] verweist auf eine verwandte Begriffserklärung                |  |
| 1 Störungsmeldung_Gerät |     | Lesewert                      | Störungsmeldungen                                                |  |
| (                       | 0   | Keine_Störung                 | Keine Störung                                                    |  |
| 4                       | 4   | Relaiserweiterung 1           | Es liegt ein Problem mit der Erweiterungsplatine 3 vor           |  |
| Ę                       | 5   | Relaiserweiterung 2           | Es liegt ein Problem mit der Erweiterungsplatine 4 vor           |  |
| 1                       | 10  | Stecker_ST09                  | ecker ST09 auf der Hauptplatine ist nicht eingesteckt.           |  |
| 2                       | 22  | Eingang_Strom_min.            | Minimalwert des Stromeingangs nicht plausibel                    |  |
| 2                       | 24  | Eingang_Widerstand_OC         | Minimalwert des ohmschen Eingangs/NTC-Eingangs nicht plausibel   |  |
| 2                       | 25  | Eingang_Widerstand_SC         | Maximalwert des ohmschen Eingangs/NTC-Eingangs nicht plausibel   |  |
| 2                       | 29  | Intern                        | Systemfehler                                                     |  |
| 5                       | 52  | ST05_Eingang_Strom_min.       | Minimalwert des Stromeingangs nicht plausibel                    |  |
| 5                       | 54  | ST05_Eingang_Widerstand_OC    | Minimalwert des ohmschen Eingangs/NTC-Eingangs nicht plausibel   |  |
| 5                       | 55  | ST05_Eingang_Widerstand_SC    | Maximalwert des ohmschen Eingangs/NTC-Eingangs nicht plausibel   |  |
| 15                      | 50  | Druck_Sensor                  | Der Drucksensor liefert unplausible Werte                        |  |
| 15                      | 51  | Druck_maximal                 | Maximaldruck überschritten                                       |  |
| 15                      | 52  | Druck_minimal                 | Minimaldruck nicht erreicht                                      |  |
| 15                      | 53  | Druck_Wassereingang           | Wassereingangsdruck zu gering                                    |  |
| 15                      | 54  | Leckage_Pumpenstation         | Leckage in der Pumpenstation entdeckt                            |  |
| 15                      | 55  | Frequenzumrichter             | Frequenzumrichter zeigt Fehlermeldung im eigenen Display (s. FU- |  |
|                         |     |                               | Fehlertabelle)                                                   |  |
| 15                      | 56  | Temperatur_Motor              | Motortemperatur zu hoch                                          |  |
| 15                      | 57  | Temperatur_Gehäuse            | Gehäusetemperatur zu hoch                                        |  |
| 15                      | 58  | Temperatur_Pumpe              | Pumpentemperatur zu hoch                                         |  |
| 15                      | 59  | Druck_niedrig                 | Der HD Druck ist kleiner als 0,9bar                              |  |
| 16                      | 60  | FU_50HZ                       | FU lauft mit nochster Frequenz aber Druck bleibt kleiner 25bar   |  |
| 22                      | 210 | Feuchtefühler                 | Feuchtefühler, Kabel oder Eingangsstufe defekt                   |  |
| 21                      | 211 | Feuchtefühler 2               | Feuchtefühler 2, Kabel oder Eingangsstufe defekt                 |  |

### Einträge der Geräteinfo-Ansicht (Fortsetzung)

02: Information

| Nr. Parameter |                          | Nr. | Einstell-/Wertebereich        | Bedeutung/Bemerkung                                                       |  |
|---------------|--------------------------|-----|-------------------------------|---------------------------------------------------------------------------|--|
|               |                          |     | Werksvoreinstellung (WV) fett | [] erläutert den Begriff im Glossar                                       |  |
|               |                          |     | min Max WV                    | →[] verweist auf eine verwandte Begriffserklärung                         |  |
| 4             | Service-Meldung_Gerät    |     | Lesewert                      | Service-Meldung allgemein                                                 |  |
|               |                          | 0   | Keine_Service-Meldung         | Es ist kein Service erforderlich                                          |  |
|               |                          | 2   | Schaltspiele_Hauptschütz K1   | Die max. Anzahl von Schaltspielen für K1 ist erreicht und ein             |  |
|               |                          |     |                               | Service_Hauptschütz [34] ist erforderlich                                 |  |
|               |                          | 7   | Betriebsstunden               | Die Anzahl der Betriebsstunden macht einen Service erforderlich           |  |
|               |                          | 15  | Druck_Wassereingang_min       | Der Wassereingangsdruck liegt unter dem spezifizierten Minimalwert. Die   |  |
|               |                          |     |                               | Hochdruckpumpe wird solange angehalten, bis der Druck für die in          |  |
|               |                          |     |                               | Parameter 15/14 definierten Zeitdauer den Minimalwert gehalten hat. Das   |  |
|               |                          |     |                               | Auttreten der Service-Weidung wird in einem internen Zahler festgehalten. |  |
|               |                          |     |                               | Druck Wassereingeng (02/1 Nr 152) Der interne Zöhler wird iedes mal       |  |
|               |                          |     |                               | um '1' berabgezählt wenn der Wassereingangsdruck für die Dauer von 10     |  |
|               |                          |     |                               | min kontinuierlich den Minimalwert nicht unterschritten hat.              |  |
|               |                          | 16  | Düsen                         | Der Düsenzustand des Sprühsystems erfordert eine Wartung                  |  |
|               |                          | 18  | Ansteuerung                   | Die Ansteuerung des Befeuchters sollte optimiert werden.                  |  |
|               |                          | 19  | Druck_Sollwert                | Der Ist-Druck unterschreitet den Soll-Druck um >1bar für mindestens 180s  |  |
|               |                          |     | _                             | bei einer Frequenz von 50Hz. Ursache: leichte Undichtigkeiten im Bereich  |  |
|               |                          |     |                               | der Düsen und Verschlauchung sowie Pumpenverschleiß. Diese                |  |
|               |                          |     |                               | Servicemeldung löst keinen Fehler aus. Die Anlage läuft weiter, bis der   |  |
|               |                          |     |                               | Mindestdruck nicht mehr erreicht wird. Dann stoppt die Anlage mit         |  |
|               |                          |     |                               | Fehlermeldung 152. Überprüfen und beseitigen Sie vorhandene               |  |
|               |                          | 20  | Druck Wessersingeng mey       | Undichtigkeiten bzw. tauschen Sie die Pumpe aus.                          |  |
|               |                          | 20  | Druck_wassereingang_max       | Hochdrucknumpe wird solange angehalten, his der Druck den Maximalwert.    |  |
|               |                          |     |                               | wieder unterschritten hat                                                 |  |
|               |                          | 24  | Sicherheitsabschaltung        | Der an den DI angeschlossene externe Schaltkontakt hat ausgelöst(Option)  |  |
|               |                          |     | Ũ                             |                                                                           |  |
|               |                          | 25  | Hygrostat                     | Der an den DI angeschlossene externe Schaltkontakt hat ausgelöst(Option)  |  |
|               |                          |     |                               |                                                                           |  |
|               |                          | 26  | Luftstromung                  | Der an den DI angeschlossene externe Schaltkontakt hat ausgelost(Option)  |  |
|               |                          | 27  | Leckade                       | Der an den DI angeschlossene externe Schaltkontakt hat ausgelöst(Ontion)  |  |
|               |                          | 2.  | Loonago                       |                                                                           |  |
| 7             | Gerätetyp                |     | Lesewert                      | Typbezeichnung des Geräts                                                 |  |
|               |                          |     |                               |                                                                           |  |
| 8             | Anlagename               |     | Lesewert                      | Anlagenname [90], kann ggf. vom Kunden gewählt werden                     |  |
| ٥             | Sorionnummor             |     | Locowort                      | Sorioppummor                                                              |  |
| 3             | Seriemuniner             |     | Leseweit                      | Seleniumie                                                                |  |
| 10            | Herstelldatum            |     | Lesewert                      | Herstelldatum                                                             |  |
|               |                          |     |                               |                                                                           |  |
| 11            | Software-Version         |     | Lesewert                      | Software-Version der Steuerung                                            |  |
|               |                          |     |                               |                                                                           |  |
| 12            | Produktion_Gesamtzeit    |     | Lesewert                      | Gesamtdauer der Dampfproduktion seit Inbetriebnahme (Angabe in            |  |
|               |                          |     |                               | l age/Monate/Jahre/Stunden/Minuten)                                       |  |
| 13            | Garätabatriab Gasamtzait |     | Lesewert                      | Die gesamte Finschaltdauer des Geräts in seit dem ersten Anschluss an     |  |
| 13            | Geralebetheb_Gesamizeit  |     | Leseweit                      | die Stromversorgung (Angabe in Tage/Monate/Jahre/Stunden/Minuten)         |  |
|               |                          |     |                               |                                                                           |  |
| 18            | Service Reset            |     | Auswahl                       | Alle Servicemeldungen zurück setzen?                                      |  |
|               |                          | 0   | Aus                           | nein                                                                      |  |
|               |                          | 1   | Ein                           | ja                                                                        |  |

### 13. Störungen und Service-Meldungen

### 13.1 Störungsbehandlung

Bei Auftreten einer Störung stoppt die Befeuchtung/Kühlung. Anstelle des Hygromatik-Logos in der Hauptanzeige erscheint ein Anzeigefeld mit einem Warnzeichen, der Meldung "Störung" und in Klammern dem Störungs-Code:

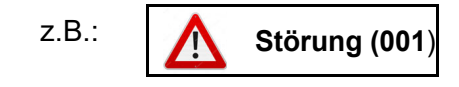

Durch Berühren der Störungsmeldung öffnet sich die Geräteinfo-Seite mit der Klartext-Störungsmeldung und Informationen zum Gerät sowie Gerätestatus.

Bei den meisten Störungsmeldungen blinken zusätzlich ein oder mehrere Symbole und ermöglichen auf diese Weise eine erste Eingrenzung der Störungsursache.

#### 13.1.1 Tabelle von Störungsmeldungen, möglichen Ursachen und Gegenmaßnahmen

| Diese Symbole<br>blinken                                                                                                    | Störungs-<br>Code                                                                                                    | Störungsmeldung                                                                                                    | Mögliche Ursache                                                                  | Maßnahme                                                                                                    |  |  |  |  |  |  |
|----------------------------------------------------------------------------------------------------|----------------------------------------------------------------------------------------------------|----------------------------------------------------------------------------------------------------|-----------------------------------------------------------------------------------|----------------------------------------------------------------------------------------------------|--|--|--|--|--|--|
|                                                                                                    | 002                                                                                                    | <b>DZ_Zylindererweiterung</b><br>Erweiterungsplatine wird<br>von der Software nicht<br>erkannt                            | <ul> <li>Steckverbindung<br/>nicht i.O.</li> </ul>                                | <ul> <li>Steckverbindung überprü-<br/>fen</li> </ul>                                                            |  |  |  |  |  |  |
|                                                                                                    |                                                                                                    |                                                                                                    | <ul> <li>Platine nicht vorhan-<br/>den oder defekt</li> </ul>                     | • Platine einstecken oder<br>tauschen                                                                           |  |  |  |  |  |  |
|                                                                                                    |                                                                                                    |                                                                                                    | CAN-Bus-Adressie-<br>rung nicht korrekt                                           | • Einstellung der DIP-Schal-<br>ter auf der Erweit-<br>erungsplatine überprüfen (s.<br>Abb. in Abschnitt 10.4). |  |  |  |  |  |  |
| <b>N</b>                                                                                                    | 022<br>*)                                                                                                    | <b>Eingang_Strom_min</b><br>Minimalwert am Stromein-<br>gang nicht plausibel                                              | • Fühler, Anschlusslei-<br>tung oder Signal-<br>quelle defekt                     | <ul> <li>Fühler, Anschlussleitung<br/>und ggf. Signalquelle über-<br/>prüfen</li> </ul>                         |  |  |  |  |  |  |
|                                                                                                    |                                                                                                    |                                                                                                    | • Eingangsstufe defekt                                                            | Hauptplatine tauschen                                                                                           |  |  |  |  |  |  |
| ~                                                                                                    | 024<br>025<br>*)                                                                                                    | <b>Eingang_Widerstand_OC</b><br><b>Eingang_Widerstand_SC</b><br>Es wurde ein ungültiger Wi-<br>derstandswert ("unendlich" | <ul> <li>Fühler, Anschlusslei-<br/>tung oder Signal-<br/>quelle defekt</li> </ul> | <ul> <li>Fühler, Anschlussleitung<br/>und ggf. Signalquelle über-<br/>prüfen</li> </ul>                         |  |  |  |  |  |  |
|                                                                                                    |                                                                                                    | bzw. "inuli ) gemessen                                                                                                    | <ul> <li>Eingangsstufe defekt</li> </ul>                                          | <ul> <li>Hauptplatine tauschen</li> </ul>                                                                       |  |  |  |  |  |  |
| *) Bei PI-Regler-Bet<br>dung eines externer                                                                                                    | *) Bei PI-Regler-Betrieb beziehen sich die Codes 022 - 025 auf das Fühlerausgangssignal, im Fall der Verwen-<br>dung eines externen Regler auf die Signalquelle. |                                                                                                    |                                                                                   |                                                                                                    |  |  |  |  |  |  |
| Image: Second second secon | 029                                                                                                    | Intern<br>Systemfehler                                                                                                    | • Hauptplatine ist<br>defekt                                                      | Hauptplatine tauschen                                                                                           |  |  |  |  |  |  |
| Diese Symbole<br>blinken                         | Störungs-<br>Code | Störungsmeldung                                                              | Mögliche Ursache                                                                                 | Maßnahme                                                                         |
|--------------------------------------------------|-------------------|------------------------------------------------------------------------------|--------------------------------------------------------------------------------------------------|----------------------------------------------------------------------------------|
| Ś                                                | 150               | <b>Druck_Sensor</b><br>Der Drucksensor liefert<br>Werte außerhalb des Nor-   | • Signalkabel des HD-<br>Sensors nicht ange-<br>schlossen                                        | <ul> <li>Kabelverbindung überprü-<br/>fen und ggf. korrigieren</li> </ul>        |
|                                                  |                   | malbereichs                                                                  | HD-Sensor defekt                                                                                 | <ul> <li>Drucksensor tauschen</li> </ul>                                         |
|                                                  |                   |                                                                              | Leitungsbruch                                                                                    | <ul> <li>Verkabelung überprüfen<br/>und ggf. korrigieren</li> </ul>              |
| Ś                                                | 151               | Druck_maximal<br>Der Förderdruck des Druck-                                  | <ul> <li>Düsen verstopft</li> </ul>                                                              | • Düsen reinigen bzw. erset-<br>zen                                              |
|                                                  |                   | wassers hat für die Dauer<br>von 90 s den Druck von 75<br>bar überschritten  | <ul> <li>Überdrucksicherung<br/>an Hochdruckpumpe<br/>nicht korrekt einge-<br/>stellt</li> </ul> | • Bitte nehmen Sie Kontakt<br>zu HygroMatik auf                                  |
| <b>`</b>                                         | 152               | <b>Druck_minimal</b><br>Es kann nach 90 s der                                | Druckleitung undicht                                                                             | <ul> <li>Druckwasserleitung über-<br/>prüfen und ggf. ersetzen</li> </ul>        |
|                                                  |                   | kein Druck aufgebaut wer-<br>den                                             | Überdrucksicherung<br>an Hochdruckpumpe<br>nicht korrekt einge-<br>stellt                        | • Bitte nehmen Sie Kontakt<br>zu HygroMatik auf                                  |
|                                                  |                   |                                                                              | Druckschwankung in<br>der RO-Anlage                                                              | RO-Anlage überprüfen                                                             |
|                                                  |                   |                                                                              | • Leistungsverlust der<br>Pumpe durch Ver-<br>schleiß                                            | • Pumpe tauschen                                                                 |
|                                                  | 153               | Druck_Wassereingang<br>Der Wassereingangsdruck<br>liegt für mehr als 10 Sek. | Wasserversorgung     nicht angeschlossen                                                         | <ul> <li>Wasserversorgung an-<br/>schließen (Druckbereich<br/>15 bar)</li> </ul> |
|                                                  |                   | unter 1 bar                                                                  | Wasserfilter ver-<br>schmutzt                                                                    | <ul> <li>Filter pr üfen und ggf. erset-<br/>zen</li> </ul>                       |
| gilt für Software-<br>Version 1.1.3<br>und höher |                   |                                                                              | <ul> <li>Eingangsdruck des<br/>Speisewassers ist zu<br/>niedrig</li> </ul>                       | • Erhöhen Sie den Ein-<br>gangsdruck des Speisewas-<br>sers auf mind. 1 bar      |
| (ab Auslieferung<br>02.2022)                     |                   |                                                                              | <ul> <li>Druckschwankung in<br/>der RO-Anlage</li> </ul>                                         | <ul> <li>RO-Anlage überprüfen</li> </ul>                                         |
|                                                  |                   |                                                                              | • Druckeingangschal-<br>ter defekt                                                               | <ul> <li>Druckeingangschalter tau-<br/>schen</li> </ul>                          |

| Diese Symbole<br>blinken            | Störungs-<br>Code | Störungsmeldung                                                                                                    | Mögliche Ursache                                                                                                    | Maßnahme                                                                                                    |
|-------------------------------------|-------------------|----------------------------------------------------------------------------------------------------|----------------------------------------------------------------------------------------------------|----------------------------------------------------------------------------------------------------|
| LL.                                 | 153               | Druck_Wassereingang<br>Der Wassereingangsdruck<br>liegt für mehr als 10 Sek.                                                        | Wasserversorgung     nicht angeschlossen                                                                                                    | <ul> <li>Wasserversorgung an-<br/>schließen (Druckbereich<br/>15 bar)</li> </ul>                                                                                       |
|                                     |                   | unter 1 bar                                                                                                    | Wasserfilter ver-<br>schmutzt                                                                                                    | <ul> <li>Filter pr üfen und ggf. erset-<br/>zen</li> </ul>                                                                                                    |
|                                     |                   |                                                                                                    | <ul> <li>Eingangsdruck des<br/>Speisewassers ist zu<br/>niedrig</li> </ul>                                                                                                    | • Erhöhen Sie den Ein-<br>gangsdruck des Speisewas-<br>sers auf mind. 1 bar                                                                                            |
|                                     |                   |                                                                                                    | <ul> <li>Druckschwankung in<br/>der RO-Anlage</li> </ul>                                                                                                    | <ul> <li>RO-Anlage überprüfen</li> </ul>                                                                                                    |
| gilt bis Software-<br>Version 1.1.3 |                   |                                                                                                    | <ul> <li>Druckeingangschalter<br/>defekt</li> </ul>                                                                                                    | <ul> <li>Druckeingangschalter tau-<br/>schen</li> </ul>                                                                                                    |
| (bis Auslieferung<br>01.2022)       |                   |                                                                                                    | Hochdruck-Spülventil     defekt oder verschmutzt                                                                                                    | <ul> <li>Hochdruck-Spülventil reini-<br/>gen oder austauschen</li> </ul>                                                                                               |
|                                     |                   |                                                                                                    | <ul> <li>Leckage am Hoch-<br/>druckverteiler</li> <li>Pumpenverschleiß</li> </ul>                                                                                                    | <ul> <li>Hochdruckverteiler abdich-<br/>ten oder defektes Bauteil er-<br/>setzen</li> <li>Pumpe austauschen</li> </ul>                                                 |
|                                     |                   |                                                                                                    | <ul> <li>Leckage an Düsen,<br/>Düsenverteilern oder<br/>Schläuchen</li> <li>Bypass nicht korrekt<br/>eingestellt</li> <li>Überdrucksicherung<br/>nicht korrekt einge-<br/>stellt</li> </ul> | <ul> <li>defekte Bauteile austau-<br/>schen</li> <li>Bypass (siehe Datenblatt)<br/>einstellen</li> <li>Überdrucksicherung<br/>(siehe Datenblatt) einstellen</li> </ul> |
|                                     | 154               | Leckage_Pumpenstation<br>Wasser / Öl ist aus der<br>Hochdruckpumpe ausgetre-<br>ten und der Schwimmer-                              | Die Hochdruck-<br>pumpe ist undicht                                                                                                    | • Dichtungen ersetzen oder ggf. Pumpe tauschen                                                                                                    |
|                                     | schalter löst aus |                                                                                                    | <ul> <li>Schwimmerschalter<br/>hängt</li> </ul>                                                                                                    | <ul> <li>Schwimmerschalter über-<br/>prüfen</li> </ul>                                                                                                    |
| 4                                   | 155               | <b>Frequenzumrichter</b><br>Der Frequenzumrichter<br>(FU) hat eine Fehlermel-<br>dung erzeugt und auf sei-<br>nem Display angezeigt | • Überlast am Motor                                                                                                    | Fehlermeldung im Display     des EU auslesen und den                                                                                                    |
|                                     |                   |                                                                                                    | <ul> <li>Motorkabel kurzge-<br/>schlossen</li> </ul>                                                                                                    | Hinweisen in der Dokumen-<br>tation zum Frequenzumrich-                                                                                                    |
|                                     |                   |                                                                                                    | • Fehler in der FU-Bau-<br>gruppe                                                                                                    | ter tolgen (aut Nachfrage<br>von HygroMatik erhältlich)                                                                                                    |
|                                     |                   |                                                                                                    | • Erdschluss der Aus-<br>gangsklemmen                                                                                                    |                                                                                                    |
|                                     | 156               | Temperatur_Motor<br>Der Motorwicklungsschutz-<br>schalter hat ausgelöst.                                                            | <ul> <li>Lufteinlässe / Luft-<br/>auslässe verstopft</li> </ul>                                                                                                    | Blockierung(en) entfernen                                                                                                    |

| Diese Symbole<br>blinken                                   | Störungs-<br>Code | Störungsmeldung                                                                                                    | Mögliche Ursache                                                                                                    | Maßnahme                                                                                                    |
|------------------------------------------------------------|-------------------|----------------------------------------------------------------------------------------------------|----------------------------------------------------------------------------------------------------|----------------------------------------------------------------------------------------------------|
|                                                            | 157               | <b>Temperatur_Gehäuse</b><br>Der Temperaturfühler im<br>Gerätegehäuse mißt eine<br>Temperatur >50 °C +/-10%.                     | <ul> <li>Lufteinlässe / Luft-<br/>auslässe verstopft</li> </ul>                                                          | <ul> <li>Blockierung(en) entfernen</li> </ul>                                                                              |
|                                                            | 158               | <b>Temperatur_Pumpe</b><br>Der Temperaturschalter auf<br>der Hochdruckpumpe hat<br>ausgelöst nach Überschrei-<br>tung von 60 °C. | Düsen oder Druck-<br>schläuche blockiert<br>z.B. durch Verschmut-<br>zung                                                | <ul> <li>Düsen und/oder Druck-<br/>schläuche reinigen</li> </ul>                                                           |
|                                                            |                   |                                                                                                    | <ul> <li>Falsch eingestellter</li> <li>Bypass</li> </ul>                                                                 | <ul> <li>Prüfen und Einstellen des<br/>Bypass-Ventils auf 9 bis 12<br/>Hz bei 1 V Regelsignal</li> </ul>                   |
|                                                            |                   |                                                                                                    | <ul> <li>Be- und Entlüftung<br/>des Gehäuses nicht<br/>ausreichend</li> </ul>                                            | <ul> <li>Be- und Entlüftung des<br/>Gehäuses prüfen</li> </ul>                                                             |
|                                                            |                   |                                                                                                    |                                                                                                    | <ul> <li>abschließend Temperatur-<br/>schalter durch Hineindrücken<br/>des Pin zurücksetzen</li> </ul>                     |
|                                                            |                   |                                                                                                    |                                                                                                    | Pin                                                                                                    |
| gilt für Software-                                         | 159               | <b>Druck_niedrig</b><br>Eingangsdruckschalter ist                                                                                | Hochdruck-Spülventil     defekt oder ver-                                                                                | Hochdruck-Spülventil reini-<br>gen oder austauschen                                                                        |
| Version 1.1.3<br>und höher<br>(ab Auslieferung<br>02.2022) |                   | geschaltet. Drucksensor<br>misst für mind. 10 Sek.<br>einen Druck < 0,9bar                                                       | schmutzt<br>• Leckage am Hoch-<br>druckverteiler                                                                         | Hochdruckverteiler abdich-<br>ten oder defektes Bauteil<br>ersetzen                                                        |
| qilt für Software-                                         | 160               | <b>FU_50Hz</b><br>Pumpendruck liegt bei 50<br>Hz für mind. 3 Sek. unter 25<br>bar                                                | <ul> <li>Pumpenverschleiß</li> <li>Leckage an Düsen,<br/>Düsenverteilern oder<br/>Schläuchen</li> </ul>                  | <ul> <li>Pumpe austauschen</li> <li>defekte Bauteile austauschen</li> <li>schen</li> </ul>                                 |
| Version 1.1.3<br>und höher<br>(ab Auslieferung<br>02.2022) |                   |                                                                                                    | <ul> <li>Bypass nicht korrekt<br/>eingestellt</li> <li>Überdrucksicherung<br/>nicht korrekt einge-<br/>stellt</li> </ul> | <ul> <li>Bypass (siehe Datenblatt)<br/>einstellen</li> <li>Überdrucksicherung<br/>(siehe Datenblatt) einstellen</li> </ul> |
| 3                                                          | 210               | Feuchtefühler 1/2                                                                                                    | • Fühler ist defekt                                                                                                    | • Fühler tauschen                                                                                                    |
|                                                            | 211               | Der betreffende Feuchte-<br>fühler (Option) liefert<br>implausible Werte.                                                        | <ul> <li>Anschlussleitung ist<br/>beschädigt</li> </ul>                                                                  | Anschlussleitung tauschen                                                                                                  |

## 13.2 Service-Meldungen

Service-Meldungen werden (wie die Störungsmeldungen) in der Hauptansicht anstelle des Hygromatik-Logos angezeigt, wenn der Anlass dafür gegeben ist:

Durch Berühren des Anzeigefelds gelangt der Bediener in die Geräteinfo-Ansicht, wo die Meldungen im Klartext zu lesen sind.

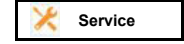

| Meldung                          | Mögliche Ursache                                                                  | Empfohlene Maßnahme                                                                                                    |
|----------------------------------|-----------------------------------------------------------------------------------|----------------------------------------------------------------------------------------------------|
| Schaltspiele_Haupt-<br>schütz K1 | Die max. Anzahl von<br>Schaltspielen für das<br>Hauptschütz K1 wurde<br>erreicht. | Das Hauptschütz sollte getauscht werden. Nach<br>dem Austausch muss der betreffende Zähler mit<br>dem Parameter "Hauptschütz_K1_Reset"<br>(06:Service/12) zurückgesetzt werden (s. auch<br>Kap. 12.8.4.1 "Service-Meldungen, Hauptschütz")                                                                                                    |
| Betriebsstunden                  | Die vorgegebene Anzahl<br>der Betriebsstunden ist<br>erreicht.                    | Es ist eine Wartung erforderlich.                                                                                                    |
| Druck_Wasserein-<br>gang_min     | Der Wassereingangs-<br>druck liegt unter dem<br>spezifizierten Minimal-<br>wert.  | Die Hochdruckpumpe wird solange angehalten,<br>bis der Eingangsdruck für die in Parameter 15:Adi-<br>abat/14 definierte Zeitdauer den Minimalwert<br>gehalten hat. Das Auftreten der Service-Meldung<br>wird in einem internen Zähler festgehalten. Wenn<br>die Service-Meldung 5 x aufgetreten ist, erfolgt die<br>Störungsmeldung "Druck_Wassereingang" (Nr.<br>153). Der interne Zähler wird jedes mal um 1 her-<br>abgezählt, wenn der Wassereingangsdruck für die<br>Dauer von 10 min ohne Unterbrechung den Mini-<br>malwert nicht unterschritten hat. |
| Service_Düsen                    | Die Düsen des Sprüh-<br>systems arbeiten nicht<br>optimal.                        | Es ist eine Wartung erforderlich.                                                                                                    |
| Service_Ansteuerung              | Die Ansteuerung ist<br>nicht optimal.                                             | Überprüfung der Parametereinstellung für die<br>Ansteuerung erforderlich                                                                                                    |
| Druck_Sollwert                   | Leckage oder Leistungs-<br>verlust Pumpe                                          | Der Ist-Druck unterschreitet den Soll-Druck um<br>>1bar für mindestens 180s bei einer Frequenz<br>von 50Hz. Ursache: leichte Undichtigkeiten im<br>Bereich der Düsen und Verschlauchung sowie<br>Pumpenverschleiß. Diese Servicemeldung löst<br>keinen Fehler aus. Die Anlage läuft weiter, bis der<br>Mindestdruck nicht mehr erreicht wird. Dann<br>stoppt die Anlage mit Fehlermeldung 152.<br>Überprüfen und beseitigen Sie vorhandene<br>Undichtigkeiten bzw. tauschen Sie die Pumpe                                                                    |
| Druck_Wasserein-<br>gang_max     | Die Wasserversorgung ist nicht regelrecht.                                        | Optimierung der Wasserversorgung erforderlich                                                                                                    |

## 14. Wartung

Das Hochdruck-Düsensystem ist wartungsfreundlich. Trotzdem kann es zu Betriebsstörungen kommen, die auf unzureichende oder unsachgemäße Wartung zurückzuführen sind.

Damit das Hochdruck-Düsensystem eine hohe Lebensdauer erreichen kann, ist seine regelmäßige Wartung unerlässlich.

## 

#### Stromschlaggefahr!

Gefährliche elektrische Spannung.

Vor Beginn der Wartungsarbeiten Gerät durch ausgewiesenes Fachpersonal (Elektriker oder Fachkraft mit gleichwertiger Ausbildung) außer Betrieb nehmen und gegen Wiedereinschalten sichern.

#### 14.1 Wartungstätigkeiten

Für einen problemlosen Betrieb der Anlage müssen folgende Kontrollen und Wartungen regelmäßig nach Tabelle 8 VDI 6022 Blatt 1 Punkt 6.2 durchgeführt werden:

#### 1 x monatlich:

- » Wasserwanne und Gehäuse auf Verschmutzung pr
  üfen; ggf. reinigen.
- » Sichtkontrolle der Aerosolabscheider; falls erforderlich reinigen.
- » Ölstandskontrolle der Hochdruckpumpe.
- » Wasserfilterpatrone vor der Pumpengruppe auf Verschmutzung kontrollieren; falls erforderlich tauschen und ggf. das netzseitige Wassersystem durchspülen.
- » Sprühbild kontrollieren und ggf.
   Düsen reinigen (siehe auch Kapitel "Reinigung der Hochdruck-Düsen") oder austauschen.

#### 1 x jährlich (oder nach 2500 h)

- » Die Düsen sind im Rahmen der jährlichen Wartung zu kontrollieren und zu reinigen (siehe auch Kapitel "Reinigung der Hochdruck-Düsen"). Bei Bedarf sind die Düsen zu ersetzen.
- » Ölwechsel bei der Hochdruckpumpe durchführen.
- » Dichtungs- und Ventilwechsel an der Pumpe durchführen.
- » Wasserfilterpatrone wechseln.
- » Sichtkontrolle des Sprühsystems, der Aerosolabscheider, der Befestigungsprofile und der Befeuchterkammer; falls erforderlich reinigen.
- » Kontrolle der Funktion der Abschalteinrichtungen

## Bitte beachten

Nach einer Stillstandzeit von mehr als drei Monaten ist eine Wartung mit Reinigung des Sprühsystems sowie ein Öl- und O-Ringwechsel an der Hochdruckpumpe durchzuführen.

## Bitte beachten

Bei den verwendeten Pumpen nutzen sich in die Dichtungen ab (in Abhängigkeit des Nutzungsgrades). Dadurch auftretende Leckagen sind durch Austausch der Dichtungen zu beheben. Wenden Sie Sich in einem solchen Fall an HygroMatik.

#### 14.1.1 Ölwechsel Hochdruckpumpe

Ein Ölwechsel an der Hochdruckpumpe muss 1x jährlich (oder nach 2500 Betriebsstunden) vorgenommen werden. Falls Verunreinigungen am Öl-Schauglas auffällig werden, sollte das Öl eventuell früher gewechselt werden.

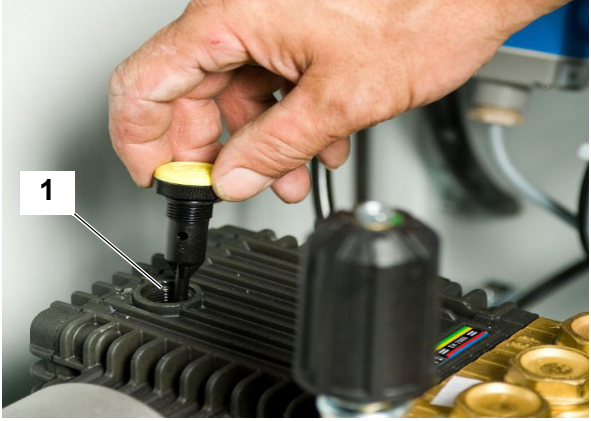

Öleinfüllöffnung mit Peilstab

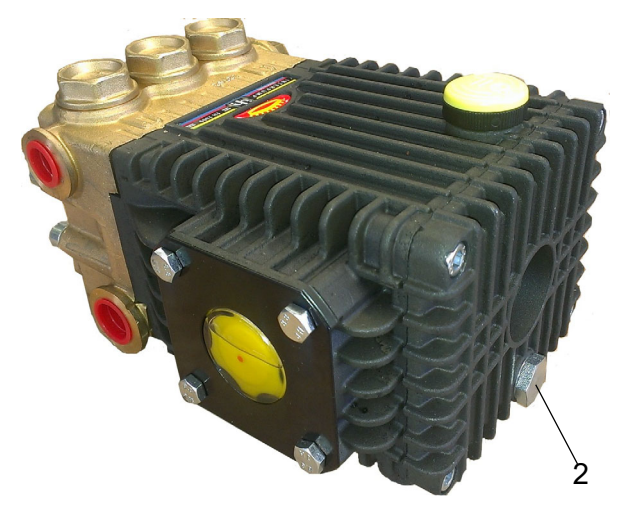

Position der Entleerungsschraube

#### Vorgehensweise beim Ölwechsel:

- Hochdruck-Düsensystem mittels
   Hauptschalter am Anlagengehäuse
   ausschalten (Schalterstellung "0").
- » Öl-Peilstab aus Öleinfüllöffnung (1) herausdrehen.
- » Entleerungsschraube (2) öffnen (auf Dichtungsring achten); Öl abfliessen lassen und fachgerecht entsorgen.

Entleerungsschraube (2) mit Dichtungsring wieder anbringen.

»

# **HINWEIS**

#### Mögliche Beschädigung der Hochdruckpumpe durch falsche Öl-Füllung! Nur mineralisches Öl verwenden!

- » Motorenöl 15W40 in Nachfüllöffnung (1) einfüllen (ca.0,4 l).
- » Mit Öl-Peilstab Ölstand prüfen, anschließend Einfüllöffnung verschließen.
- » Die Anlage ist nun wieder zum Einschalten mit dem Hauptschalter (Pos. "I") bereit.

#### 14.1.2 Kontrolle/Austausch des netzseitigen Wasserfilters

Der netzseitige Wasserfilter muss 1 x monatlich auf Verschmutzung kontrolliert und - falls erforderlich - ersetzt werden. Ist die ursprünglich weiße Wasserfilter-Patrone verfärbt, deutet dies auf eine Verschmutzung hin.

Durch eine Verschmutzung wird ein höherer Strömungswiderstand erzeugt. Dadurch verringert sich der Netzdruck an der Pumpe. Ein zu geringer Netzdruck kann zum Abschalten des Hochdruck-Düsensystems führen (Trockenlaufschutz).

#### Austauschen des Wasserfilters:

- » Steuerschalter am Anlagengehäuse des Hochdruck-Düsensystems auf "0" stellen.
- » Frischwasserhahn vor dem Wasserfilter schließen.
- » Leitung vom Druck entlasten (roter Knopf am Deckel des Filters).
- » Filtergehäuse per Hand öffnen. Bei Verwendung einer Zange kann das Gewinde beschädigt werden.
- » Filtergehäuse reinigen.
- » Filterpatrone ersetzen (bei Bedarf).
- » Filtergehäuse von Hand in die Fassung eindrehen.

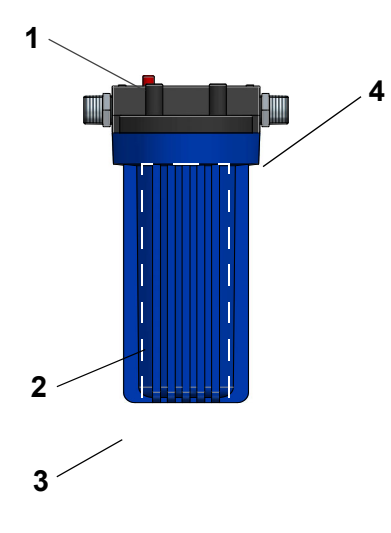

- (1) Knopf für Entlüftung(2) Filterpatrone (innenliegend)
- (3) Filtergehäuse
- (4) Filtergehäuse-Fassung

# Bitte beachten

Dichtungsring nicht einklemmen!

- » Frischwasserhahn öffnen.
- » Die Anlage ist nun wieder zum Einschalten mit dem Steuerschalter (Pos. "I") bereit.

#### 14.1.3 Spülen des netzseitigen Wassersystems

- » Steuerschalter am Anlagengehäuse des Hochdruck-Düsensystems auf "0" stellen.
- » Frischwasserhahn vor dem Wasserfilter schließen.
- » Anschluss der Frischwasserzuführung an der Vorfiltergruppe lösen.
- » Frischwasserhahn öffnen und Wasserleitung durchspülen bis keine Verunreinigung im Wasser mehr sichtbar ist.
- » Frischwasserhahn schließen.
- » Frischwasserzuführung wieder an Vorfiltergruppe anschließen.
- » Frischwasserhahn öffnen.

» Die Anlage ist nun wieder zum Einschalten mit dem Steuerschalter (Pos. "I") bereit.

#### 14.1.4 Reinigung der Hochdruck-Düsen

# 

#### Verletzungsgefahr durch nicht-abgebauten Hochdruck in der Verrohrung. Vor der Demontage von Hochdruckdüsen Druck im System abbauen, indem z.B. das Spülprogramm aktiviert wird.

- » Hauptschalter des Hochdruck-Düsensystems auf "0" stellen.
- » Düse (1) aus Halter schrauben.
- » Innenteil (2) der Düse herausschrauben.
- » Düseneinsatz (3) entnehmen.

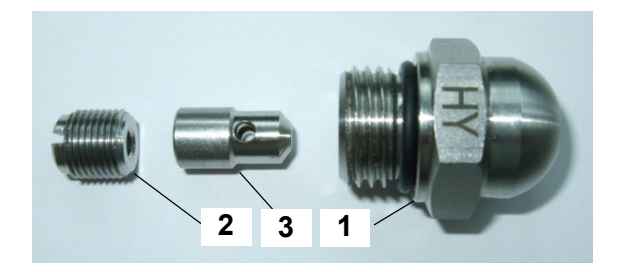

# 

#### Gefahr der Augenverätzung!

Persönliche Schutzausrüstung (Schutzbrille) tragen.

- » Düsenkomponenten in einem Ultraschallbad ca. 10 Minuten reinigen; ggf. Kalklöser in schwacher Konzentration (kleiner 10 %) dem Ultraschallbad zufügen.
- » Düsenkomponenten wieder zusammenbauen.
- » Die Anlage ist nun wieder zum Einschalten mit dem Steuerschalter (Pos. "I") bereit.

#### 14.1.5 Reinigung der Aerosolabscheider

Die Aerosolabscheider sollten alle 4 Wochen auf eventuelle Verunreinigungen überprüft und bei Bedarf gereinigt werden. Eine gründliche Reinigung sollte mindestens 1 x jährlich erfolgen.

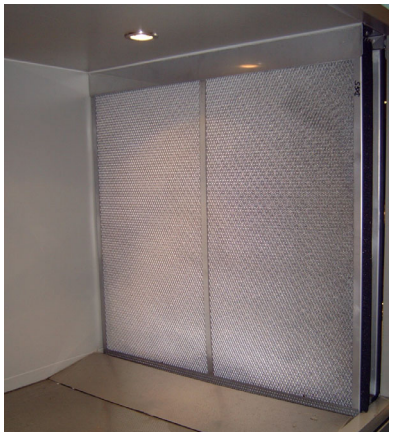

- » Steuerschalter des Hochdruck-Düsensystems auf "0" stellen.
- » Aerosolabscheider aus den Führungsschienen ziehen bzw. herausheben.
- » Aerosolabscheider mit Reinigungsmittel reinigen, spülen und trocknen lassen.
- » Sichtkontrolle des Aerosolabscheiders; ggf. Reinigung wiederholen; bei Beschädigung Aerosolabscheider austauschen.
- » Aerosolabscheider wieder in Führungsschienen setzen. Dabei darauf achten, dass die Ablauflöcher im Rahmen der Abscheider nach unten weisen, um einen freien Ablauf zu gewährleisten.
- » Die Anlage ist nun wieder zum Einschalten mit dem Steuerschalter (Pos. "I") bereit.

#### 14.1.6 Reinigung des Zerstäubersystems

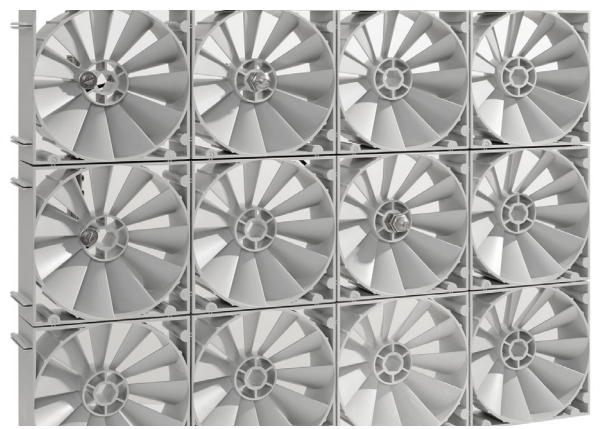

Das Zerstäubersystem sollte alle vier Wochen auf Verunreinigungen oder Beschädigungen überprüft werden Mögliche Verunreinigungen müssen mit einem Reinigungsmittel auf alkalischer Basis, das die Vorgaben der VDI 6022 erfüllt, entfernt werden. Eine gründliche Reinigung sollte mindestens 1x jährlich erfolgen.

#### 14.1.7 Reinigung der Befestigungsprofile

Die Befestigungsprofile des Zerstäubersystems und der Aerosolabscheider sollten im Rahmen der jährlichen Wartung auf Verunreinigungen oder Beschädigungen überprüft werden. Mögliche Verunreinigungen müssen mit einem Reinigungsmittel entfernt werden.

#### 14.1.8 Reinigung der Befeuchterkammer

- » Befeuchtergehäuse und Bodenwanne nach Bedarf mit dem vom Hersteller der Befeuchterkammer empfohlenen Reinigungsmittel reinigen.
- » Danach spülen und trocknen lassen.

# *HINWEIS*

#### Mögliche Gerätebeschädigung.

Bei der Reinigung des Zerstäubersystems den Wasserstrahl nicht auf die Aerosolabscheider richten. Vor- oder nachgeschaltete Heiz- oder Kühlaggregate dürfen beim Reinigen nicht nass werden.

### 14.2 Erweiterte Wartungsanleitung

#### 14.2.1 Austausch Wellendichtring der HD-Pumpe EH2009

Um Ölleckagen auf der Wellenausgangsseite der Hochdruckpumpe zu beheben, muss der Wellendichtring erneuert werden.

#### Demontage

- » Wasserzufuhr abstellen.
- » Anlage am Hauptschalter ausschalten.
- » Entleerungsschraube (2) herausdrehen (auf Dichtring achten).

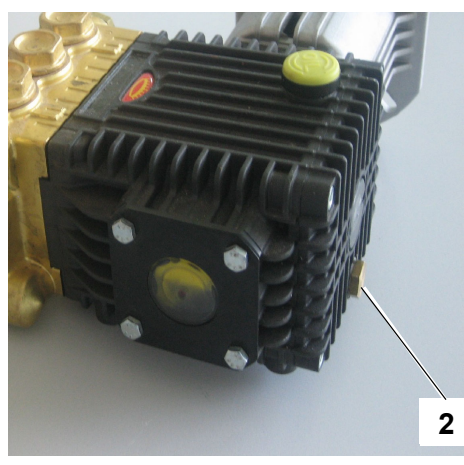

Position der Entleerungsschraube

» Öl der Hochdruckpumpe ablassen und fachgerecht entsorgen.

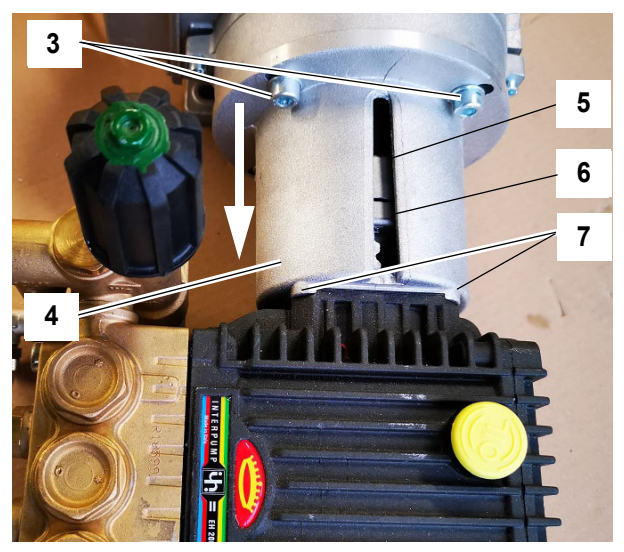

Hochdruckpumpe mit Kupplungsglocke an Motor

- Wasseranschlussleitungen der Hochdruckpumpe demontieren.
- » die 4 Befestigungsschrauben (3) der Kupplungsglocke am Motor entfernen (2 Schrauben in der Abb. verdeckt) und die Kupplungsglocke mitsamt der Pumpe vom Motor trennen (in Pfeilrichtung).
- » Pumpe mit Kupplungsglocke auf geeigneter Arbeitsfläche ablegen.

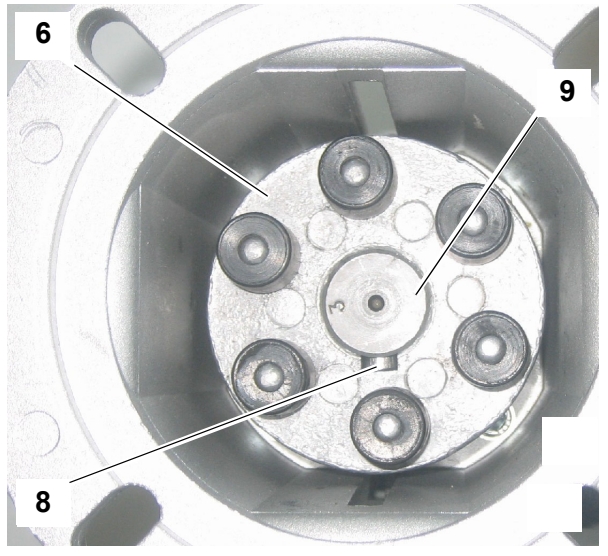

Innenansicht der Kupplungsglocke mit Pumpenwelle und Kupplungsstück

- Pumpenwelle (9) drehen, bis seitliche Kupplungssicherungsschraube (8) durch den Schlitz (5) der Kupplungsglocke (4) sichtbar wird.
- » Schraube (8) lösen und Kupplungsstück (6) von der Welle (9) abziehen.
- » die 4 Halteschrauben (7) der Kupplungsglocke (4) an der Pumpe von der Innenseite der Kupplungsglocke her herausschrauben und Kupplungsglocke von der Pumpe abnehmen.

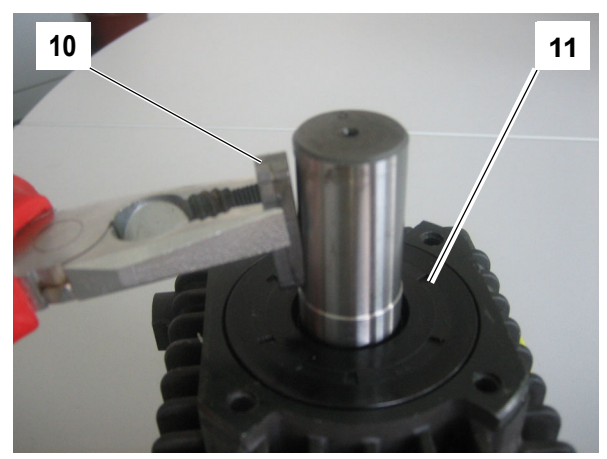

Passfeder und Wellendichtring

# HINWEIS

#### Mögliche Beschädigung der Pumpe!

Beim Herausnehmen des Wellendichtringes darauf achten, dass der Sitz und die Welle nicht beschädigt werden.

» Paßfeder (10) entfernen und den Wellendichtring (11) mit geeignetem Werkzeug aus seinem Sitz hebeln.

# HINWEIS

#### Mögliche Beschädigung der Pumpenwelle!

Keine harten Gegenstände nutzen, um eine Beschädigung der Welle zu vermeiden.

» eventuelle Materialrückstände des Dichtringes vorsichtig von der Welle entfernen.

#### Montage

- » Neuen Wellendichtring mittels Drehbewegung auf der Pumpenwelle positionieren und gleichmäßig in seinen Sitz drücken.
- » Restliche Montageschritte in umgekehrter Reihenfolge zur Demontage vornehmen.
- » Ölablass-Schraube (2) wieder anbringen, dabei auf Verwendung des Dichtrings achten.

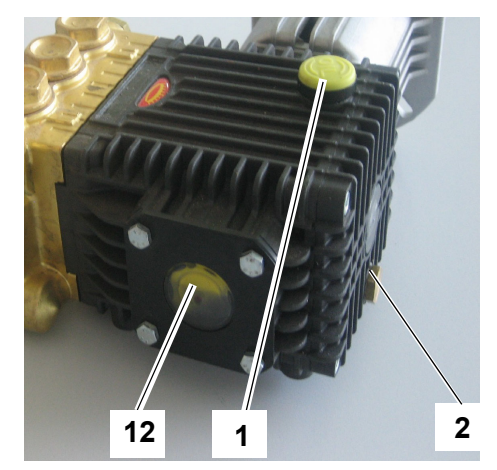

Einfüllöffnung, Schauglas und Entleerungsschraube

»

Hochdruckpumpe mit geeignetem **Mineralöl** der Spezifikation **15W-40** durch die Einfüllöffnung (1) befüllen, bis das Schauglas (12) zu max. 3/4 gefüllt ist (Füllmenge ca. 0,4 l).

#### 14.2.2 Austausch der Ventile

Die Hochdruckpumpe hat je 3 baugleiche Ventile auf der Nieder- und Hochdruckseite. Wenn die Pumpe nicht mehr den nötigen Druck aufbauen kann, können verschlissene Ventile die Ursache sein. Zum Ventilwechsel wird das *Ersatzteilset KIT123* benötigt, welches 6 Ventile und 6 O-Ringe beinhaltet.

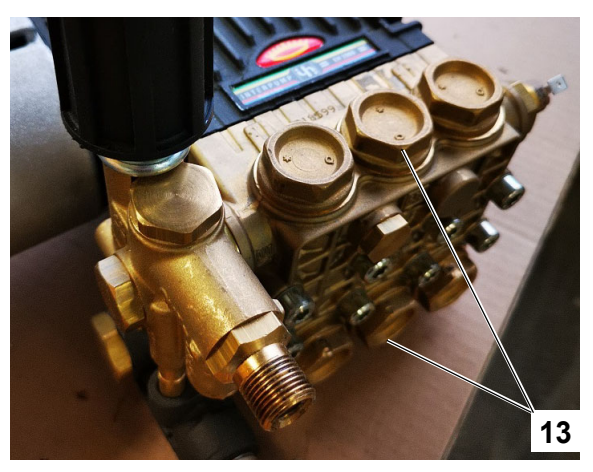

Ventilhalter (6 Stück)

#### Vorgehensweise

- » Die Ventilhalter (13) mit geeignetem Werkzeug demontieren.
- » Ventil (14) aus dem Ventilhalter (13) nehmen (6 Ventile).
- » O-Ringe (15) mithilfe eines kleinen-Schraubendrehers o.Ä. aus Ventilsitz entfernen.

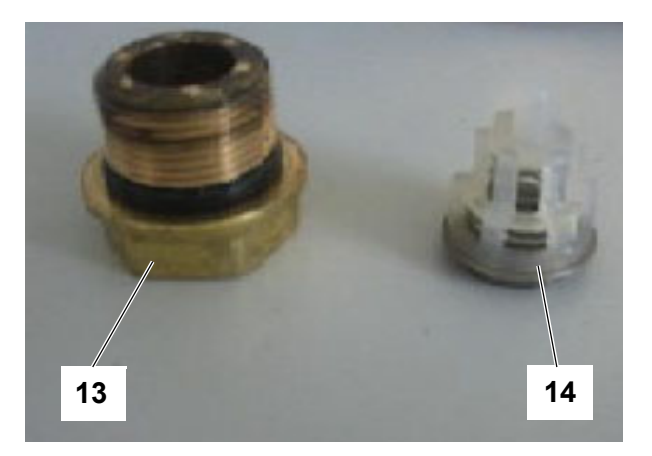

Ventilhalter und Ventil (ausgebaut und getrennt)

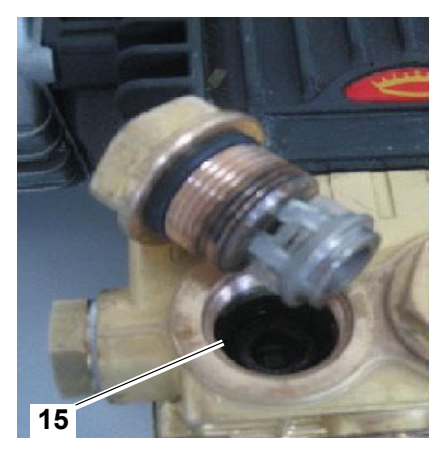

O-Ring im Ventilsitz

- Zur Montage neuen O-Ring (15) in den jeweiligen Ventilsitz legen.
- » Ventil in den Halter stecken.

»

» Halter mit Ventil in die Pumpe einschrauben.

# 14.2.3 Austausch der wasserseitigen Dichtungen

Sollte es zur Wasserleckage an der Pumpe kommen, müssen die Dichtungen erneuert werden. Dazu müssen die Wasseranschlussschläuche der Pumpe demontiert werden, nachdem zuvor die Anlage mit dem Steuerschalter ausgeschaltet und die Wasserversorgung abgestellt wurde.

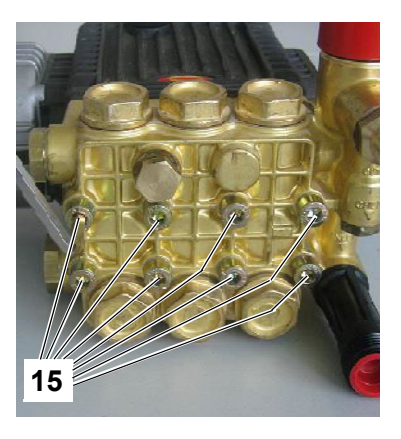

Befestigungsschrauben für Ventilblock (8 Stück)

#### Vorgehensweise

»

- » Die 8 Schrauben (15) herausdrehen.
- » Ventilblock vom Antriebsblock trennen.

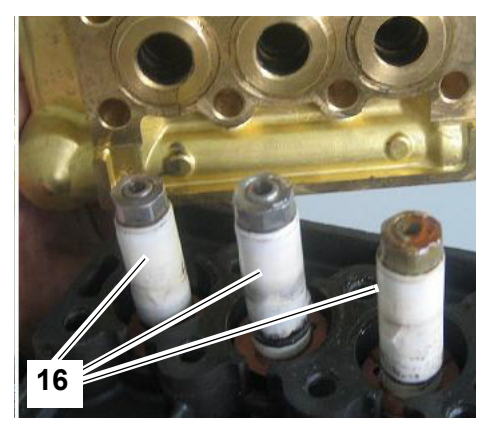

Keramikkolben

Die Keramikkolben (16) vorsichtig mit der beiliegenden Polierwolle von Dichtungsablagerungen befreien, auf Einlaufspuren kontrollieren und ggf. wechseln.

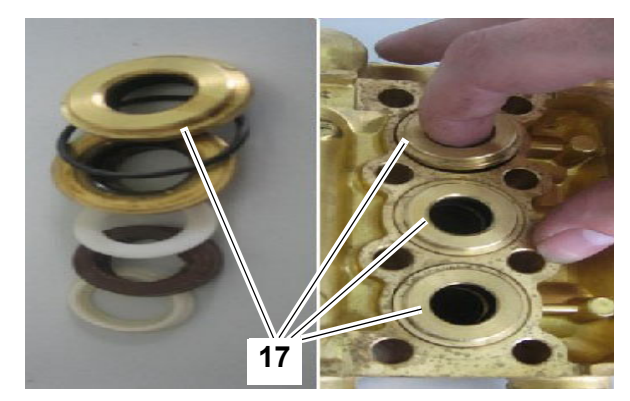

Dichtungsteile

» Alle Dichtungsteile (17) entfernen und unter Verwendung von KIT160 (s.u.) oder KIT166 ersetzen.

# Bitte beachten

Das *KIT160* enthält alle Dichtungen, die zur Erneuerung der Kolbenabdichtung einer Pumpe notwendig sind. Sollten auch die Metallteile der Abdichtung defekt sein, ist das *KIT166* zu verwenden, wovon 3 Stück je Pumpe benötigt werden.

» Die Montage erfolgt in umgekehrter Reihenfolge. Zum Einsetzen der Dichtungen ist ein geeignetes Werkzeug zu verwenden.

#### 14.2.4 Einstellarbeiten nach Reparatur oder Austausch der Hochdruckpumpe

#### 14.2.4.1 Einstellung der Überdrucksicherung

Die Einstellmöglichkeiten beschränken sich für den Betreiber auf die Grundeinstellung.

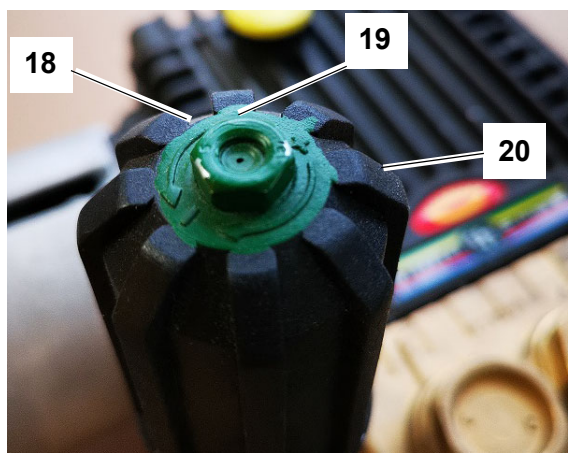

Drehknopf der Überdrucksicherung mit Anschlagverstellung

#### Vorgehensweise:

- » Anlage am Hauptschalter ausschalten.
- » Drehgriff (20) der Überdrucksicherung gegen den Uhrzeigersinn herausdrehen, bis er sich fast abnehmen lässt.
- » Madenschraube (18) (Innensechskant) soweit eindrehen, bis sie plan mit der Sicherungsmutter (19) abschließt. In dieser Position kontern.
- » Drehgriff (20) im Uhrzeigersinn bis zum Anschlag drehen.
- » Die Anlage ist nun zum Einschalten mit dem Hauptschalter (Pos. "I") bereit.

14.2.4.2 Einstellung des optionalen Bypass-Ventils am Verteilerrohr

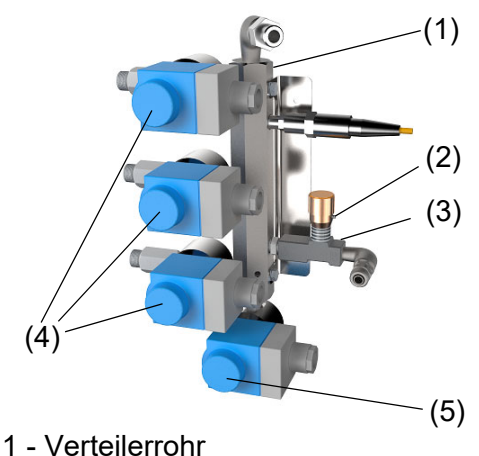

- 2 Madenschraube
- 3 Bypass-Ventil
- 4 Magnetventile für Druckschläuche
- 5 Spülmagnetventil
  - By-pass

#### Vorgehensweise:

- » Regelsignal ≥1,5 V anlegen
   -> die Anlage startet den Betrieb.
- » Regelsignal auf ca. 1 V reduzieren
   -> der Druck fällt auf 25 bar.
- » Madenschraube (2) (Innensechskant) an Bypass-Ventil (3) lösen und Ventil vorsichtig verstellen, bis am Frequenzumrichter eine Frequenz zwischen 9 und 12 Hz ablesbar ist.
- » Madenschraube zur Sicherung der Einstellung festziehen.
- » Steuerungseinstellung für Normalbetrieb wiederherstellen, wenn diese verändert wurden.

# 15. Konformitätserklärung

|                                                                                                    | 6                                                                                                    |                                                                          |                                                                                                    |                                                                                             |
|----------------------------------------------------------------------------------------------------|----------------------------------------------------------------------------------------------------|--------------------------------------------------------------------------|----------------------------------------------------------------------------------------------------|---------------------------------------------------------------------------------------------|
| Hersteller / Manua                                                                                                | acturer:                                                                                                    | HygroMat                                                                 | tik GmbH                                                                                                    |                                                                                             |
| Anschrift / Addres                                                                                                | SS:                                                                                                    | Lise-Meitr                                                               | ner-Straße 3, D-24558 Her                                                                                                    | nstedt-Ulzburg, Germany                                                                     |
| Produktbezeichn                                                                                                   | ung I Product                                                                                                    | description<br>High Pres                                                 | ∂:<br>ssure System: HPS250, I                                                                                                    | IPS500                                                                                      |
| In den Ausführun                                                                                                  | gen I Type:                                                                                                    | 1-4 Laste<br>1-4 loads pr                                                | n proportional, 1-3 Lasten<br>oportional control, 1-3 loads prop                                                                              | proportional und Kühlung<br>portional control and cooling                                   |
| Die bezeichneten<br>Vorschriften folg<br>The products described<br>Directives:                                    | Produkte sti<br>ender Europä<br>d above in the for                                                                                                    | mmen in d<br>iischer Ric<br>m as deliverec                               | er von uns in Verkehr ge<br>htlinien überein:<br>d are in conformity with the provis                                                          | brachten Ausführung mit den<br>ions of the following European                               |
| 2014/30/EU                                                                                                    | Richtlinie des<br>über die elek<br>Council Directive<br>compatibility.                                                                                                    | Rates zur<br>tromagnetis<br>e on the appro                               | Angleichung der Rechtsvo<br>sche Verträglichkeit.<br>ximation of the laws of the Memb                                                         | orschriften der Mitgliedstaaten<br>ver States relating to electromagnetic                   |
| 2014/35/EU                                                                                                    | Richtlinie des Rates zur Angleichung der Rechtsvorschriften der Mitgliedstaaten<br>betreffend elektrische Betriebsmittel zur Verwendung innerhalb bestimmter<br>Spannungsgrenzen.<br>Council Directive on the approximation of the laws of the Member States related to electrical equipment<br>designed for use within certain voltage limits. |                                                                          |                                                                                                    |                                                                                             |
| Die Konformität mi<br>Conformity to the Direc                                                                     | t den Richtlini<br>tives is assured t                                                                                                    | en wird nac<br>hrough the app                                            | hgewiesen durch die Einh<br>blication of the following standard                                                                               | altung folgender Normen:<br>ls:                                                             |
| Referenznummer<br>Reference Number:<br>DIN EN 61000-6-2<br>DIN EN 61000-6-3<br>DIN EN 62233<br>DIN EN 62233 Ber.1 | Edition:<br>2006-03<br>2011-09<br>2008-11<br>2009-04                                                                                                    | edatum:                                                                  | <b>Referenznummer:</b><br><i>Reference Number:</i><br>DIN EN 60335-1<br>DIN EN 60335-1 Ber.1<br>DIN EN 60335-2-98<br>VDI 6022-1<br>VDI 3803-1 | Ausgabedatum:<br>Edition:<br>2012-10<br>2014-04<br>2020-05<br>2018-01<br>2010-02            |
| Das Produkt entsp<br>ninsichtlich der Ge<br>Auslieferung könne<br>The requirements of<br>are met. Product mo      | richt den Anfo<br>währleistung v<br>en zum Verlus<br>the German Pr<br>difications after                                                                                                    | rderungen<br>/on Sicherh<br>t der Konfo<br>oduct Safety<br>r delivery ma | des deutschen Produktsicl<br>leit und Gesundheit. Produ<br>rmität führen.<br>Law ProdSG regarding the e<br>y result in a loss of conformit    | herheitsgesetzes ProdSG<br>Iktänderungen nach<br><i>nsurance of safety and health</i><br>y. |
| Henstedt-Ulzburg,                                                                                                 | den / <i>the</i> 07.0                                                                                                    | 7.2021                                                                   |                                                                                                    |                                                                                             |
| HygroMatik GmbH                                                                                                   |                                                                                                    |                                                                          |                                                                                                    | ~                                                                                           |
|                                                                                                    |                                                                                                    |                                                                          | (+.2./L                                                                                                    | in                                                                                          |
| P                                                                                                    | 1                                                                                                    | ner                                                                      | Frank Michaels<br>Technischer Le                                                                                                    | en<br>iter / Head of Engineering                                                            |
| Dirc Menssing<br>Geschäftsführer / (                                                                              | General Mana                                                                                                    | 901                                                                      |                                                                                                    |                                                                                             |

٦

# 16. Ersatzteile

| HPS250 | HPS500 | Artikelnummer | Komponente                                                                                       |
|--------|--------|---------------|--------------------------------------------------------------------------------------------------|
|        |        |               | Elektrik                                                                                         |
| v      | ×      | CN-07-00020   | Mainhoard Flex line 2 x 2 54 Feinsicherung                                                       |
| × ×    | ×      | CN-07-00020   | Display Touch                                                                                    |
| ~      | ×      | CN 07 00021   | Envoitarungsplating für Deppelzulindergeräte                                                     |
| ~      | ×      | CN-07-00030   |                                                                                                  |
| X      | X      | CN-07-00066   |                                                                                                  |
| X      | X      | CN-07-00059   |                                                                                                  |
| X      | х      | CN-07-00210   | Leitungsschutzschalter B 16A, 1+N, 10KA                                                          |
| х      | Х      | CN-32-01001   | Hochdrucksensor 0 - 100 bar, 4-20mA                                                              |
| х      | х      | CN-32-01002   | Leckagewächter                                                                                   |
| х      |        | CN-32-01003   | Frequenzumrichter inkl. Keypad                                                                   |
|        | х      | CN-32-01004   | Frequenzumrichter inkl. Keypad                                                                   |
|        |        |               | Druckerzeugung                                                                                   |
| х      |        | PP-32-01010   | Motorpumpe komplett                                                                              |
| х      |        | PP-32-01011   | Motor 1,1kW                                                                                      |
| х      |        | PP-32-01012   | Hochdruckpumpe inkl. Überdrucksicherung, Thermoschalter und Gummielemente Kupplung               |
| х      |        | PP-32-01013   | Hochdruckpumpe ohne Anbauteile                                                                   |
|        | х      | PP-32-01020   | Motorpumpe komplett                                                                              |
|        | х      | PP-32-01021   | Motor 1,1kW                                                                                      |
|        | х      | PP-32-01022   | Hochdruckpumpe inkl. Überdrucksicherung, Thermoschalter und Gummielemente Kupplung               |
|        | х      | PP-32-01023   | Hochdruckpumpe ohne Anbauteile                                                                   |
| х      | х      | PP-32-01030   | Überdrucksicherung                                                                               |
| x      | х      | PP-32-01001   | ByPassyentil                                                                                     |
| x      | x      | PP-32-01002   | Thermoschalter Pumpe                                                                             |
|        | ~      |               | Wasserzulauf                                                                                     |
| x      | x      | WF-32-01001   | Magnetventil Wasserzulauf HPS inkl. Anschlussstücke                                              |
| ×      | ×      | WF_32_01001   | Druckschalter HPS Wassereinlass Voreinstellung 1 har                                             |
| ~      | ×      | E 7800422     | Schlauch RA 10v7mm schwarz may Druck 22bar                                                       |
|        | ^      | L-7800422     | Wasserahlauf                                                                                     |
|        |        | WO 22 01001   | Wasserabiau                                                                                      |
| X      | x      | WU-32-01001   | Magnetventii, Hochdruck 2-100 bar                                                                |
| X      | х      | W0-32-01002   | Spule für HD-Magnetventil 230V/ 50Hz                                                             |
|        |        | 5 7624020     | Wartung                                                                                          |
| x      | x      | B-7621029     | wartungsset wasserfliter für HPS und LPS                                                         |
| х      | Х      | E-7621026     | Reparatursatz KI 123 bestehend aus 6 Ventilen                                                    |
| х      | Х      | B-7621003     | Reparatursatz KI1160 wasserseitige Dichtungen Pumpe                                              |
| X      | х      | OIL           | Zur Wartung der HPS Pumpen nur mineralisches Ol 15W40 verwenden                                  |
|        |        |               | Zerstäubungssystem                                                                               |
| х      | х      | B-7771361     | Hochdruckwasser Verteilerrohr 8 Anschlüsse, Baulänge 450 mm komplett Inkl. Montageset            |
| х      | х      | B-7771363     | Hochdruckwasser Verteilerrohr 16 Anschlüsse, Baulänge 450 mm komplett Inkl. Montageset           |
| х      | х      | E-7701000     | Vortex-Modul                                                                                     |
| х      | х      | E-7700558     | Einstellbare L-Verschraubung EL-VD 06 L aus Edelstahl                                            |
| х      | х      | B-7800311     | Zerstäuberdüse HY 0,27/120° inklusive O-Ring LPS / HDS / HPS                                     |
| х      | х      | B-7800313     | Zerstäuberdüse HY 0,27/60° inklusive O-Ring LPS / HDS / HPS                                      |
| х      | х      | E-7601572     | O-Ring Zerstäuberdüse 10 x 1.5, 70° Shore                                                        |
| х      | х      | B-7771053     | HDS/HPS Düsenhalter komplett mit O-Ringen und Anschluss Für 120°/60° Düse                        |
| х      | х      | AC-33-00100   | Befestigungswinkel VortexWand                                                                    |
| х      | х      | B-7776402     | Schlauchdurchführung HDS                                                                         |
| х      | х      | E-7706054     | Schlauch, Hochdruck, DN 04 mm Länge 1750 mm Verbindung Verteilrohr - Düse für HPS-System         |
| х      | х      | E-7706052     | Schlauch, Hochdruck, DN 04 mm Länge 1330 mm Verbindung Verteilrohr - Düse für HPS-System         |
| х      | х      | E-7706048     | Schlauch, Hochdruck, DN 04 mm Länge 960 mm Verbindung Verteilrohr - Düse für HPS-System          |
| х      | х      | E-7706046     | Schlauch, Hochdruck, DN 04 mm Länge 820 mm Verbindung Verteilrohr - Düse für HPS-System          |
| х      | х      | E-7706044     | Schlauch, Hochdruck, DN 04 mm Länge 640 mm Verbindung Verteilrohr - Düse für HPS-System          |
| x      | x      | E-7706042     | Schlauch, Hochdruck, DN 04 mm Länge 440 mm Verbindung Verteilrohr - Düse für HPS-System          |
| x      | x      | E-7706040     | Schlauch, Hochdruck, DN 04 mm Länge 370 mm Verbindung Verteilrohr - Düse für HPS-System          |
| x      | x      | WO-32-06062   | Schlauch Hochdruck DN08 mm Länge 2 m inkl. Doppelnippel 3/8" 60° Konus                           |
| x<br>x | x      | WO-32-06064   | Schlauch, Hochdruck DN08 mm Länge 2 5 m inkl. Donnelninnel 3/8" 60° Konus                        |
| v      | ×      | WO-32-06066   | Schlauch Hochdruck DN08 mm Länge 4 m inkl. Doppelnippel 3/8" 60° Konus                           |
|        | ×      | WO-32-00000   | Schlauch Hochdruck DN08 mm Länge 6 m inkl. Doppelnippel 3/8" 60° Konus                           |
| ×      | ×      | WO-32-00008   | Schlauch Hochdruck DN08 mm Länge 9 m inkl. Doppelnippel 3/8 60 Konus                             |
| ~      | ×      | WO-32-00070   | Schlauch Hochdruck DN08 mm Länge 8 m inkl. Doppelnippel 3/8 00 Konus                             |
| X      | X      | WO-52-06072   | Schlauch Hochdruck DN08 mm Länge 10 m mki. Doppelnipper 5/8 60 Konus                             |
| X      | x      | WO-32-06074   | Schlauch Hochdruck Divos mm Lange 14 m Inki. Doppeinippei 3/8 60 Konus                           |
| х      | Х      | WO-32-01367   | I-Stuck 3/8" HPS mit 2x Schlauchanschluss 3/8", 60" konisch dichtend                             |
| x      | X      | VVU-32-05530  | THES EINSCHRAudwinker 90, 378, 60 Konisch dichlend zur Auflehung einer Last auf zwei vortexwande |

Eine Vorlage für Ihre Ersatzteilbestellung finden Sie auf der Website www.hygromatik.com unter "Kontakt".

E-Mail an hy@hygromatik.de senden.

der Website www.hygromatik.com unter "Kontakt".Bitte geben Sie in jedem Fall den Typ und die Serien-<br/>nummer Ihres Geräts an.Alternativ können Sie Ihre Ersatzteilbestellung auch pernummer Ihres Geräts an.

# 17. Glossar

| Begriff                     | [Index] | Erläuterung                                                                                                    |
|-----------------------------|---------|----------------------------------------------------------------------------------------------------|
| lstwert                     | 1       | Der lstwert bezeichnet den gemessenen Wert einer physikalischen Größe, der während des Regelungsprozesses mit dem <i>→Sollwert [3]</i> verglichen wird und ggf. eine Nachregelung erforderlich macht.                                                                                                    |
| Relative Feuchte (r.F.)     | 2       | Die relative Feuchte (r.F.) bezeichnet das Verhältnis der Massen der von der Luft aufgenommenen<br>Feuchtickeit und der maximal aufrehmbaren Feuchtickeit der Luft bei einer bestimmten Temperatur                                                                                                    |
| Sollwert                    | 3       | Der Sollwert einer physikalischen Größe (z.B. der <i>→ Relativen Feuchte</i> [2]) bezeichnet die Zielvorgabe für<br>einen Redelungsprozess.                                                                                                    |
| Befeuchtungsleistung        | 4       | Die aus der elektrischen Leistungsaufnahme ermittelte Befeuchtungsleistung in kg/h                                                                                                    |
| Anforderung                 | 5       | Die Anforderung bezeichnet das von der Steuerung verarbeitete dimensionslose Steuersignal, das in ein<br>proportionales <i>→Internes Stellsignal [42]</i> zur Leistungssteuerung der Dampferzeugung umgewandelt<br>wird.                                                                                                    |
| Hygrostat                   | 6       | Sensor mit Schaltfunktion für die <i>→ Relative Luftfeuchtigkeit (r.F.)</i> [2] in Räumen und Kanälen. Der<br>Auslösepunkt für die Schaltfunktion mit potentialfreien Kontakten kann mechanisch eingestellt werden. Der<br>Hygrostat kann zur Steuerung des <i>→ einstufigen Betriebs</i> [44] oder in der <i>→ Sicherheitskette</i> [11] zum<br>Schutz gegen Überfeuchtung eingesetzt werden.                                                                                                    |
| Update-Funktion             | 7       | Die Update-Funktion versieht die Steuerung mit einem auf einem externen USB-Stick gespeicherten Update von Parametereinstellungen. Der Parameter "Update-Funktion" ist ein reiner Lesewert, mit dem der Status des Updates ausgelesen werden kann.                                                                                                    |
| SI-Einheitensystem          | 8       | Das Einheitensystem mit der Temperaturangabe in °C und der Mengenangabe in kg.                                                                                                    |
| Imperiales Einheitensystem  | 9       | Das in den USA verwendete Einheitensystem mit der Temperaturangabe in °F (Fahrenheit) und der<br>Mengenangabe in lbs oder tn.sh                                                                                                    |
| Initialisierung             | 10      | Die Steuerung führt einen Selbsttest durch, während dessen der Begrüßungsbildschirm mit der Software-<br>Version ausgegeben wird. Nach Einlesen der Parametereinstellungen und Messwerte wird die<br>→ Hauptansicht [14] im Display dargestellt.                                                                                                    |
| Sicherheitskette            | 11      | Die Hardware-Sicherheitskette erlaubt die sofortige Unterbrechung der Dampfproduktion z.B. durch einen Not-Aus-Taster. Zum Betrieb des Geräts muss die Sicherheitskette geschlossen sein. Die Sicherheitskette ist bauseits mit einem oder mehreren (seriell verschalteten) potentialfreien Kontakten zu realisieren. Sie wird an der Steuerung an den Klemmen 1 und 2 angeschlossen, wobei die Klemme 1 standardmäßig 230 VAC führt. In einer Sonderbauform (z.B. für den US-Markt) wird die Sicherheitskette durch die zusätzliche Verwendung eines Relais (K21) auf Kleinspannung umgestellt, um den lokalen Sicherheitsanforderungen zu genügen. Anstelle der Klemmen 1 und 2 an der Steuerung sind dann bauseits die betreffenden Hutschienenklemmen potentialfrei zu beschalten. Wenn die Sicherheitskette geöffnet wird, geht das Gerät in den Status "Sicherheitskette offen". |
| Software-Steuerbefehl       | 12      | Kodierter Befehl, der z.B. von der Gebäudeleitechnik oder einer SPS über die<br>→ <i>Kommunikationsschnittstelle[13]</i> an die Steuerung gesendet wird. Der zur Verfügung stehende<br>Befehlssatz ist in einer auf Anfrage von HvoroMatik erhältlichen gesonderten Dokumentation aufgelistet                                                                                                    |
| Kommunikationsschnittstelle | 13      | Serielle Schrittstelle zur Fernsteuerung des Geräts unter Verwendung von bspw. des <i>→Modbus [17]</i> -RTU-<br>Protokolls.                                                                                                    |
| Hauptansicht                | 14      | Display-Inhalt im normalen Betrieb des Geräts. Die Hauptansicht beinhaltet die Hauptanzeige (im mittleren<br>Teil des Displays) und die Status-Icons (links und rechts von der Hauptanzeige).                                                                                                    |
| Modbus                      | 17      | Modbus ist ein in der Industrie weit verbreitetes Kommunikationsprotokoll für die serielle Datenübertragung<br>zur Fernsteuerung von Geräten. Bei den Hygromatik-Steuerungen kommt die Variante Modbus - RTU<br>(Remote Terminal Unit) zum Einsatz. Eine gesonderte Dokumentation dafür ist auf Anfrage von HygroMatik<br>erhältlich.                                                                                                    |
| Stichleitungsspülung        | 27      | Wenn diese Funktion aktiviert ist, erfolgt in Betriebsphasen, in denen keine Anforderung vorliegt, zum Schutz<br>gegen Verkeimung eine Spülung der Speisewasserleitung. Dazu werden das Einlassmagnetventil und das<br>Pülventil gleichzeitig aktiviert. Der Parameter "Stichleitungsspülung_Wartezeit" bestimmt, wann die Spülung<br>nach Ausbleiben der Feuchteanforderung beginnt, der Parameter "Stichleitungsspülung_Dauer", wie lange<br>sie dauert.                                                                                                    |
| Service_Hauptschütz         | 34      | Die Schaltspiele des Hauptschützes wird durch einen Zähler festgehalten und von der Software mit einem<br>Vorgabewert verglichen, der werksseitig eingestellt ist. Bei Erreichen des Vorgabewerts wird die<br>Statusmeldung "Service_Hauptschütz_K1" im Display angezeigt. Nach erfolgtem Austausch des<br>Hauptschützes ist der Zähler mit dem Parameter "Hauptschütz K1_Reset" zurückzusetzen.                                                                                                    |

## Fortsetzung Glossar (1)

| Gleitende MaxBegrenzung   | 35 | Die gleitende MaxBegrenzung ist eine Zusatzfunktion zum Betrieb der Steuerung mit PI-Regler. Sie dient<br>zum Schutz gegen Überfeuchtung des Kanals, indem sie eine deutlich feinfühligere Begrenzung der<br>Feuchtezufuhr erlaubt, als dies ein MaxHygrostat vermag, wenn der Raumfeuchtefühler noch eine<br>Anforderung schickt, der Kanal aber seine maximale Feuchtekapazität erreicht hat. Während der<br>Max.Hygrostat erst bei Erreichen der Maximalfeuchte abschaltet, verfolgt die gleitende MaxBegrenzung den<br>Feuchteverlauf und regelt die Feuchtezufuhr mit einer parametrierbaren Kennlinie bis zum Erreichen einer<br>definierten Maximalfeuchte herunter. Auf diese Weise soll sichergestellt werden, dass im Kanal keine<br>Überfeuchtung entstehen kann. Um diese Funktion zu nutzen, muss ein zweiter Feuchtefühler im Kanal<br>angeordnet werden (typischer Einbauort ist der Bereich der Dampfeinleitung vom Befeuchter in den Kanal).<br><b>Anschluss des 2. Feuchtefühlers</b><br>Der 1. Feuchtefühler muss vom Typ "Feuchtefühler mit Spannungsausgang 010 V" sein, damit die<br>gleitende MaxBegrenzung verwendet werden kann. Der zweite Feuchtefühler wird dann an den<br>Stromeingang der Hauptplatine angeschlossen. Dazu muss der Fühler einen Stromausgang 420 mA<br>aufweisen.<br><b>Aktivierung der gleitenden MaxBegrenzung</b><br>Die Aktivierung erfolgt durch Auswahl der Einstellung "11" des Parameters "Regeleinstellungen" in<br>Untermenü "Steuerung". Wenn kein 2. Feuchtefühler angeschlossen ist, wird die Auswahl nicht<br>übernommen.<br><b>Einstellparameter der gleitenden MaxBegrenzung</b><br>Für das gleitenden Abregeln des Feuchte-Sollwerts kann die Steilheit der Regelkurve mit dem Parameter "PI-<br>Regler_Max_Verstärkung" eingestellt werden. Die Werksvoreinstellung (WV) beträgt "5". Der Feuchte-<br>Sollwert für den Abschaltpunkt wird mit dem Parameter "Feuchte_Sollwert_max" definiert (WV = 80%). |
|---------------------------|----|----------------------------------------------------------------------------------------------------|
| Service_Betriebsstunden   | 37 | Die Anzahl der Betriebsstunden, nach denen ein Service empfohlen wird, ist in der Steuerung im Parameter<br>"Service-Intervall_Betriebsstunden" hinterlegt. Bei Erreichen des Vorgabewerts wird die Meldung<br>"Service_Betriebsstunden" erzeugt. Mit "Betriebsstunden_bis_Meldung" lässt sich anzeigen, wieviele<br>Stunden bis zur Service-Meldung verbleiben. Nach erfolgtem Service ist der Service-Betriebstundenzähler<br>mit "Betriebsstunden_Reset" zurückzusetzen. Dadurch wird auch die Service-Meldung gelöscht.                                                                                                    |
| Internes Stellsignal      | 42 | Stellsignal für die Steuerung des Leistungsteils des betreffenden Geräts.                                                                                                    |
| Max. Befeuchtungsleistung | 43 | Nutzbare Ausgangsleistung als Prozentanteil (25100 %) der Nennleistung. Eine Leistungsreduzierung                                                                                                    |
|                           |    | kann zu besserem Regelverhalten bei kleiner Leistungsanforderung führen.                                                                                                    |
| Einstufiger Betrieb       | 44 | Ein-/Aus-Betrieb des Hochdruck-Düsensystems ohne Regelfunktion durch bauseits zur Verfügung zu stellenden potenzialfreien kleinspannungsgeeigneten Kontakt. Die Steuerung kann z.B. durch einen<br>→ <i>Hygrostaten</i> [6] erfolgen, der mit einem potenzialfreien Schließerkontakt zwischen den Klemmen 3 und 5 der Steuerung zu verschalten ist.                                                                                                    |
| Befeuchten                | 47 | Die Anlage befeuchtet, wenn von einem $\rightarrow$ Hygrostaten [6], einem $\rightarrow$ externen Regler [73], einem Feuchtefühler oder über einen $\rightarrow$ Software-Steuerbefehl [12] eine $\rightarrow$ Anforderung [5] vorliegt und die $\rightarrow$ Sicherheitskette [11] geschlossen ist.                                                                                                    |
| Korrektur_x_Signal        | 49 | Erlauben das Kalibrieren des Ausgangssignals eines Feuchtefühlers als <i>→Eingangssignal</i> [72] für die Steuerung (x = "\v", "mA", "Ω").                                                                                                    |
| Abluftkühlung             | 62 | Betriebsart der Anlage, die entweder als Bestelloption oder bei sog. "Kombinationsanlagen" (ebenfalls<br>Bestelloption) durch Einstellen des Parameters 10/12 ( <i>→Funktion_Digitaleingang [98]</i> ) im Untermenü<br>"Funktionen" gewählt werden kann. Zur Aktivierung des Abluftkühlungsbetriebs ist ein Schalter NO [102] am<br><i>→Digitaleingang [97]</i> gegen eine <i>→Hilfsspannung [105]</i> zu betätigen. Das System arbeitet dann im <i>→1-</i><br><i>stufigen Betrieb [44]</i> mit 100% Befeuchtungsleistung zur Abluftkühlung.                                                                                                    |
| Laststufe                 | 64 | Das HPS/LPS-System unterscheidet verschiedene Laststufen, je nachdem wieviele Düsenstränge<br>angesteuert werden.                                                                                                    |
| Relaisbelegung            | 65 | Wenn das Basisrelais bzw. weitere vorhandene Relais nicht nur zur Signalisierung, sondern zur direkten<br>Lastschaltung verwendet werden, ist die max. Kontaktbelastung von 250 VAC/8 A zu beachten                                                                                                    |
| Ausgangssignal            | 69 | Signal 0…10 V an den Pins 12 und 13 (GND) von ST07 auf der Hauptplatine, das zum Eingangssignal<br>proportional ist. Kann zur Ansteuerung nachgeschalteter Geräte dienen                                                                                                    |
| Eingangssignal            | 72 | Das elektrische Signal, das der Steuerung am Stecker ST08 der Hauptplatine zugeführt wird. Je nach<br>Signalcharakteristik (Spannungs-, Strom- oder Widerstandsverlauf) wird ein bestimmter Pin des<br>betreffenden Steckers belegt. Der Wertebereich des Eingangssignals (z.B. 010 V) ist durch Einstellung<br>des betreffenden Parameters anzupassen. Mit den <i>→Korrektur_x_Signal [49]</i> Parametern kann das<br>Ausgangssignal eines Feuchtefühlers kalibriert werden.                                                                                                    |
| Externer Regler           | 73 | Die Steuerung verwendet das Ausgangssignal eines externen Reglers zur Ansteuerung des Leistungsteils für die Dampferzeugung. Die Eingangsstufe der Steuerung kann an unterschiedliche Signaltypen und Wertebereiche angepasst werden. Andere mögliche Eingangssignale sind das Ausgangssignal eines Feuchtefühlers (in Verbindung mit dem internen PI-Regler), der Schaltkontakt eines → <i>Hygrostaten</i> [6] (bei → <i>einstufigem Betrieb</i> [44]) und ein → <i>Software-Steuerbefehl</i> [12] über die → <i>Kommunikationsschnittstelle</i> [13].                                                                                                    |
| Abfallverzögerung         | 74 | Durch Belegung eines Relais-Kontakts mit dem Wert "8" steht ein verzögertes Steuersignal zur Verfügung.<br>Die Abfallverzögerung wird mit dem Parameter "Befeuchten_abfallverz." eingestellt. Die Werksvoreinstellung                                                                                                    |
| Hauptschütz               | 75 | Das verbaute Hauptschütz ist mit K1 bezeichnet. Die Schaltspiele des Hauptschützes werden überwacht<br>und mit dem vom Hersteller des Hauptschützes vorgegebenen Wert für die Lebenserwartung verglichen.<br>Wird der hinterlegte Wert ereicht, wird die Meldung "Service_Hauptschütz K1" erzeugt. Nach Austausch<br>des Hauptschützes muss die Statusmeldung mit dem Parameter "Hauptschütz K1_Rese"t = "1" gelöscht<br>werden.                                                                                                    |
| HPS/LPS                   | 81 | Adiabates Hochdrucksystem.                                                                                                    |

## Fortsetzung Glossar (2)

| -                          |     |                                                                                                    |
|----------------------------|-----|----------------------------------------------------------------------------------------------------|
| Virtuelle Sicherheitskette | 86  | Wenn die Ansteuerung über die → Kommunikationsschnittstelle [13] gewählt wurde, wird softwaretechnisch                                                                                                    |
|                            |     | ein logischer Schalter in Reihe mit der Hardware-Sicherheitskette gelegt. Durch <i>→ Software-Steuerbefehle</i>                                                                                                    |
|                            |     | [12] kann dieser Schalter geöffnet und geschlossen werden. Bei geschlossener Hardware-Sicherheitskette                                                                                                    |
|                            |     | und ner Software-Statuerbefehl geöffnetem Schalter stonnt die Damoforoduktion, und das Gerätigeheitig den                                                                                                    |
|                            |     | und per sonwaie-steuer berein geometern Schalter stoppt die Dampiproduktion, und das Gerat gent in den                                                                                                    |
| Libertana On Ober          | 07  |                                                                                                    |
| Hygiene-Spulung            | 87  | in VDI 6022 ist geregeit, dass aus Hygienegrunden in Abstanden von langstens 48n eine Spulung erfolgen                                                                                                    |
|                            |     | muss. Eine Wartezeit < 48 h ist einstellbar. In der Werkseinstellung beträgt sie 24h.                                                                                                    |
| Druckabbau                 | 88  | Zur Entlastung des Drucksystems werden die Magnetventile zu den Düsensträngen bei geschlossenem                                                                                                    |
|                            |     | Wassereingangs-Magnetventil und abgeschalteter Hochdruckpumpe für die im Parameter                                                                                                    |
|                            |     | "Druckabbau_Dauer" eingestellte Zeit geöffnet.                                                                                                    |
| Netzspannung               | 89  | Die Geräte sind für den Anschluss an Versorgungsspannungsbereiche ausgelegt (z.B. 380 bis 415 V für ein                                                                                                    |
| 1 3                        |     | 400 V - Gerät, s. Typenschild).                                                                                                    |
| Anlagenname                | 90  | Her ist standardmäßig "Anlage 1" eingetragen                                                                                                    |
| Aufzeichnung               | 02  | Die Stauerung konn internumpurfand 10 Datensätze aufzeighnen. Im Abstand von ieweile 10 e orfelgen                                                                                                    |
| Auzeichnung                | 93  | Die Steuer ung kann intern unnauteritu to Daterisatze autzeichnen. In Abstand von geweits to sentoigen                                                                                                    |
|                            |     | womentaumanmen des Geratezustands, die bei der Storungsbeseitigung nimeten sein konnen. Wenn alle                                                                                                    |
|                            |     | Speicherplätze gefüllt sind, überschreibt ein neuer Datensatzsatz die älteste Eintragung. Die komplette                                                                                                    |
|                            |     | Aufzeichnung kann auf einen NTFS-formatierten USB-Stick gespeichert werden.                                                                                                    |
| PI-Regler                  | 96  | Interner Regler mit einer Regelcharakteristik, die einen Proportional-Anteil und einen Integral-Anteil enthält.                                                                                                    |
|                            |     | Beide Anteile sind als Parameter veränderbar.                                                                                                    |
| Digitaleingang             | 97  | Digitaleingang auf der Hauptplatine und auf den Relais-Platinen für Schaltfunktionen. Dem Digitaleingang                                                                                                    |
| 5 5 5                      |     | wird über den Parameter $\rightarrow$ Digitaleingang Funktion [98] eine logische Bedeutung zugewiesen (z.B. Starten                                                                                                    |
|                            |     | des Timers) Der Digitaleingeng muss seiner Nutzung entsprechend bauseits verdrehtet werden z.B. mit                                                                                                    |
|                            |     | and a mineral. Der Digitaleningang muss seiner Muzung einsprechenen bausens vordrantet werden, z. b. mit                                                                                                    |
|                            |     | entern 7 raster [700] oder entern 7 Schalter (NO) [702] gegen enter 7 misspanning [703]. Wein die                                                                                                    |
|                            |     | $\rightarrow$ <i>Hiltspannung</i> [105] am Digitaleingang anliegt (kurzzeitig via $\rightarrow$ <i>Laster</i> [106] oder dauernatt über einen                                                                                                    |
|                            |     | $\rightarrow$ Schalter (NO) [102], je nach Erfordernis gemäß Programmierung der $\rightarrow$ Digitaleingang_Funktion [98]),                                                                                                    |
|                            |     | wird die Schaltfunktion ausgeübt.                                                                                                    |
| Digitaleingang_Funktion    | 98  | Bestimmt, welche Funktion ausgeübt wird, wenn der → <i>Digitaleingang</i> [97] auf der Hauptplatine oder einer                                                                                                    |
|                            |     | der Relais-Platinen durch kurzzeitiges (Taster) oder dauerhaftes (Schalter) Anlegen einer → Hilfsspannung                                                                                                    |
|                            |     | /105/ aktiviert wird.                                                                                                    |
| Lastabwurf                 | 101 | Fin Lastabwurf kann eingerichtet werden indem der $\rightarrow Digitaleingang 1971 mit der$                                                                                                    |
|                            |     | → Digitaleingang Funktion 1981 "Leistungsbegrenzung" belegt wird Venn dann an den → Digitaleingang (971                                                                                                    |
|                            |     | mit einem Schefter (NO) (100) Liete Skillengenerung (106) engelegt wird die Smer Skillengenerung (106) engelegt wird die Smer Skillengenerung (106) engelegt wird die Skillengenerung (106) engelegt wird die Skillengenerung (106) engelegt wird (106) engelegt wird (106) engelegt wird (106) engelegt wird (106) engelegt wird (106 |
|                            |     | This entern $\rightarrow$ schatter (NO) [102] ente $\rightarrow$ misspannung [103] angelegt wird, wird die $\rightarrow$ max. Dampielstung                                                                                                    |
|                            |     | [43] um den im Parameter "A Leistungsbegrenzung" eingestellten Prozentwert reduziert. Bei Rucknahme                                                                                                    |
|                            |     | der Spannung wird der Normalbetrieb wiederhergestellt.                                                                                                    |
| Schalter (NO)              | 102 | Elektrischer Schalter mit Schließer-Kontakt (NO = Normally Open)                                                                                                    |
| Hilfsspannung              | 105 | Gleichspannung im Bereich von 520 V zur Aktivierung des →Digitaleingangs [97] über einen →Taster                                                                                                    |
| _                          |     | [106] oder → Schalter (NO) [102]. +20 VDC werden z.B. an Pin 3 von ST08 (Hauptplatine) bzw. ST05                                                                                                    |
|                            |     | (Relais-Platine) angeboten. Die Hilfsspannung wird benötigt, um den <i>→ Digitaleingang 1971</i> auf der                                                                                                    |
|                            |     | Hauptplatine oder einer Relais-Platine durchzuschalten und damit die Funktion auszulösen, die mit dem                                                                                                    |
|                            |     | Parameter $\rightarrow$ Digitaleingang Eunktion 1981 definiert wurde (z B. den ECO-Betrieb einschalten)                                                                                                    |
| Taster                     | 106 | Elektrischer Schalter für kurzzeitige Betätigung                                                                                                    |
| Frequenzumrighter          | 100 | Elektroniegen Reuwinkeitzur Drebzehleteurung des Asurschrenmeters der Bumpengrunne Über die                                                                                                    |
| Frequenzumnenter           | 100 | Elektronische Badeninien zur Dreizzahlstederung des Asynchroniniotors der Fumpengruppe. Ober die                                                                                                    |
|                            | 100 | Pumpendrenzani wird der Pumpendruck bestimmt                                                                                                    |
| Druckregler                | 109 | Integrierter $\rightarrow PI$ -Regier [96] zur Drucksteuerung der Anlage. Das Regelsignal des Druckregiers wirkt auf                                                                                                    |
|                            |     | den <i>→ Frequenzumrichter</i> [108] und in der Folge auf die Pumpendrehzahl                                                                                                    |
| Düsen(zustand)             | 110 | Das Sprühbild der Düsen kann sich durch feinste Verunreinigungen verändern. Dann ist eine Reinigung im                                                                                                    |
|                            |     | Ultraschallbad angemessen (s. Kap. "Wartung"). Wenn Düsen sich mit der Zeit durch Kalkablagerung                                                                                                    |
|                            |     | zusetzen, kann dies aber auch zu einem Anstieg des Anlagendrucks im Vergleich zum Druck bei der                                                                                                    |
|                            |     | Erstinbetriebnahme führen, ohne dass sich dies erkennbar bemerkbar macht. Ein Algorithmus in der                                                                                                    |
|                            |     | Steuerung erlauht es, diese Veränderung zu erfassen                                                                                                    |
| l ast                      | 111 | Das Zarstäulungssystem (Jonw, die Vorte-Module).                                                                                                    |
| Last                       |     | Das Zei staubungssystem (uspw. die voliek-indudie) rassi sich in Dusenstrange segnienderen, die durch                                                                                                    |
|                            |     | die geplaste Alstederung eine reinere bereuchtungsregerung enaben. Die Dusenstange werden hier als                                                                                                    |
|                            |     | Lasten bezeichnet. Die Umschaitpunkte zum Übergang zwischen den Lasten sind parametrierbar.                                                                                                    |
| Zuluftbefeuchtung          | 112 | Standardbetrieb der Anlage mit allen angebotenen Steuerungsvarianten.                                                                                                    |
| Eingangssignalbegrenzung   | 113 | Es ist möglich, aus dem Signalhub eines externen Reglers einen Fensterbereich herauszuschneiden, dem                                                                                                    |
|                            |     | dann der volle Hub des <i>→internen Stellsignals [42]</i> zugeordnet wird. Hierdurch lässt sich in einem                                                                                                    |
|                            |     | bestimmten Bereich eine höhere Regelauflösung erreichen. Der Fensterbereich wird durch die Parameter                                                                                                    |
|                            |     | "Begrenzung ext. X1" (unterer Wert) und "Begrenzung ext. X2" (oberer Wert) definiert.                                                                                                    |
| Kombinationsanlage         | 114 | Dieser als Bestelloption gefertigte Anlagentypus erlaubt die Umschaltung zwischen dem                                                                                                    |
|                            |     | $\rightarrow$ Zuluftbefeuchtungs-Betrieb [112] und der $\rightarrow$ Abluftkühlung [62] i d R via Relaiskontakt von der                                                                                                    |
|                            |     | Gabäudaleittechnik gesteuert oder durch eine bauseite zu erstellende Limechaltmödichkeit                                                                                                    |
| 1                          | 1   | cosadacionación min gostador a dal da ante padocio za crotelicide Uniorialimoglionitelt.                                                                                                    |

# 18. Technische Daten

| Hochdruck-Düsensystem HPS      |           |                                      |              |  |  |  |
|--------------------------------|-----------|--------------------------------------|--------------|--|--|--|
| Gerätetyp                      |           | HPS 250                              | HPS 500      |  |  |  |
| Effektive Befeuchtungsleistung | [kg/h]    | bis zu 250                           | bis zu 600   |  |  |  |
| Elektrischer Anschluss         | [V/Ph/Hz] | 230/1/N                              | /50 - 60     |  |  |  |
| Elektrische Leistung           | [kW]      | 1,48                                 | 2,4          |  |  |  |
| Stromaufnahme                  | [A]       | 6,45                                 | 10,4         |  |  |  |
| Absicherung                    | [A]       | 1 x                                  | 16           |  |  |  |
| Regelsignal <sup>1)</sup>      | [V/mA/Ω]  | 0 - 10 / 0 -                         | 20 / 0 - 140 |  |  |  |
| Düsenanzahl max.               |           | 6 - 39                               | 18 - 104     |  |  |  |
| Befeuchtungsstrecke, ideal     | [m]       | 0,9                                  |              |  |  |  |
| Einbaulänge, ideal             | [m]       | 1,5                                  |              |  |  |  |
| Strömungsgeschwindigkeit       | [m/s]     | 0,92,8                               |              |  |  |  |
| Druckverlust im Kanal          | [Pa]      | 80 bei 2,0 m/s                       |              |  |  |  |
| Höhe                           | [mm]      | 734                                  |              |  |  |  |
| Breite                         | [mm]      | 782                                  |              |  |  |  |
| Tiefe                          | [mm]      | 399                                  |              |  |  |  |
| Wasserversorgung               |           | 3/4" Auss                            | engewinde    |  |  |  |
| Leitfähigkeit Speisewasser     | [µS/cm]   | VE - Wasser / Restleitfähigkeit 5-50 |              |  |  |  |
| Betriebssdruck Speisewasser    | [bar]     | 1-5                                  |              |  |  |  |
| Temperatur Speisewasser        | [°C]      | 5-15                                 |              |  |  |  |
| Gewicht Pumpenstation max.     | [kg]      | 8                                    | 5            |  |  |  |
| Schallpegel in 1m Entfernung   | [dB]      | 70                                   |              |  |  |  |

<sup>1)</sup> andere Regelsignale auf Anfrage

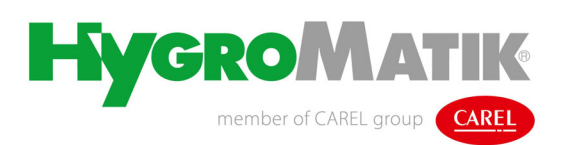

Lise-Meitner-Str.3 • D-24558 Henstedt-Ulzburg Telefon 04193/ 895-0 • Fax -33 eMail hy@hygromatik.de • www.hygromatik.com Ein Mitglied der **CAREL Gruppe** 

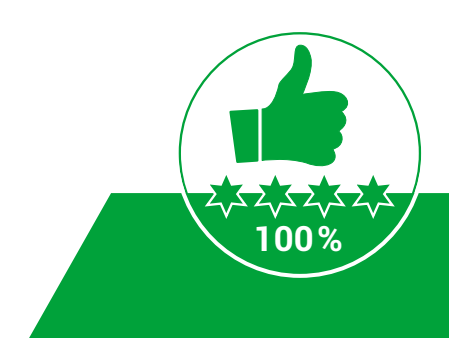